# **UNIVERSITY OF MUMBAI**

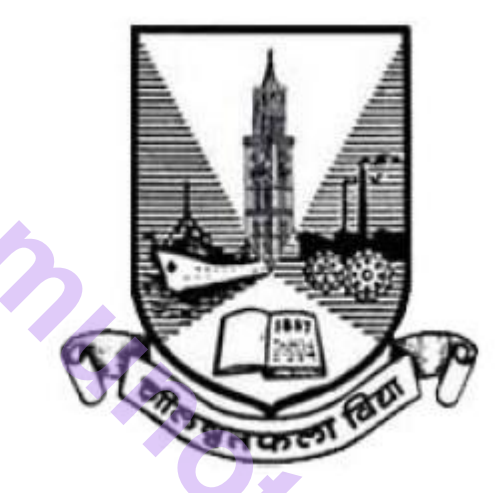

# **Teacher's Reference Manual**

# **Subject: Internet of Things**

with effect from the academic year 2018 - 2019

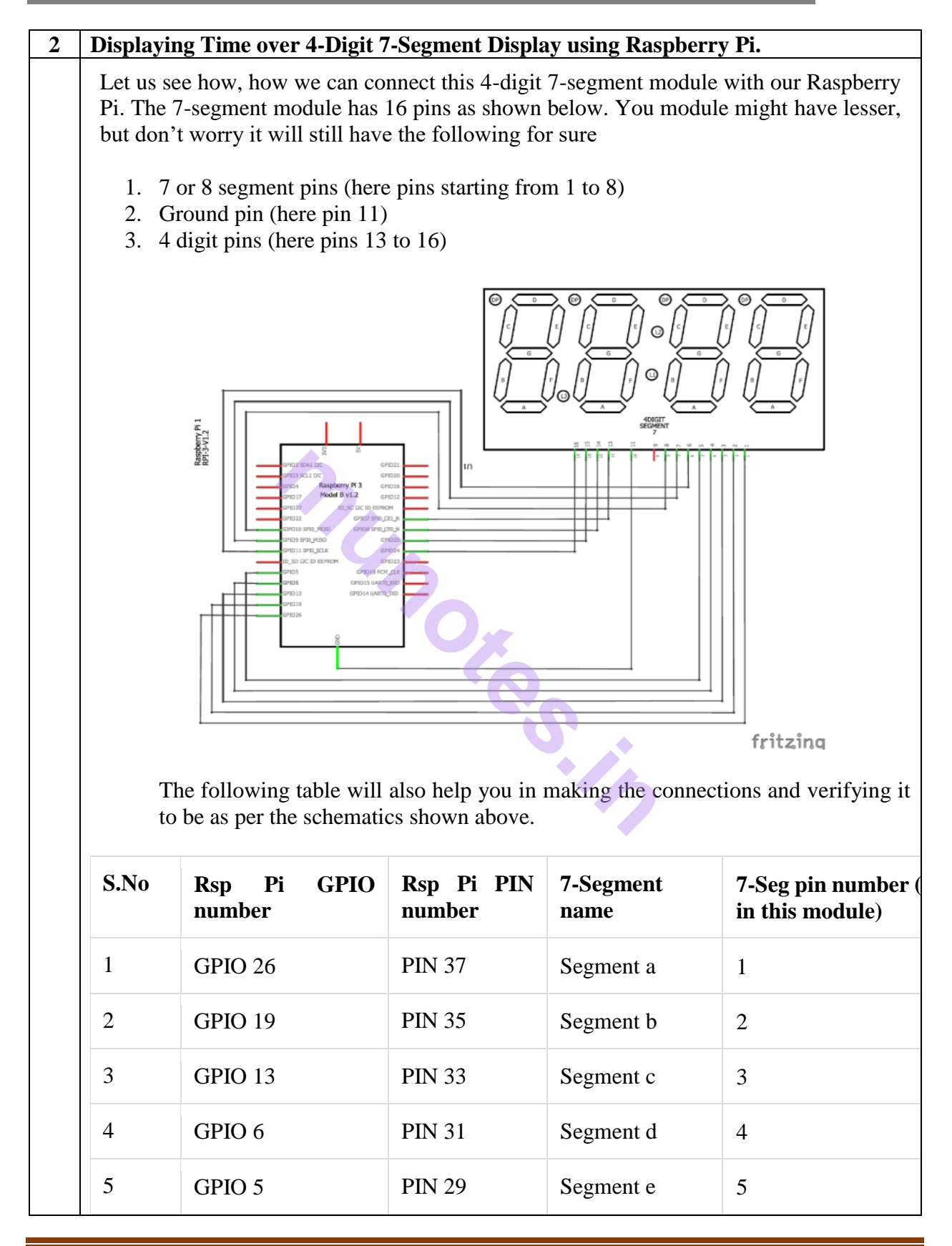

T.Y.B.Sc. (I.T.) 2018

| 6  | GPIO 11 | PIN 23 | Segment f  | 6  |
|----|---------|--------|------------|----|
| 7  | GPIO 9  | PIN 21 | Segment g  | 7  |
| 8  | GPIO 10 | PIN 19 | Segment DP | 8  |
| 9  | GPIO 7  | PIN 26 | Digit 1    | 13 |
| 10 | GPIO 8  | PIN 24 | Digit 2    | 14 |
| 11 | GPIO 25 | PIN 22 | Digit 3    | 15 |
| 12 | GPIO 24 | PIN 18 | Digit 4    | 16 |
| 13 | Ground  | Ground | Ground     | 11 |

# **Programming your Raspberry Pi:**

First we are going to **import GPIO file from library**, below function enables us to program GPIO pins of PI. We are also renaming "GPIO" to "IO", so in the program whenever we want to refer to GPIO pins we will use the word 'IO'. We have also imported *time* and *datetime* to read the value of time from Rsp Pi.

import RPi.GPIO as GPIO

import time, datetime

Sometimes, when the GPIO pins, which we are trying to use, might be doing some other functions. In that case, we will receive warnings while executing the program. Below command tells the PI to **ignore the warnings** and proceed with the program.

IO.setwarnings(False)

We can refer the GPIO pins of PI, either by pin number on board or by their function number. Like 'PIN 29' on the board is 'GPIO5'. So we tell here either we are going to represent the pin here by '29' or '5'. GPIO.BCM means we will represent using 5 for GPIO5 pin 29.

IO.setmode (GPIO.BCM)

As always we should begin by **initialising the pins**, here both the **segment pins and the digit pins are output pins**. For programming purpose we form arrays for segment pins and initialize them to '0' after declaring them as GPIO.OUT

segment8 = (26, 19, 13, 6, 5, 11, 9, 10)

for segment in segment8:

GPIO.setup(segment, GPIO.OUT)

GPIO.output(segment, 0)

Similarly for the digit pins we declare them as output pins and make them '0' by default

#Digit 1

GPIO.setup(7, GPIO.OUT)

GPIO.output(7, 0) #Off initially

#Digit 2

GPIO.setup(8, GPIO.OUT)

GPIO.output(8, 0) #Off initially

#Digit 3

GPIO.setup(25, GPIO.OUT)

GPIO.output(25, 0) #Off initially

#Digit 4

GPIO.setup(24, GPIO.OUT)

GPIO.output(24, 0) #Off initially

We have to **form arrays to display each number on a seven segment display**. To display one number we have to control all 7 segment pins (dot pin excluded), that is they either has to be turned off or turned on. For example to display the number 5 we have make the following arrangement

105.14

| S.No | Rsp Pi GPIO<br>number | 7-Segment<br>name | Status to display '5'.<br>(0-> OFF, 1->ON) |
|------|-----------------------|-------------------|--------------------------------------------|
| 1    | GPIO 26               | Segment a         | 1                                          |
| 2    | GPIO 19               | Segment b         | 1                                          |

T.Y.B.Sc. (I.T.) 2018

| 3 | GPIO 13 | Segment c | 0 |  |
|---|---------|-----------|---|--|
| 4 | GPIO 6  | Segment d | 1 |  |
| 5 | GPIO 5  | Segment e | 1 |  |
| 6 | GPIO 11 | Segment f | 0 |  |
| 7 | GPIO 9  | Segment g | 1 |  |

Similarly we have **sequence number for all numbers** and alphabets. You can write on your own or use the chart below.

| Number | gfedcba | Hexadecimal |
|--------|---------|-------------|
| 0      | 0111111 | 3F          |
| 1      | 0000110 | 06          |
| 2      | 1011011 | 5B          |
| 3      | 1001111 | 4F          |
| 4      | 1100110 | 66          |
| 5      | 1101101 | 6D          |
| 6      | 1111101 | 7D          |
| 7      | 0000111 | 07          |
| 8      | 1111111 | 7F          |
| 9      | 1101111 | 6F          |

With these data we can form the **arrays for each number** in our python program as shown below.

null = [0,0,0,0,0,0,0]

zero = [1,1,1,1,1,1,0]

one = [0,1,1,0,0,0,0]two = [1,1,0,1,1,0,1]

three = [1,1,1,1,0,0,1]

four = [0,1,1,0,0,1,1]

T.Y.B.Sc. (I.T.) 2018

five = [1,0,1,1,0,1,1]six = [1,0,1,1,1,1,1]seven = [1,1,1,0,0,0,0]eight = [1,1,1,1,1,1,1]

nine = [1,1,1,1,0,1,1]

If you follow the program there will be a function to display each character to our 7-segment display but, lets skip this for now and get into the *while* infinite loop. Where **read the present time from Raspberry Pi and split the value of time between four variables**. For example if the time is 10.45 then the variable h1 will have 1, h2 will have 0, m1 will have 4vand m2 will have 5.

now = datetime.datetime.now()

hour = now.hour

minute = now.minute

h1 = hour/10

h2 = hour % 10

m1 = minute / 10

m2 = minute % 10

print (h1,h2,m1,m2)

We have to display these four variable values on our four digits respectively. To write a value of variable to a digit we can use the following lines. Here we are display on digit 1 by making it go high then the function *print\_segment (variable)* will be called to display the value in variable on the segment display. You might be wondering why we have a delay after that and why we turn this digit off after this.

GPIO.output(7, 1) #Turn on Digit One

print\_segment (h1) #Print h1 on segment

time.sleep(delay\_time)

GPIO.output(7, 0) #Turn off Digit One

The reason is, as we know we can display only one digit at a time, but we have four digits to be displayed and only if all the four digits are displayed the complete four digit number will be visible for the user.

The last thing to learn it to know how the *print\_segment(variable)* function works. Inside this function we use the arrays that we have declared so far. So whatever variable that we send to this function should have the value between (0-9), the variable character will receive this value and compare it for real value. Here the variable is compared with '1'. Similarly we compare with all number from 0 to 9. If it is a match we use the arrays and assign each value to its respective segment pins as shown below.

def print\_segment(charactor):

if charactor == 1:

for i in range(7):

GPIO.output(segment8[i], one[i])

## Display time on 4-Digit 7-segment using Raspberry Pi:

Use the schematic and code given here to make the connections and program your raspberry pi accordingly. After everything is done just launch the program and you should find the current time being displayed in the seven segment display. But, there are few things that you have to check before this

- 1. Make sure you have set your Raspberry Pi with current time just in case if it running on offline time.
- 2. Power your Raspberry pi with a Adapter and not with your Laptop/computer because the amount of current drawn by the 7-segment display is high and your USB port cannot source it.

## Code:

import RPi.GPIO as GPIO import time, datetime

now = datetime.datetime.now()

GPIO.setmode(GPIO.BCM) GPIO.setwarnings(False)

#GPIO ports for the 7seg pins segment8 = (26,19,13,6,5,11,9,10)

for segment in segment8: GPIO.setup(segment, GPIO.OUT) GPIO.output(segment, 0)

```
#Digit 1
  GPIO.setup(7, GPIO.OUT)
  GPIO.output(7, 0) #Off initially
  #Digit 2
  GPIO.setup(8, GPIO.OUT)
  GPIO.output(8, 0) #Off initially
  #Digit 3
  GPIO.setup(25, GPIO.OUT)
  GPIO.output(25, 0) #Off initially
  #Digit 4
  GPIO.setup(24, GPIO.OUT)
  GPIO.output(24, 0) #Off initially
null = [0,0,0,0,0,0,0]
zero = [1,1,1,1,1,1,0]
one = [0, 1, 1, 0, 0, 0, 0]
two = [1, 1, 0, 1, 1, 0, 1]
three = [1, 1, 1, 1, 0, 0, 1]
four = [0,1,1,0,0,1,1]
                           five = [1,0,1,1,0,1,1]
six = [1,0,1,1,1,1,1]
seven = [1, 1, 1, 0, 0, 0, 0]
eight = [1, 1, 1, 1, 1, 1, 1]
nine = [1,1,1,1,0,1,1]
def print segment(charector):
  if charector == 1:
     for i in range(7):
       GPIO.output(segment8[i], one[i])
  if charector == 2:
     for i in range(7):
       GPIO.output(segment8[i], two[i])
  if charector == 3:
     for i in range(7):
       GPIO.output(segment8[i], three[i])
  if charector == 4:
     for i in range(7):
       GPIO.output(segment8[i], four[i])
  if charector == 5:
     for i in range(7):
       GPIO.output(segment8[i], five[i])
  if charector == 6:
     for i in range(7):
       GPIO.output(segment8[i], six[i])
```

Page 8

```
if charector == 7:
    for i in range(7):
       GPIO.output(segment8[i], seven[i])
  if charector == 8:
    for i in range(7):
       GPIO.output(segment8[i], eight[i])
  if charector == 9:
    for i in range(7):
       GPIO.output(segment8[i], nine[i])
  if charector == 0:
    for i in range(7):
       GPIO.output(segment8[i], zero[i])
  return;
while 1:
  now = datetime.datetime.now()
  hour = now.hour
  minute = now.minute
  h1 = hour/10
  h2 = hour \% 10
  m1 = minute / 10
  m2 = minute \% 10
  print (h1,h2,m1,m2)
  delay_time = 0.001 #delay to create virtual effect
  GPIO.output(7, 1) #Turn on Digit One
  print_segment (h1) #Print h1 on segment
  time.sleep(delay_time)
  GPIO.output(7, 0) #Turn off Digit One
  GPIO.output(8, 1) #Turn on Digit One
  print_segment (h2) #Print h1 on segment
  GPIO.output(10, 1) #Display point On
  time.sleep(delay_time)
  GPIO.output(10, 0) #Display point Off
  GPIO.output(8, 0) #Turn off Digit One
  GPIO.output(25, 1) #Turn on Digit One
  print_segment (m1) #Print h1 on segment
  time.sleep(delay_time)
  GPIO.output(25, 0) #Turn off Digit One
```

|   | GPIO.output(24, 1) #Turn on Digit One                                                                                                    |
|---|----------------------------------------------------------------------------------------------------|
|   | print_segment (m2) #Print h1 on segment                                                                                                    |
|   | time.sleep(delay_time)<br>GPIO_output(24_0) #Turn off Digit One                                                                                                    |
|   | Of 10.0 uput(24, 0) # full of Digit One                                                                                                    |
|   | #time.sleep(1)                                                                                                    |
| 3 | Raspberry Pi Based Oscilloscope                                                                                                    |
|   | Project Requirements                                                                                                    |
|   | The requirement for this project can be classified into two:                                                                                                    |
|   | 1. Hardware Requirements                                                                                                    |
|   | 2. Software Requirements                                                                                                    |
|   |                                                                                                    |
|   | Hardware requirements                                                                                                    |
|   | To build this project, the following components/part are required;                                                                                                    |
|   | 1. Raspberry pi 2 (or any other model)                                                                                                    |
|   | 2. 8 or 16GB SD Card                                                                                                    |
|   | 3. LAN/Ethernet Cable                                                                                                    |
|   | 4. Power Supply or USB cable                                                                                                    |
|   | 5. ADSTITS ADC<br>6. LDP (Optional as its meant for test)                                                                                                    |
|   | 7 10k or 1k resistor                                                                                                    |
|   | 8. Jumper wires                                                                                                    |
|   | 9. Breadboard                                                                                                    |
|   | 10. Monitor or any other way of seeing the pi's Desktop(VNC inclusive)                                                                                                    |
|   | Software Requirements                                                                                                    |
|   | The software requirements for this project are basically the python modules ( <i>matplotlib and drawnow</i> ) that will be used for data visualization and the Adafruit module for interfacing with the ADS1115 ADC chip. I will show how to install these modules on the Raspberry Pi as we proceed. |
|   | While this tutorial will work irrespective of the raspberry pi OS used, I will be using the                                                                                                    |
|   | Raspberry Pi stretch OS and I will assume you are familiar with setting up the Raspberry                                                                                                    |
|   | <u>Pi</u> with the Raspbian stretch OS, and you know how to SSH into the raspberry pi using                                                                                                    |
|   | a terminal software like putty. If you have issues with any of this, there are tons of <u>Raspberry Pi Tutorials</u> on this website that can help.                                                                                                    |
|   | With all the hardware components in place, let's create the schematics and connect the                                                                                                    |
|   | components together.                                                                                                    |
|   |                                                                                                    |

# **Circuit Diagram:**

To convert the analog input signals to digital signals which can be visualized with the Raspberry Pi, we will be using the **ADS1115 ADC chip**. This chip becomes important because the Raspberry Pi, unlike Arduino and most micro-controllers, does not have an on-board analog to digital converter(ADC). While we could have used any raspberry pi compatible ADC chip, I prefer this chip due to its high resolution(16bits) and its well documented datasheet and use instructions by Adafruit. You can also check our <u>Raspberry Pi ADC tutorial</u> to learn more about it.

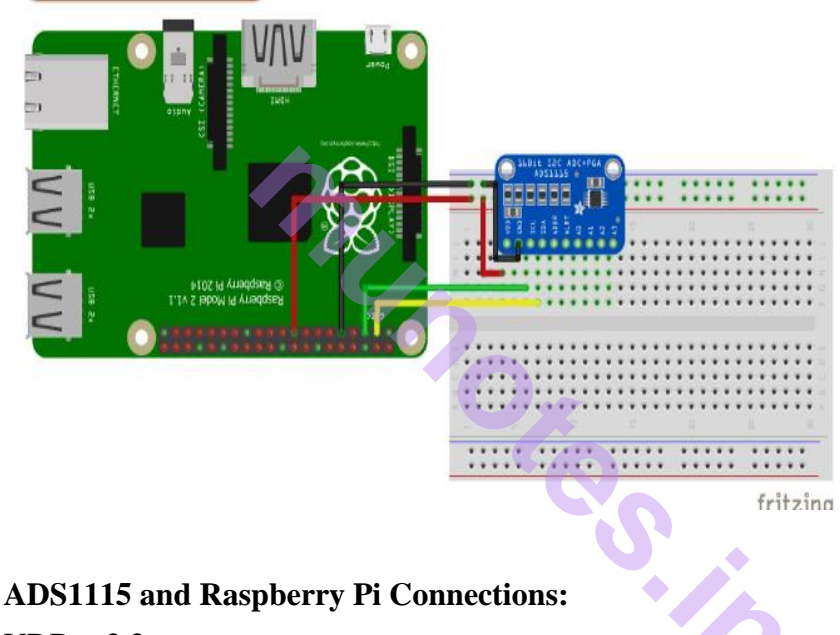

VDD – 3.3v

GND – GND

SDA - SDA

SCL - SCL

With the connections all done, power up your pi and proceed to install the dependencies mentioned below.

# Install Dependencies for Raspberry Pi Oscilloscope:

Before we start writing the python script to pull data from the ADC and plot it on a live graph, we need to **enable the I2C communication interface** of the raspberry pi and install the software requirements that were mentioned earlier. This will be done in below steps so its easy to follow:

# Step 1: Enable Raspberry Pi I2C interface

To enable the I2C, from the terminal, run;

#### sudo raspi-config

When the configuration panels open, select interface options, select I2C and click enable.

#### Step 2: Update the Raspberry pi

The first thing I do before starting any project is updating the Pi. Through this, I am sure every thing on the OS is up to date and I won't experience compatibility issue with any latest software I choose to install on the Pi. To do this, run below two commands:

sudo apt-get update

sudo apt-get upgrade

#### Step 3: Install the Adafruit ADS1115 library for ADC

With the update done, we are now ready to install the dependencies starting with the Adafruit python module for the ADS115 chip. Ensure you are in the Raspberry Pi home directory by running;

**cd** ~

then install the build-essentials by running;

sudo apt-get install build-essential python-dev python-smbus git

Next, clone the Adafruit git folder for the library by running;

git clone https://github.com/adafruit/Adafruit\_Python\_ADS1x15.git

Change into the cloned file's directory and run the setup file;

#### cd Adafruit\_Python\_ADS1x1z

sudo python setup.py install

After installation, your screen should look like the image below.

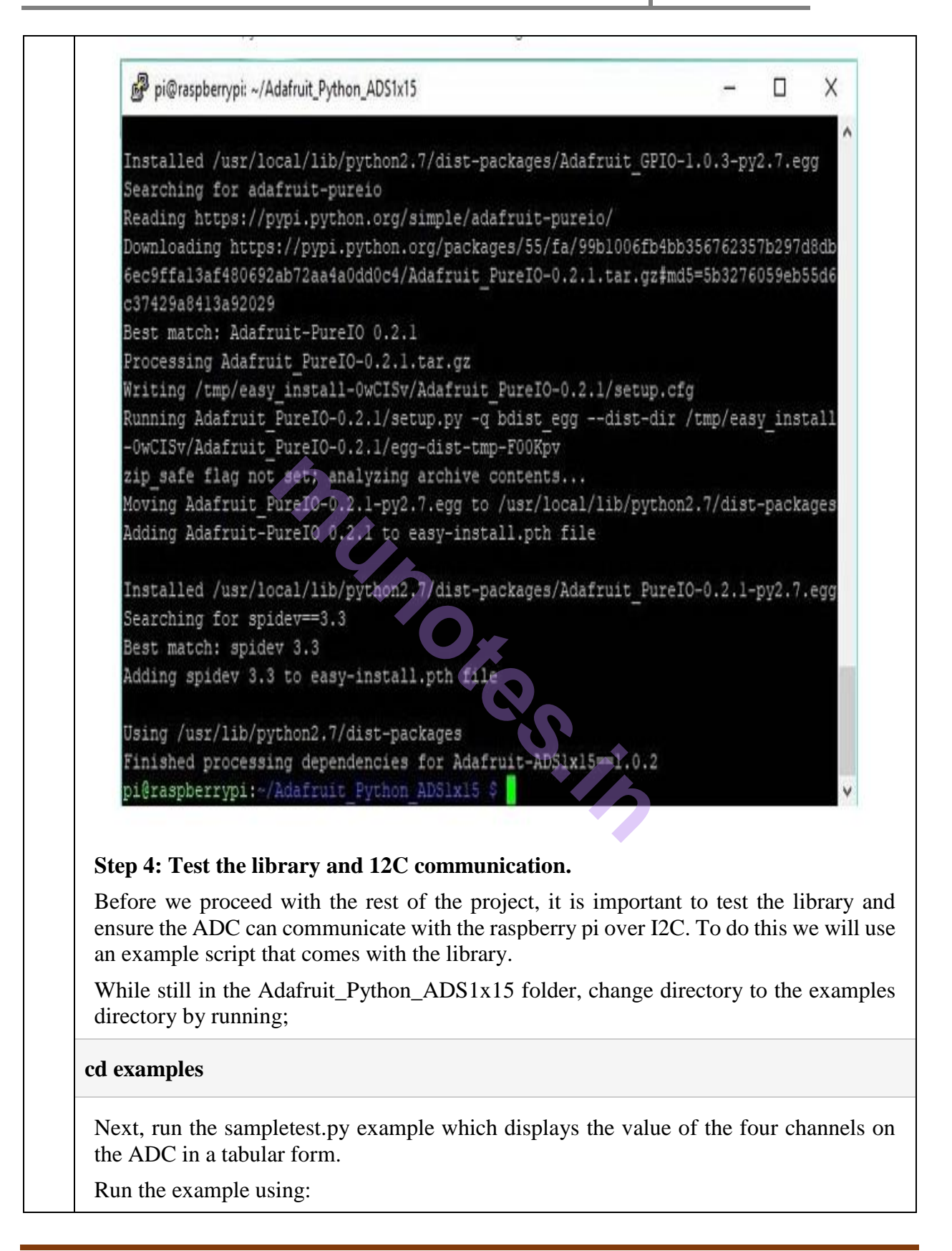

#### python simpletest.py

If the <u>I</u>2C module is enabled and connections good, you should see the data as shown in the image below.

| pi<br>pi<br>pi | @raspber<br>@raspber<br>@raspber | rypi:~ S c<br>rypi:~/Ada<br>rypi:~/Ada | d Adafrui<br>fruit_Pyt<br>fruit_Pyt | t_Python_AD<br>hon_ADS1x15<br>hon_ADS1x15 | S1x15<br><b>\$</b> cd exam<br>/examples \$ | ples<br>S python | simpletest.py |
|----------------|----------------------------------|----------------------------------------|-------------------------------------|-------------------------------------------|--------------------------------------------|------------------|---------------|
| Rea            | ading AD                         | S1x15 valu                             | es, press                           | Ctrl-C to                                 | quit                                       |                  |               |
| 1              | Θ                                | 1                                      | 2                                   | 3                                         |                                            |                  |               |
|                |                                  |                                        |                                     |                                           |                                            |                  |               |
|                | 4699                             | 4584                                   | 4625                                | 4665                                      |                                            |                  |               |
| 1              | 4583                             | 4587                                   | 4601                                | 4614                                      |                                            |                  |               |
| Ĩ.             | 4563                             | 4604                                   | 4600                                | 4612                                      |                                            |                  |               |
| 1              | 4601                             | 4630                                   | 4609                                | 4585                                      |                                            |                  |               |
| 1              | 4614                             | 4606                                   | 4577                                | 4636                                      |                                            |                  |               |
| Ĭ.             | 4616 j                           | 4580                                   | 4621                                | 4630                                      |                                            |                  |               |
| T.             | 4566                             | 4630                                   | 4618                                | 4631                                      |                                            |                  |               |
| i.             | 4614                             | 4619                                   | 4615                                | 4620                                      |                                            |                  |               |
| Ť.             | 4577                             | 4622                                   | 4609                                | 4625                                      |                                            |                  |               |
| 1              | 4624                             | 4615                                   | 4626                                | 4648                                      |                                            |                  |               |
| Ť              | 4636                             | 4660                                   | 4656                                | 4607                                      |                                            |                  |               |
| Î.             | 4609                             | 4616                                   | 4629                                | 4651                                      |                                            |                  |               |

If an error occurs, check to ensure the ADC is well connected to the PI and I2C communication is enabled on the Pi.

# Step 5: Install Matplotlib

To visualize the data we need to install the *matplotlib* module which is used to plot all kind of graphs in python. This can be done by running;

## sudo apt-get install python-matplotlib

You should see an outcome like the image below.

PuTTY (inactive) pi@raspberrypi:~ 💲 sudo apt-get install python-matplotlib Reading package lists... Done Building dependency tree Reading state information... Done The following additional packages will be installed: fonts-lyx libglade2-0 libjs-jquery-ui python-cycler python-dateutil python-functools32 python-glade2 python-imaging python-matplotlib-data python-pyparsing python-subprocess32 python-tz ttf-bitstream-vera Suggested packages: libjs-jquery-ui-docs python-cycler-doc python-gtk2-doc dvipng ffmpeg ghostscript inkscape ipython python-cairocffi python-configobj python-excelerator python-matplotlib-doc python-nose python-qt4 python python-sip python-tornado python-traits python-wxgtk3.0 texlive-extratexlive-latex-extra ttf-staypuft python-pyparsing-doc The following NEW packages will be installed: fonts-lyx libglade2-0 libjs-jquery-ui python-cycler python-dateutil python-functools32 python-glade2 python-imaging python-matplotlib python-matplotlib data python-pyparsing python-subprocess32 python-tz ttf-bitstream-vera upgraded, 14 newly installed, 0 to remove and 4 not upgraded. Need to get 7,115 kB of archives. After this operation, 23.1 MB of additional disk space will be used. Do you want to continue? [X/n] Step6: Install the Drawnow python module Lastly, we need to install the *drawnow* python module. This module helps us provide live updates to the data plot. We will be installing *drawnow* via the python package installer; *pip*, so we need to ensure it is installed. This can be done by running; sudo apt-get install python-pip We can then use pip to install the *drawnow* package by running:

# sudo pip install drawnow

You should get an outcome like the image below after running it.

pi@raspberrypi:~ \$ sudo pip install drawnow Collecting drawnow Downloading drawnow-0.71.3.tar.gz Requirement already satisfied: matplotlib>=1.5 in /usr/lib/python2.7/dist-pace es (from drawnow) Building wheels for collected packages: drawnow Running setup.py bdist\_wheel for drawnow ... done Stored in directory: /root/.cache/pip/wheels/83/90/79/cc7449a69f925bfbee33f 582fa58febee3e2d0944ccb058 Successfully built drawnow Installing collected packages: drawnow Successfully installed drawnow-0.71.3 pi@raspberrypi:~ \$

With all the dependencies installed, we are now ready to write the code.

#### Python Code for Raspberry Pi Oscilloscope:

The python code for this **Pi Oscilloscope** is fairly simple especially if you are familiar with the python *matplotlib* module. Before showing us the whole code, I will try to break it into part and explain what each part of the code is doing so you can have enough knowledge to extend the code to do more stuffs.

At this stage it is important to switch to a monitor or use the VNC viewer, anything through which you can see your Raspberry Pi's desktop, as the graph being plotted won't show on the terminal.

With the monitor as the interface **open a new python file**. You can call it any name you want, but I will call it scope.py.

#### sudo nano scope.py

With the file created, the first thing we do is import the modules we will be using;

import time

import matplotlib.pyplot as plt

from drawnow import \*

import Adafruit\_ADS1x15

Next, we create an instance of the ADS1x15 library specifying the ADS1115 ADC

adc = Adafruit\_ADS1x15.ADS1115()

Next, we set the gain of the ADC. There are different ranges of gain and should be chosen based on the voltage you are expecting at the input of the ADC. For this tutorial, we are estimating a 0 - 4.09v so we will be using a gain of 1. For more info on gain you can check the ADS1015/ADS1115 datasheet.

GAIN = 1

Next, we need to create the array variables that will be used to store the data to be plotted and another one to serve as count.

Val = []

cnt = 0

Next, we make know our intentions of making the plot interactive known so as to **enable** us plot the data live.

plt.ion()

Next, we start continuous ADC conversion **specifying the ADC channel**, in this case, channel 0 and we also specify the gain.

It should be noted that all the four ADC channels on the ADS1115 can be read at the same time, but 1 channel is enough for this demonstration.

adc.start\_adc(0, gain=GAIN)

Next we create a function *def makeFig*, to **create and set the attributes of the graph** which will hold our live plot. We first of all set the limits of the y-axis using *ylim*, after which we input the title of the plot, and the label name before we specify the data that will be plotted and its plot style and color using *plt.plot()*. We can also state the channel (as channel 0 was stated) so we can identify each signal when the four channels of the ADC are being used. *plt.legend* is used to specify where we want the information about that signal(e.g Channel 0) displayed on the figure.

plt.ylim(-5000,5000)

plt.title('Osciloscope')

plt.grid(True)

Page 17

plt.ylabel('ADC outputs') plt.plot(val, 'ro-', label='lux') plt.legend(loc='lower right') Next we write the *while* loop which will be used constantly read data from the ADC and update the plot accordingly. The first thing we do is read the ADC conversion value value = adc.get\_last\_result() Next we print the value on the terminal just to give us another way of confirming the plotted data. We wait a few seconds after printing then we append the data to the list (val) created to store the data for that channel. print('Channel 0: {0}'.format(value)) time.sleep(0.5) val.append(int(value)) We then call *drawnow* to update the plot. drawnow(makeFig) To ensure the latest data is what is available on the plot, we delete the data at index 0 after every 50 data counts. cnt = cnt+1if(cnt>50): val.pop(0) That's all! The complete Python code is given at the end of this tutorial. **Raspberry Pi Oscilloscope in Action:** 

Copy the complete python code and paste in the python file we created earlier, remember we will need a monitor to view the plot so all of this should be done by either VNC or with a connected monitor or screen.

Save the code and run using;

#### sudo python scope.py

If you used a different name other than scope.py, don't forget to change this to match.

After a few minutes, you should see the ADC data being printed on the terminal. Occasionally you may get a warning from *matplotlib* (as shown in the image below) which should be suppressed but it doesn't affect the data being displayed or the plot in anyway. To suppress the warning however, the following lines of code can be added after the import lines in our code.

#### **Import warnings**

import matplotlib.cbook

warnings.filterwarnings("ignore", category=matplotlib.cbook.mplDeprecation)

| pi@raspberrypi:~ \$ sudo nano scope.py              |
|-----------------------------------------------------|
| <pre>pi@raspberrypi:~ \$ sudo python scope.py</pre> |
| Reading ADS1x15 channel 0                           |
| Channel 0: 4618                                     |
| /usr/lib/python2.7/dist-packages/matplotlib/backend |
| plotlibDeprecationWarning: Using default event loop |
| cific to this GUI is implemented                    |
| warnings.warn(str, mplDeprecation)                  |
| Channel 0: 4615                                     |
| Channel 0: 4616                                     |
| Channel 0: 4615                                     |
| Channel 0: 4614                                     |
| Channel 0: 4613                                     |
| Channel 0: 4614                                     |

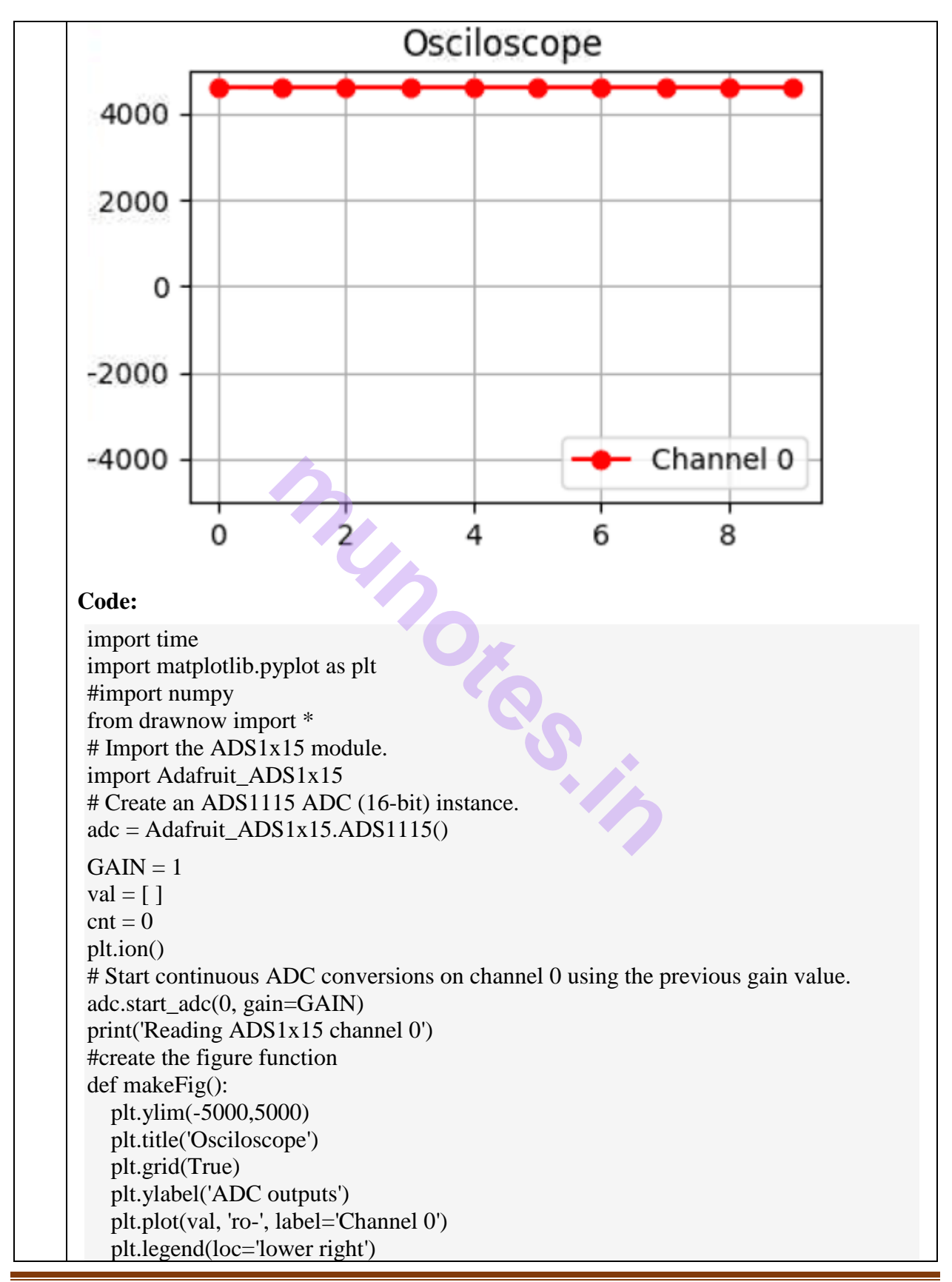

|   | while (True):                                                                             |
|---|-------------------------------------------------------------------------------------------|
|   | # Read the last ADC conversion value and print it out.<br>value $=$ adc get last result() |
|   | print('Channel 0: {0}'.format(value))                                                     |
|   | # Sleep for half a second.                                                                |
|   | time.sleep(0.5)                                                                           |
|   | val.append(int(value))                                                                    |
|   | nlt nause( 000001)                                                                        |
|   | cnt = cnt+1                                                                               |
|   | if(cnt>50):                                                                               |
|   | val.pop(0)                                                                                |
|   |                                                                                           |
| 4 | Controlling Raspberry Pi with WhatsApp.                                                   |
|   | Step 1: Installation                                                                      |
|   | Update the packages with                                                                  |
|   |                                                                                           |
|   | sudo apt-get update                                                                       |
|   | sudo apt-get upgrade                                                                      |
|   | Update firmware                                                                           |
|   | sudo rpi-update                                                                           |
|   | Prepare the system with the necessary components to Yowsup                                |
|   | sudo apt-get install python-dateutil                                                      |
|   | sudo apt-get install python-setuptools                                                    |
|   | sudo apt-get install python-dev                                                           |
|   | sudo apt-get install libevent-dev                                                         |
|   | sudo apt-get install ncurses-dev                                                          |
|   | Download the library with the command                                                     |
|   | git clone git://github.com/tgalal/yowsup.git                                              |

navigate to the folder

cd yowsup

and install the library with the command

sudo python setup.py install

#### **Step 2: Registration**

After installing the library we have to register the device to use WhatsApp. Yowsup comes with a cross platform command-line frontend called yowsup-cli. It provides you with the options of registration, and provides a few demos such as a command line client.

WhatsApp registration involves 2 steps. First you need to request a registration code. And then you resume the registration with code you got.

Request a code with command

python yowsup-cli registration --requestcode sms --phone 39xxxxxxxx --cc 39 --mcc 2 22 --mnc 10

Replace with your data,

cc is your country code in this example 39 is for Italy,

mcc is Mobile Country Code

mnc is Mobile Network Code

You should receive on your phone a sms message with a code like xxx-xxx

Send a message to request registration with this command, (replace xxx-xxx with code you received)

python yowsup-cli registration --register xxx-xxx --phone 39xxxxxxxx --cc 39

If all goes well, we should get a message like this

status: ok

kind: free

pw: xxxxxxxxxxxxxxxxxxxx

price: € 0,89

price\_expiration: 1416553637

currency: EUR

cost: 0.89

expiration: 1445241022

login: 39xxxxxxxxx

type: existing

#### Warning

WhatsApp requires the registration of a number, and with that number you can use WhatsApp on only one device at a time, so it is preferable to use a new number.

WhatsApp can be used on one device at a time and if you will make many attempts to register the number, it could be banned. We recommend you using Telegram.

## **Step 3: Utilization**

\*//

Create a file to save your credentials

sudo nano /home/pi/yowsup/config

with this content

## Actual config starts below ##

cc=39 #if not specified it will be autodetected

phone=39xxxxxxxxx

password=xxxxxxxxxxxxxxx

Ok, we're ready for the test, Yowsup has a demo application in /home/pi/yowsup/yowsup/demos

Navigate to yowsup folder

|   | cd /home/pi/yowsup                                                                                              |
|---|----------------------------------------------------------------------------------------------------|
|   | Start yowsup-cli demos with the command                                                                         |
|   | yowsup-cli demosyowsupconfig config                                                                             |
|   | You can see Yowsup prompt                                                                                       |
|   | If type "/help" you can see all available commands                                                              |
|   | First use the '/L' command for login; to send a message type                                                    |
|   | /message send 39xxxxxxxxx "This is a message sent from Raspberry Pi"                                            |
|   | replace xxx with the recipient number                                                                           |
|   | If you respond with a message it will be displayed on Raspberry.                                                |
| 5 | Setting up Wireless Access Point using Raspberry Pi                                                             |
|   | Required Components:                                                                                            |
|   | The following components will be needed to set up a raspberry pi as a wireless access point:                    |
|   | <ol> <li>Raspberry Pi 2</li> <li>8GB SD card</li> <li>WiFi USB dongle</li> </ol>                                |
|   | 4. Ethernet cable<br>5. Power supply for the Pi                                                                 |
|   | 6. Monitor (optional)                                                                                           |
|   | 7. Keyboard (optional)                                                                                          |
|   | 8. Mouse (optional)                                                                                             |
|   | Steps for Setting up Raspberry Pi as Wireless Access Point:                                                     |
|   | Step 1: Update the Pi                                                                                           |
|   | As usual, we update the raspberry pi to ensure we have the latest version of everything.<br>This is done using; |
|   |                                                                                                    |

#### followed by;

sudo apt-get upgrade

With the update done, reboot your pi to effect changes.

# Step 2: Install "dnsmasq" and "hostapd"

Next, we install the software that makes it possible to setup the pi as a wireless access point and also the software that helps assign network address to devices that connect to the AP. We do this by running;

sudo apt-get install dnsmasq

followed by;

sudo apt-get install hostapd

or you could combine it by running;

sudo apt-get install dnsmasq hostapd

## **Step 3: Stop the software from Running**

Since we don't have the software configured yet there is no point running it, so we disable them from running in the underground. To do this we run the following commands to stop the *systemd* operation.

sudo systemctl stop dnsmasq

sudo systemctl stop hostapd

## Step 4: Configure a Static IP address for the wireless Port

Confirm the *wlan* port on which the wireless device being used is connected. For my Pi, the wireless is on wlan0. **Setting up the Raspberry Pi to act as a server** requires us to assign a static IP address to the wireless port. This can be done by editing the *dhcpcd* config file. To edit the configuration file, run;

sudo nano /etc/dhcpcd.conf

Scroll to the bottom of the config file and add the following lines.

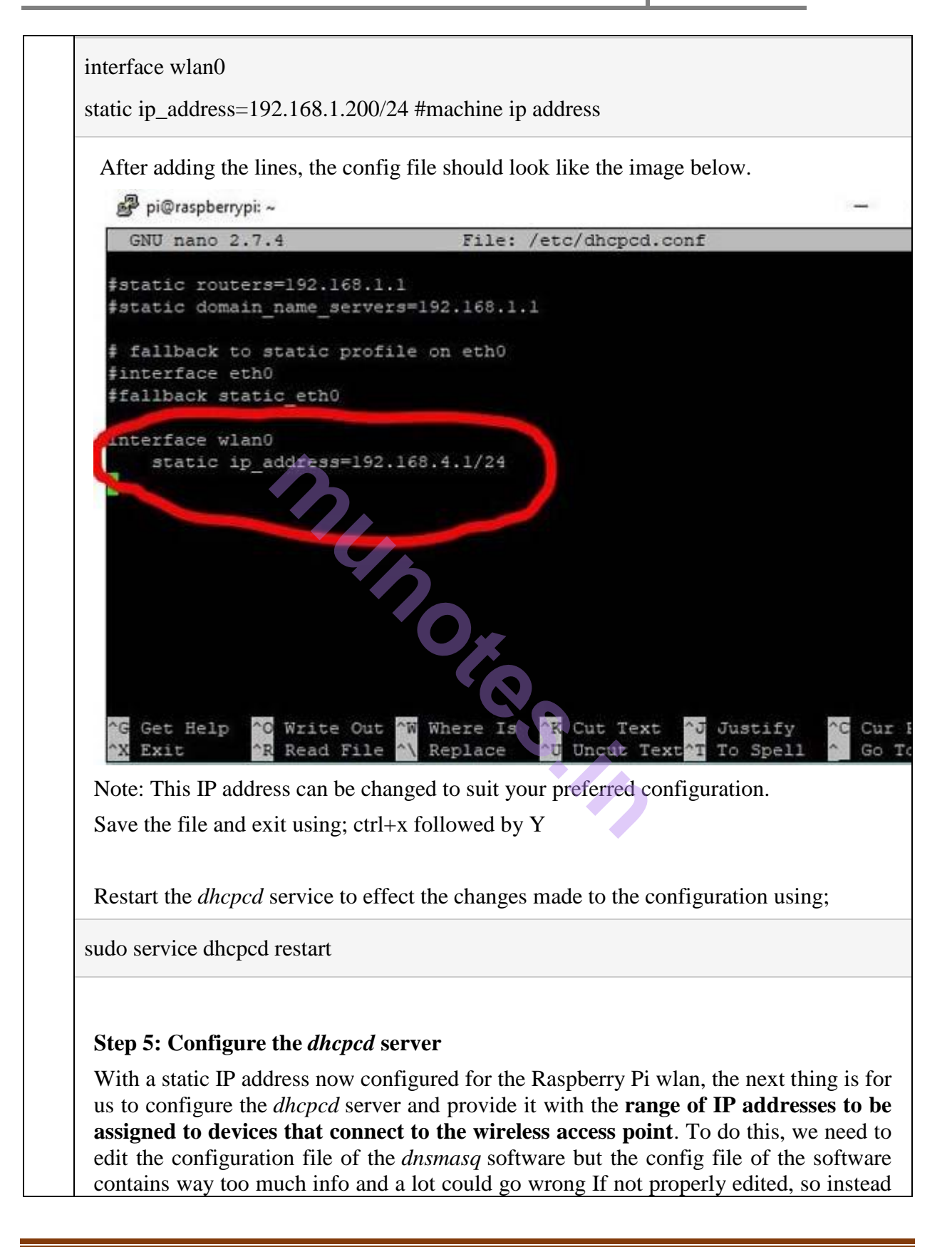

| of editing, we will be creating a new config file with just the amount of information that<br>is needed to make the wireless access point fully functional.                                                                                                    |
|----------------------------------------------------------------------------------------------------|
| Before creating the new config file, we keep the old on safe by moving and renaming it.                                                                                                    |
| sudo mv /etc/dnsmasq.conf /etc/dnsmasq.conf.old                                                                                                    |
| Then launch the editor to create a new configuration file;                                                                                                    |
| sudo nano /etc/dnsmasq.conf                                                                                                    |
| with the editor launched, copy the lines below and paste in or type directly into it.                                                                                                    |
| interface = wlan0 #indicate the communication interface which is usually wlan0 for wire less                                                                                                    |
| dhcp-range = 192.168.1.201, 192.168.1.220, 255.255.255.0,24h #start addr(other than ma chine ip assigned above), end addr, subnet mask, mask                                                                                                    |
| the content of the file should look like the image below.                                                                                                    |
| الله pi@raspberrypi: ~                                                                                                    |
| GNU nano 2.7.4 File: /etc/dnsmasq.conf                                                                                                    |
| <pre>Interface=wlan0  # Use the require wireless interface - usually wland<br/>dhcp-range=192.168.4.2,192.168.4.20,255.255.0,24h</pre>                                                                                                    |
|                                                                                                    |
| [ Read 2 lines ]<br>^G Get Help <sup>^</sup> O Write Out <sup>^</sup> W Where Is <sup>^</sup> K Cut Text <sup>^</sup> J Justify <sup>^</sup> C Cur H<br><sup>^</sup> X Exit <sup>^</sup> R Read File <sup>^</sup> Replace <sup>^</sup> U Uncut Text <sup>^</sup> T To Spell <sup>^</sup> Go To |
| Save the file and exit. The content of this config file is just to specify the range of IP                                                                                                    |

Page 27

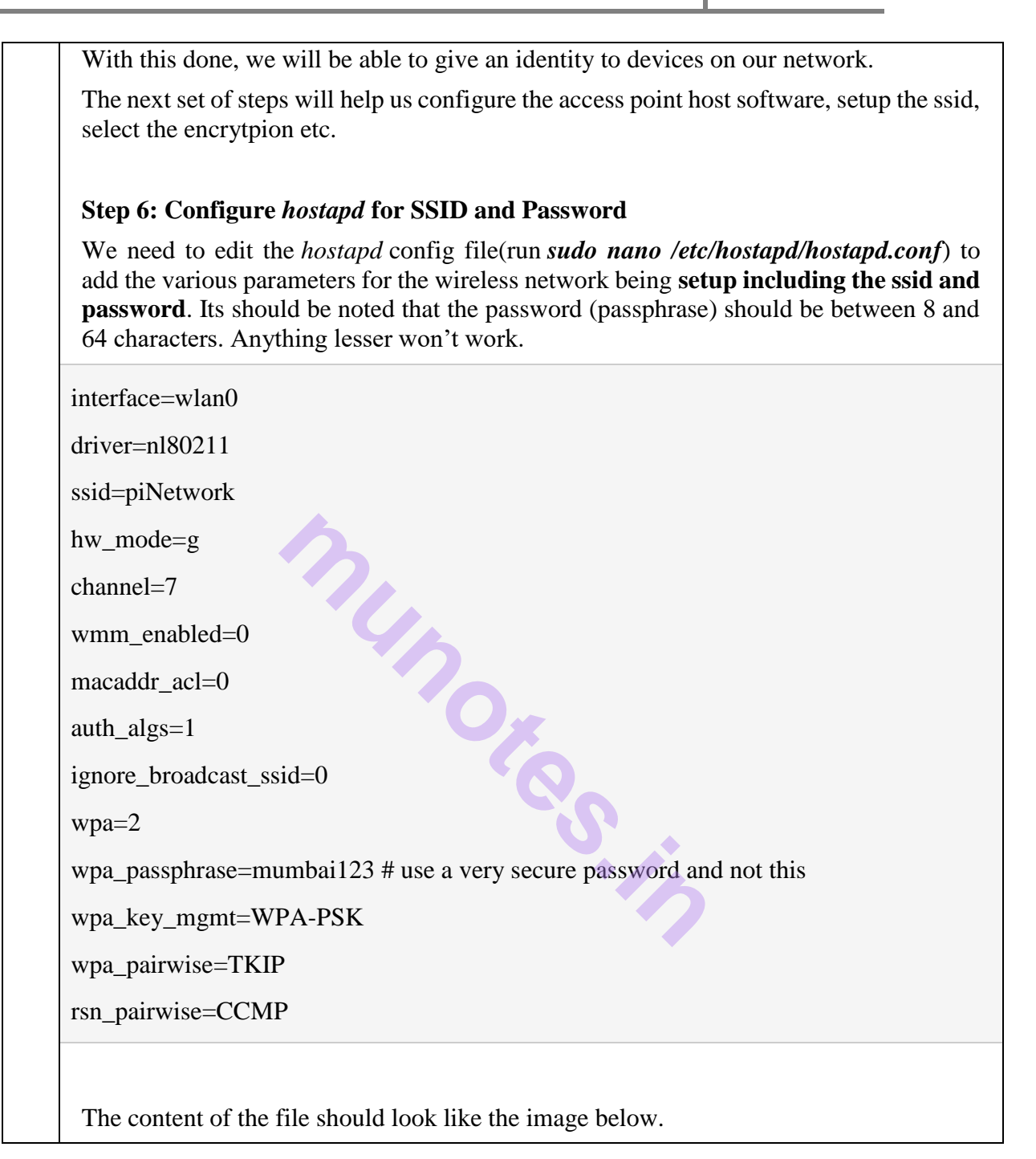

|                                                                                           | File: /etc/nostapd/nostapd.conf                                                                                                    |
|-------------------------------------------------------------------------------------------|----------------------------------------------------------------------------------------------------|
|                                                                                           |                                                                                                    |
| interface=wlan0                                                                           |                                                                                                    |
| driver=n180211                                                                            |                                                                                                    |
| ssid=piNetwork                                                                            |                                                                                                    |
| hw_mode=g                                                                                 |                                                                                                    |
| channel=7                                                                                 |                                                                                                    |
| wmm_enabled=0                                                                             |                                                                                                    |
| macaddr_acl=0                                                                             |                                                                                                    |
| auth_algs=1                                                                               |                                                                                                    |
| ignore_broadcast_ssid                                                                     | =0                                                                                                    |
| wpa=2                                                                                     |                                                                                                    |
| wpa_passphrase=emmanu                                                                     | el                                                                                                    |
| wpa_key_mgmt=WPA-PSK                                                                      |                                                                                                    |
| wpa_pairwise=TKIP                                                                         |                                                                                                    |
| rsn_pairwise=CCMP                                                                         |                                                                                                    |
|                                                                                           |                                                                                                    |
| G Get Help C Write                                                                        | [ Read 14 lines ]<br>Out "W Where Is "K Cut Text "J Justify "C<br>File " Replace "U Uncut Text"T To Spell "                                                                                                    |
| Get Help C Write<br>X Exit Read<br>Feel free to change the ssi                            | [ Read 14 lines ]<br>Out ~W Where Is ^K Cut Text ^J Justify ^C<br>File ^ Replace ^U Uncut Text^T To Spell ^<br>d and password to suit your needs and desire.                                                                                |
| Feel free to change the ssin                                                              | [ Read 14 lines ]<br>Out W Where Is ^K Cut Text ^J Justify ^C<br>File ^ Replace ^U Uncut Text^T To Spell ^<br>d and password to suit your needs and desire.                                                                                 |
| Feel free to change the ssi<br>Save the config file and ex                                | [ Read 14 lines ]<br>Out W Where Is K Cut Text Justify<br>File Replace U Uncut Text To Spell A<br>d and password to suit your needs and desire.<br>kit.                                                                                     |
| Feel free to change the ssi<br>Save the config file and ex                                | [ Read 14 lines ]<br>Out "W Where Is ^K Cut Text ^J Justify ^C<br>File ^ Replace ^U Uncut Text^T To Spell ^<br>d and password to suit your needs and desire.<br>kit.                                                                        |
| Feel free to change the ssin<br>Save the config file has be                               | [ Read 14 lines ]<br>Out W Where Is K Cut Text J Justify C<br>File Replace AU Uncut Text To Spell A<br>d and password to suit your needs and desire.<br>sit.                                                                                |
| Feel free to change the ssi<br>Save the config file has been saved                        | [ Read 14 lines ]<br>Out Where Is K Cut Text J Justify<br>File Replace J Uncut Text To Spell<br>d and password to suit your needs and desire.<br>sit.                                                                                       |
| Feel free to change the ssi<br>Save the config file has be<br>config file has been saved. | [Read 14 lines ]<br>Out Where Is K Cut Text J Justify<br>File Replace TU Uncut Text To Spell<br>d and password to suit your needs and desire.<br>kit.<br>een saved, we need to point the hostapd software to where<br>. To do this, run;    |
| Feel free to change the ssid<br>Save the config file has be<br>config file has been saved | <b>Read 14 lines ]</b><br>Out Where Is KCut Text Justify<br>File Replace AU Uncut Text To Spell<br>d and password to suit your needs and desire.<br>kit.<br>een saved, we need to point the hostapd software to where<br>. To do this, run; |

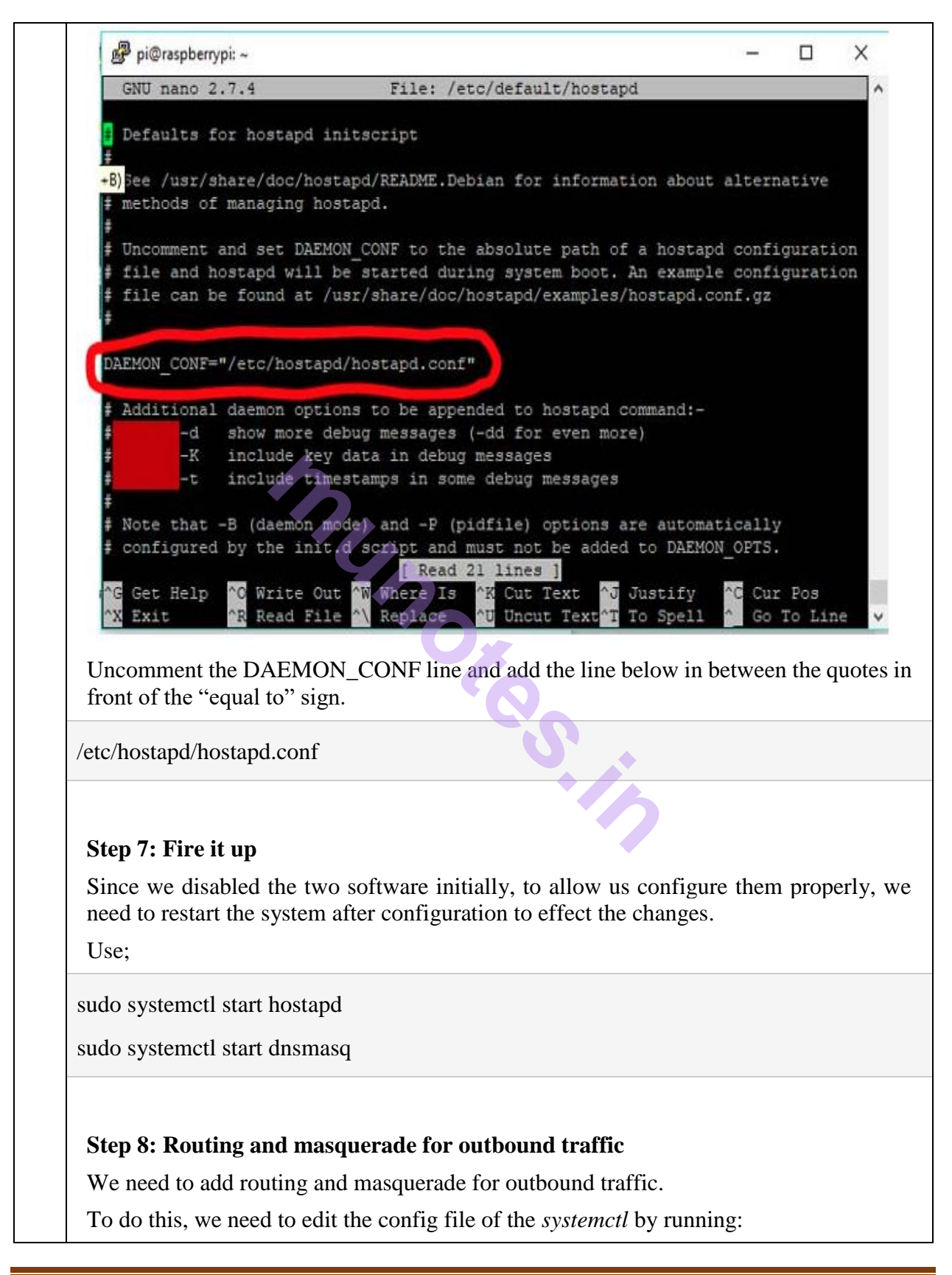

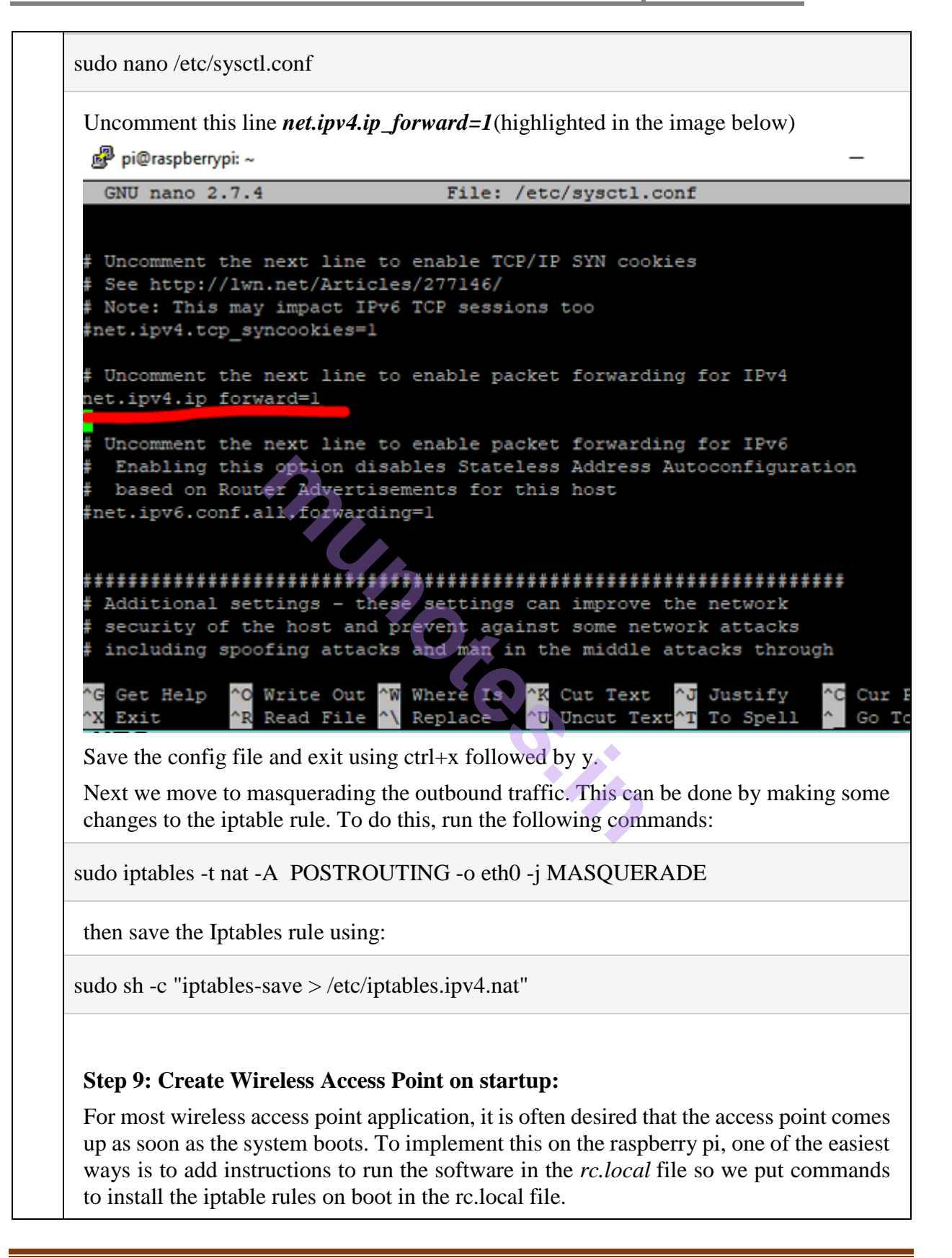

To edit the rc.local file, run:

sudo nano /etc/rc.local

and add the following lines at the bottom of the system, just before the exit 0 statement

iptables-restore < /etc/iptables.ipv4.nat

# Step 9: Reboot! and Use

At this stage, we need to reboot the system to effect all the changes and test the wireless access point starting up on boot with the iptables rule updated.

Reboot the system using:

sudo reboot

As soon as the system comes back on, you should be able to access the wireless access point using any Wi-Fi enabled device and the password used during the setup.

## Accessing the Internet from the Raspberry Pi's Wi-Fi Hotspot

To implement this, we need to put a "bridge" in between the wireless device and the Ethernet device on the Raspberry Pi (the wireless access point) to pass all traffic between the two interfaces. To set this up, we will use the *bridge-utils* software. Install *hostapd* and *bridge-utils*. While we have installed*hostapd* before, run the installation again to clear all doubts.

sudo apt-get install hostapd bridge-utils

Next, we stop hostapd so as to configure the software.

sudo systemctl stop hostapd

When a bridge is created, a higher level construct is created over the two ports being bridged and the bridge thus becomes the network device. To prevent conflicts, we need to stop the allocation of IP addresses by the DHCP client running on the Raspberry Pi to the eth0 and wlan0 ports. This will be done by editing the config file of the dhcpcd client to include *denyinterfaces wlan0* and *denyinterfaces eth0* as shown in the image below.

The file can be edited by running the command;

sudo nano /etc/dhcpcd.conf

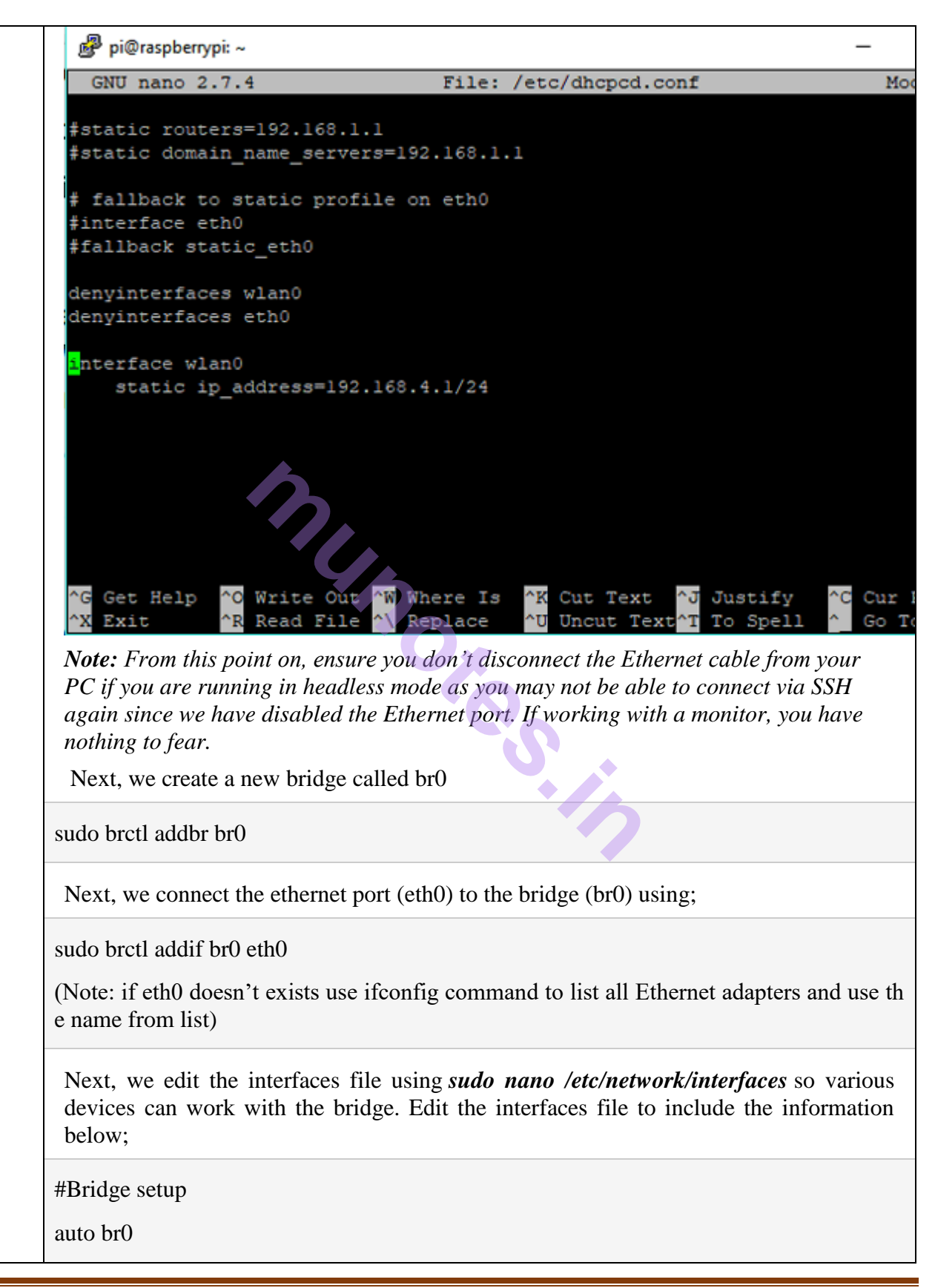

iface br0 inet manual

bridge\_ports eth0 wlan0

Lastly we edit the hostapd.conf file to include the bridge configuration. This can be done by running the command: *sudo nano /etc/hostapd/hostapd.conf* and editing the file to contain the information below. Note the bridge was added below the wlan0 interface and the driver line was commented out.

interface=wlan0

bridge=br0

ssid=piNetwork

hw\_mode=g

channel=7

wmm enabled=0

macaddr\_acl=0

auth\_algs=1

ignore\_broadcast\_ssid=0

wpa=2

wpa\_passphrase=mcctest1

wpa\_key\_mgmt=WPA-PSK

wpa\_pairwise=TKIP

rsn\_pairwise=CCMP

With this done, save the config file and exit.

To effect the changes made to the Raspberry Pi, **reboot** the system. Once it comes back up, you should now be able to access the internet by connecting to the Wireless access point created by the Raspberry Pi. This of course will only work if internet access is available to the pi via the Ethernet port.

6

# **Fingerprint Sensor interfacing with Raspberry Pi**

Finger Print Sensor, which we used to see in Sci-Fi moives few years back, is now become very common to verify the identity of a person for various purposes. In present time we can see fingerprint-based systems everywhere in our daily life like for attendance in offices, employee verification in banks, for cash withdrawal or deposits in ATMs, for identity verification in government offices etc. We have already <u>interfaced it with Arduino</u>, today we are going to **interface FingerPrint Sensor with Raspberry Pi**. Using this Raspberry Pi FingerPrint System, we can enroll new finger prints in the system and can delete the already fed finger prints. Complete working of the system has been shown in the **Video** given at the end of article.

## **Required Components:**

- 1. Raspberry Pi
- 2. USB to Serial converter
- 3. Fingerprint Module
- 4. Push buttons
- 5. 16x2 LCD
- 6. 10k pot
- 7. Bread Board or PCB (ordered from JLCPCB)
- 8. Jumper wires
- 9. LED (optional)
- 10. Resistor 150 ohm -1 k ohm (optional)

# **Circuit Diagram and Explanation:**

In this **Raspberry Pi Finger Print sensor interfacing project**, we have used a **4 push buttons**: one for enrolling the new finger pring, one for deleting the already fed finger prints and rest two for increment/decrement the position of already fed Finger prints. A **LED** is used for indication that fingerprint sensor is ready to take finger for matching. Here we have used a fingerprint module which works on UART. So here we have interfaced this fingerprint module with Raspberry Pi using a **USB to Serial converter**.

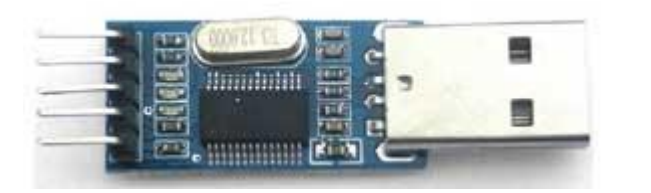

So, first of all, we need to make the all the required connection as shown in Circuit Diagram below. Connections are simple, we have just connected fingerprint module to Raspberry Pi USB port by using USB to Serial converter. A <u>16x2 LCD</u> is used for displaying all messages. A 10k pot is also used with LCD for controlling the contrast of the same. 16x2 LCD pins RS, EN, d4, d5, d6, and d7 are connected with GPIO Pin 18, 23, 24, 25, 8 and 7 of Raspberry Pi respectively. Four push buttons are connected to GPIO Pin 5, 6, 13 and 19 of Raspberry Pi. LED is also connected at pin 26 of RPI.

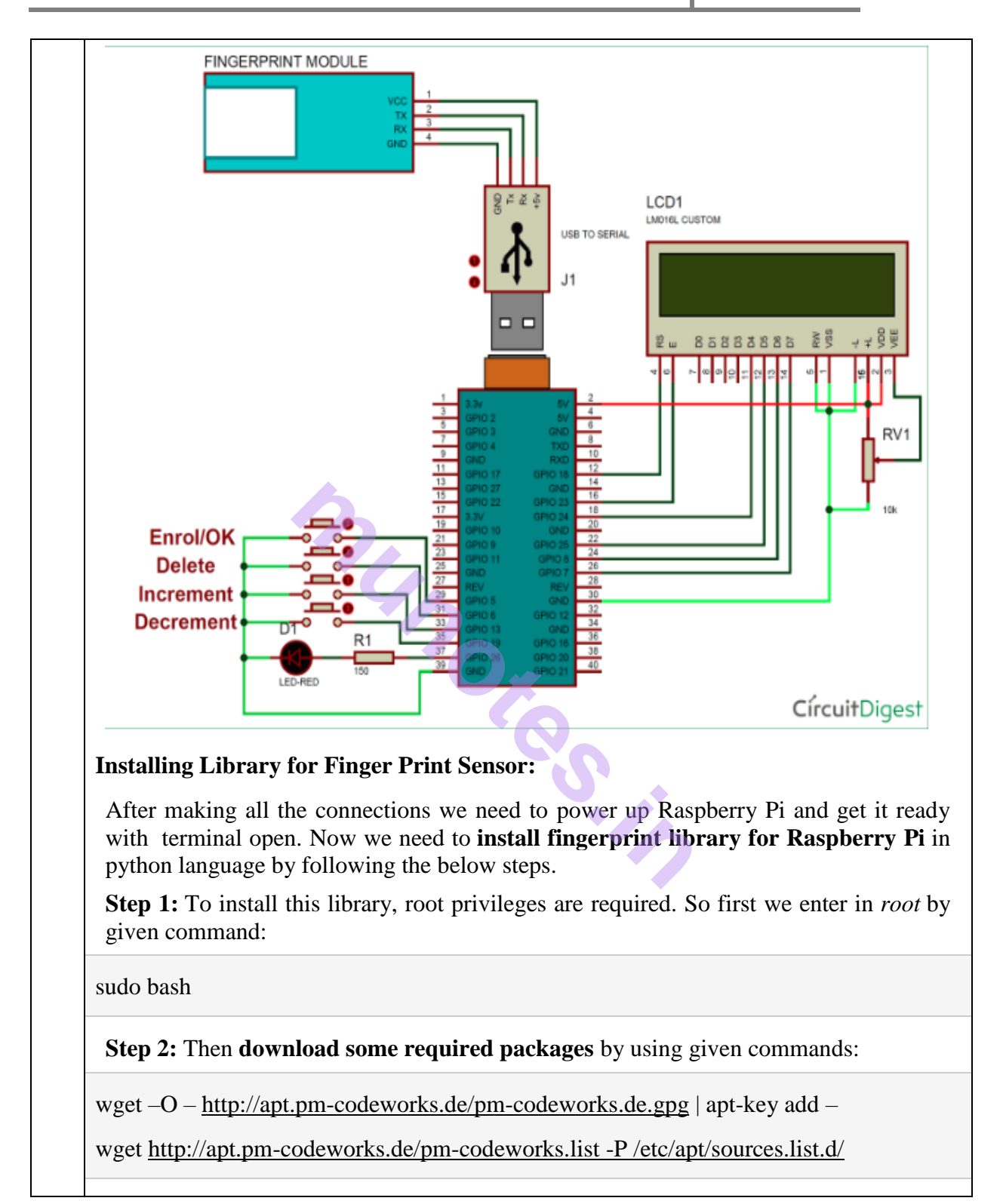
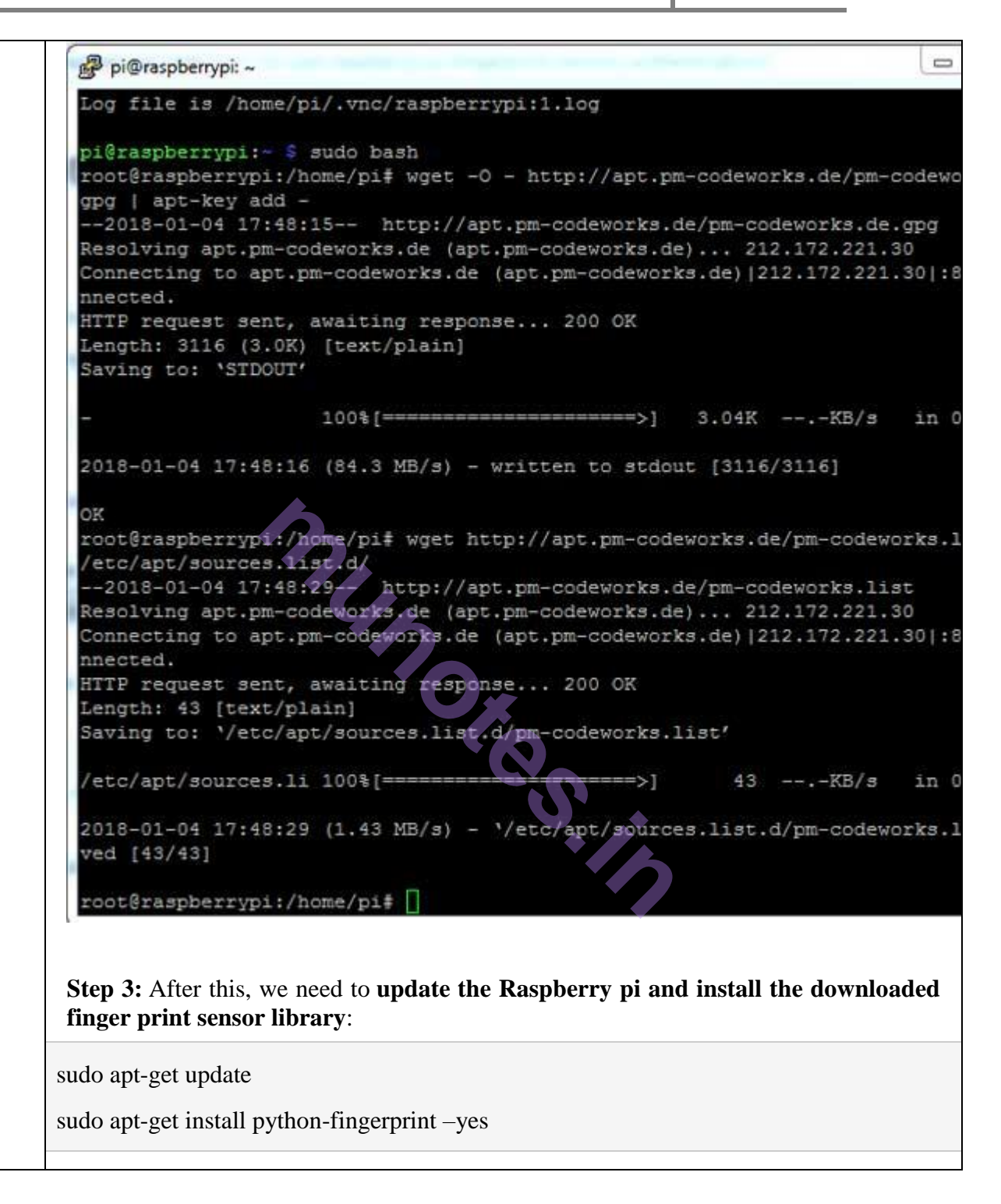

root@raspberrypi:/home/pi# apt-get install python-fingerprint --yes Reading package lists... Done Building dependency tree Reading state information... Done python-fingerprint is already the newest version. The following packages were automatically installed and are no longer reg libasn1-8-heimdal libgssapi3-heimdal libhcrypto4-heimdal libheimbasel-heimdal libheimntlm0-heimdal libhx509-5-heimdal libkrb5-26-heimdal libroken18-heimdal libwind0-heimdal Use 'apt-get autoremove' to remove them. upgraded, 0 newly installed, 0 to remove and 294 not upgraded. root@raspberrypi:/home/pi# exit exit pi@raspberrypi:~ 💲 Step 4: After installing library now we need to check USB port on which your finger print sensor is connected, by using given the command: ls /dev/ttyUSB\* Now replace the USB port no., with the USB port you got over the screen and replace it in the python code. Complete Python code is given at the end of this project. **Operation of Fingerprint Sensor with Raspberry Pi:** Operation of this project is simple, just run the python code and there will be some intro messages over LCD and then user will be asked to *Place Finger* on Finger Print Sensor.

Operation of this project is simple, just run the python code and there will be some intro messages over LCD and then user will be asked to *Place Finger* on Finger Print Sensor. Now by putting a finger over fingerprint module, we can check whether our finger prints are already stored or not. If your fingerprint is stored then LCD will show the message with the storing position of fingerprint like '*Fount at Pos:2*' otherwise it will show '*No Match Found*'.

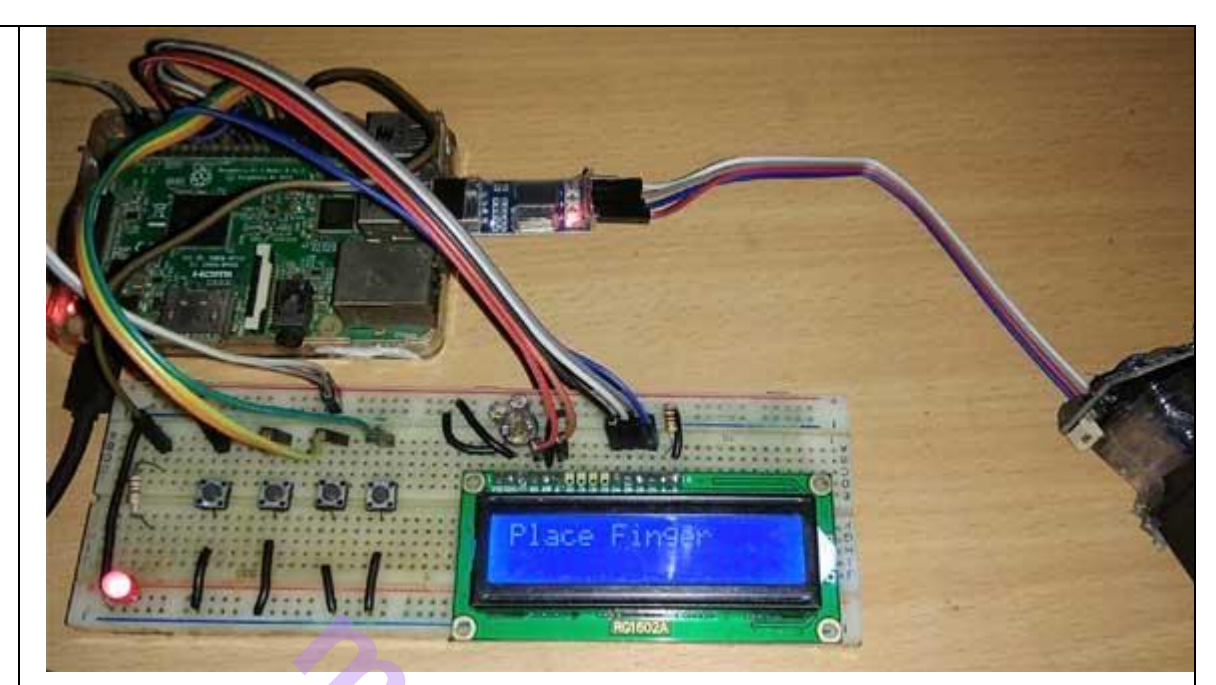

Now to enroll a finger Print, user needs to press enroll button and follow the instructions messages on LCD screen.

If the user wants **to delete any of fingerprints** then the user needs to press *delete button*. After which, LCD will ask for the position of the fingerprint which is to be deleted. Now by using another two push button for increment and decrement, user can select the position of saved Finger Print and press enroll button (at this time **enroll button behave as Ok button**) to delete that fingerprint. For more understanding have a look at the **video given at the end** of the project.

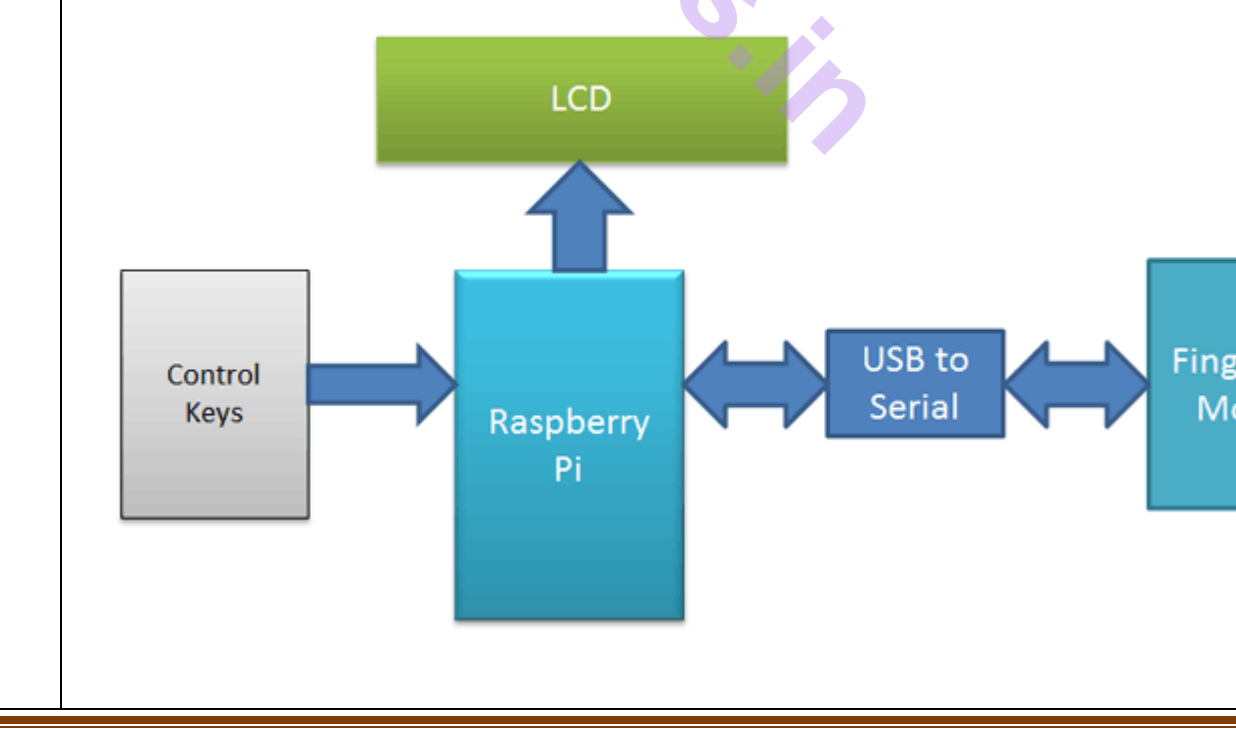

#### USIT5P2 – Internet of Things Practical

#### **Python Programming:**

Python for interfacing Finger Print Sensor with RPi is easy with using fingerprint library functions. But if the user wants to interface it himself, then it will be little bit difficult for the first time. In finger print sensor datasheets, everything is given that is required for interfacing the same module. A GitHub code is available to test your Raspberry pi with Finger Print sensor.

Here we have used the library so we just need to call library function. In code, first we need to import libraries like fingerprint, GPIO and time, then we need to define pins for LCD, LED and push buttons.

import time

from pyfingerprint.pyfingerprint import PyFingerprint

,pio import RPi.GPIO as gpio

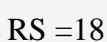

EN =23

- D4 = 24
- D5 = 25
- D6 =8
- D7 =7

enrol=5

delet=6

inc=13 dec=19

led=26

HIGH=1

LOW=0

After this, we need to initialize and give direction to the selected pins

gpio.setwarnings(False)

gpio.setmode(gpio.BCM)

gpio.setup(RS, gpio.OUT)

gpio.setup(EN, gpio.OUT)

gpio.setup(D4, gpio.OUT)

gpio.setup(D5, gpio.OUT)

gpio.setup(D6, gpio.OUT)

gpio.setup(D7, gpio.OUT)

gpio.setup(enrol, gpio.IN, pull\_up\_down=gpio.PUD\_UP)
gpio.setup(delet, gpio.IN, pull\_up\_down=gpio.PUD\_UP)
gpio.setup(inc, gpio.IN, pull\_up\_down=gpio.PUD\_UP)
gpio.setup(dec, gpio.IN, pull\_up\_down=gpio.PUD\_UP)
gpio.setup(led, gpio.OUT)

#### Now we have initialized fingerprint Sensor

try:

f = PyFingerprint('/dev/ttyUSB0', 57600, 0xFFFFFFF, 0x0000000)

```
if ( f.verifyPassword() == False ):
```

raise ValueError('The given fingerprint sensor password is wrong!')

except Exception as e:

print('Exception message: ' + str(e))

exit(1)

We have written some function to initialize and drive the LCD, check the complete code below in code section:

def begin(), def lcdcmd(ch), def lcdwrite(ch), def lcdprint(Str), def setCursor(x,y)

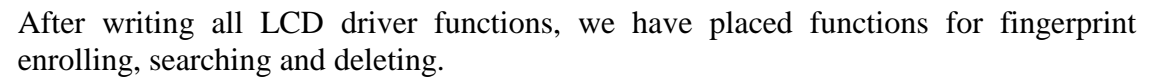

**def enrollFinger()** function is used for enrol or save the new finger prints. **def searchFinger()** function is used to searthe the already stored finger prints **def deleteFinger()** functinos is used to deoted the already saved finger print by pressing the corresponding push button.

All above function's Code is given the in **python code** given below.

After this, finally, we need to **initialize system** by in *while 1* loop by asking to *Place Finger* on finger print sensor and then system will check whether this finger print it valid or not and display the results accordingly.

```
begin()
lcdcmd(0x01)
                     lcdprint("FingerPrint ")
lcdcmd(0xc0)
lcdprint("Interfacing ")
time.sleep(3)
lcdcmd(0x01)
lcdprint("Circuit Digest")
lcdcmd(0xc0)
lcdprint("Welcomes You ")
time.sleep(3)
flag=0
lcdclear()
while 1:
  gpio.output(led, HIGH)
  lcdcmd(1)
  lcdprint("Place Finger")
  if gpio.input(enrol) == 0:
```

#### gpio.output(led, LOW)

enrollFinger()

elif gpio.input(delet) == 0:

gpio.output(led, LOW)

while gpio.input(delet) == 0:

time.sleep(0.1)

deleteFinger()

else:

searchFinger()

#### **Complete Python Code** is given below.

Code:

import time from pyfingerprint.pyfingerprint import PyFingerprint import RPi.GPIO as gpio RS =18 EN =23 D4 =24

| RS =18<br>EN =23<br>D4 =24<br>D5 =25<br>D6 =8<br>D7 =7                                                    |   |
|----------------------------------------------------------------------------------------------------|---|
| enrol=5<br>delet=6<br>inc=13<br>dec=19<br>led=26                                                          |   |
| HIGH=1<br>LOW=0                                                                                           |   |
| gpio.setwarnings(False)<br>gpio.setmode(gpio.BCM)<br>gpio.setup(RS, gpio.OUT)<br>gpio.setup(EN, gpio.OUT) | ) |

| g | pio.setup(EN, gpio.OUT) |
|---|-------------------------|
| g | pio.setup(D4, gpio.OUT) |
| g | pio.setup(D5, gpio.OUT) |
| g | pio.setup(D6, gpio.OUT) |
| g | pio.setup(D7, gpio.OUT) |

```
gpio.setup(enrol, gpio.IN, pull_up_down=gpio.PUD_UP)
gpio.setup(delet, gpio.IN, pull up down=gpio.PUD UP)
gpio.setup(inc, gpio.IN, pull_up_down=gpio.PUD_UP)
gpio.setup(dec, gpio.IN, pull_up_down=gpio.PUD_UP)
gpio.setup(led, gpio.OUT)
try:
  f = PyFingerprint('/dev/ttyUSB0', 57600, 0xFFFFFFFF, 0x00000000)
  if (f.verifyPassword() == False ):
    raise ValueError('The given fingerprint sensor password is wrong!')
except Exception as e:
  print('Exception message: ' + str(e))
  exit(1)
def begin():
lcdcmd(0x33)
                 lcdcmd(0x32)
lcdcmd(0x06)
lcdcmd(0x0C)
lcdcmd(0x28)
lcdcmd(0x01)
time.sleep(0.0005)
def lcdcmd(ch):
gpio.output(RS, 0)
gpio.output(D4, 0)
 gpio.output(D5, 0)
gpio.output(D6, 0)
gpio.output(D7, 0)
if ch&0x10==0x10:
  gpio.output(D4, 1)
if ch&0x20==0x20:
  gpio.output(D5, 1)
if ch&0x40==0x40:
  gpio.output(D6, 1)
 if ch&0x80==0x80:
  gpio.output(D7, 1)
 gpio.output(EN, 1)
time.sleep(0.005)
 gpio.output(EN, 0)
# Low bits
gpio.output(D4, 0)
 gpio.output(D5, 0)
 gpio.output(D6, 0)
 gpio.output(D7, 0)
 if ch&0x01==0x01:
```

USIT5P2 - Internet of Things Practical

#### gpio.output(D4, 1) if ch&0x02==0x02: gpio.output(D5, 1) if ch&0x04==0x04: gpio.output(D6, 1) if ch&0x08==0x08: gpio.output(D7, 1) gpio.output(EN, 1) time.sleep(0.005) gpio.output(EN, 0) def lcdwrite(ch): gpio.output(RS, 1) gpio.output(D4, 0) gpio.output(D5, 0) gpio.output(D6, 0) gpio.output(D7, 0) if ch&0x10==0x10: gpio.output(D4, 1) if ch&0x20==0x20: gpio.output(D5, 1) if ch&0x40==0x40: gpio.output(D6, 1) if ch&0x80==0x80: gpio.output(D7, 1) gpio.output(EN, 1) time.sleep(0.005)gpio.output(EN, 0) # Low bits gpio.output(D4, 0) gpio.output(D5, 0) gpio.output(D6, 0) gpio.output(D7, 0) if ch&0x01==0x01: gpio.output(D4, 1) if ch&0x02==0x02: gpio.output(D5, 1) if ch&0x04==0x04: gpio.output(D6, 1) if ch&0x08==0x08: gpio.output(D7, 1) gpio.output(EN, 1) time.sleep(0.005)gpio.output(EN, 0) def lcdclear():

### T.Y.B.Sc. (I.T.) 2018

| lcdcmd(0x01)                                                                                                    |
|----------------------------------------------------------------------------------------------------|
| def lcdprint(Str):<br>1=0;<br>1=len(Str)<br>for i in range(1):                                                                   |
| lcdwrite(ord(Str[i]))                                                                                                    |
| def setCursor(x,y):<br>if $y == 0$ :<br>n=128+x<br>elif $y == 1$ :<br>n=192+x                                                    |
| lcdcmd(n)                                                                                                    |
| def enrollFinger():<br>lcdcmd(1)<br>lcdprint("Enrolling Finger")                                                                 |
| time.sleep(2)<br>print('Waiting for finger')<br>lcdcmd(1)                                                                        |
| lcdprint("Place Finger")<br>while ( f.readImage() == False ):<br>pass                                                            |
| f.convertImage(0x01)<br>result = f.searchTemplate()<br>positionNumber = result[0]                                                |
| <pre>if ( positionNumber &gt;= 0 ):     print('Template already exists at position #' + str(positionNumber))     lcdcmd(1)</pre> |
| lcdprint("Finger ALready")<br>lcdcmd(192)<br>lcdprint("                                                                          |
| time.sleep(2)<br>return                                                                                                    |
| print('Remove finger')<br>lcdcmd(1)<br>lcdprint("Remove Finger")                                                                 |
| time.sleep(2)<br>print('Waiting for same finger again')<br>ladomd(1)                                                             |
| lcdprint("Place Finger")<br>lcdcmd(192)                                                                                          |
| <pre>lcdprint(" Again ") while ( f.readImage() == False ):     pass</pre>                                                        |

f.convertImage(0x02) if (f.compareCharacteristics() == 0): print "Fingers do not match" lcdcmd(1)lcdprint("Finger Did not") lcdcmd(192)lcdprint(" Mactched ") time.sleep(2)return f.createTemplate() positionNumber = f.storeTemplate() print('Finger enrolled successfully!') lcdcmd(1)lcdprint("Stored at Pos:") lcdprint(str(positionNumber)) lcdcmd(192)lcdprint("successfully") print('New template position #' + str(positionNumber)) time.sleep(2)def searchFinger(): try: print('Waiting for finger...') while(f.readImage() == False): es. #pass time.sleep(.5)return f.convertImage(0x01) result = f.searchTemplate() positionNumber = result[0] accuracyScore = result[1] if positionNumber == -1: print('No match found!') lcdcmd(1)lcdprint("No Match Found") time.sleep(2)return else: print('Found template at position #' + str(positionNumber)) lcdcmd(1)lcdprint("Found at Pos:") lcdprint(str(positionNumber)) time.sleep(2) except Exception as e: print('Operation failed!') print('Exception message: ' + str(e))

```
exit(1)
def deleteFinger():
  positionNumber = 0
  count=0
  lcdcmd(1)
  lcdprint("Delete Finger")
  lcdcmd(192)
  lcdprint("Position: ")
  lcdcmd(0xca)
  lcdprint(str(count))
  while gpio.input(enrol) == True: # here enrol key means ok
      if gpio.input(inc) == False:
         count=count+1
         if count>1000:
            count=1000
         lcdcmd(0xca)
         lcdprint(str(count))
         time.sleep(0.2)
      elif gpio.input(dec) == False:
  count=count-1
if count<0:
    count=0
    lcdcmd(0xca)
    lcdprint(str(count)))
    time.sleep(0.2)
positionNumber=count
if f.deleteTemplate(positionNumber) == True :
    print('Template deleted!')</pre>
      lcdcmd(1)
      lcdprint("Finger Deleted");
      time.sleep(2)
begin()
lcdcmd(0x01)
lcdprint("FingerPrint ")
lcdcmd(0xc0)
lcdprint("Interfacing ")
time.sleep(3)
lcdcmd(0x01)
lcdprint("Circuit Digest")
lcdcmd(0xc0)
lcdprint("Welcomes You ")
time.sleep(3)
flag=0
lcdclear()
```

|   | while 1:                                                                                                    |
|---|----------------------------------------------------------------------------------------------------|
|   | gpio.output(led, HIGH)                                                                                                    |
|   | lcdcmd(1)                                                                                                    |
|   | lcdprint("Place Finger")                                                                                                    |
|   | if $gpio.input(enrol) == 0$ :                                                                                                    |
|   | gpio.output(led, LOW)                                                                                                    |
|   | enrollFinger()                                                                                                    |
|   | elif gpio.input(delet) == 0:                                                                                                    |
|   | gpio.output(led, LOW)                                                                                                    |
|   | while $gpio.input(delet) == 0$ :                                                                                                    |
|   | time.sleep(0.1)                                                                                                    |
|   | deleteFinger()                                                                                                    |
|   | else:                                                                                                    |
|   | searchFinger()                                                                                                    |
| 7 | Raspberry Pi GPS Module Interfacing.                                                                                                    |
|   | Required Components:                                                                                                    |
|   | 1 Raspherry Pi 3                                                                                                    |
|   | 2 Neo 6m v2 GPS Module                                                                                                    |
|   | $3 16 \times 21$ CD                                                                                                    |
|   | 4 Power source for the Raspherry Pi                                                                                                    |
|   | 5 LAN cable to connect the pi to your PC in headless mode                                                                                                    |
|   | 6. Breadboard and Jumper cables                                                                                                    |
|   | 7. Resistor / potentiometer to the LCD                                                                                                    |
|   | 8. Memory card 8 or 16Gb running Raspbian Jessie                                                                                                    |
|   | GPS Module and Its Working                                                                                                    |
|   | GI S Houde and its working.                                                                                                    |
|   | <u>GPS stands for Global Positioning System</u> and used to detect the Latitude and Longitude<br>of any location on the Earth, with exact UTC time (Universal Time Coordinated). GPS<br>module is the main component in our vehicle tracking system project. This device<br>receives the coordinates from the satellite for each and every second, with time and date.                                                                                                    |
|   | <b>GPS module</b> sends the data related to tracking position in real time, and it sends so many data in NMEA format (see the screenshot below). NMEA format consist several sentences, in which we only need one sentence. This sentence starts from <b>\$GPGGA</b> and contains the coordinates, time and other useful information. This <b>GPGGA</b> is referred to <b>Global Positioning System Fix Data</b> . Know more about <u>Reading GPS data and its strings here</u> . |
|   | We can extract coordinate from \$GPGGA string by counting the commas in the string.<br>Suppose you find \$GPGGA string and stores it in an array, then Latitude can be found                                                                                                    |

| Identifier                             | Description                                                      |
|----------------------------------------|------------------------------------------------------------------|
| \$GPGGA                                | Global Positioning system                                        |
| HHMMSS.SSS                             | Time in hour minute milliseconds format.                         |
| Latitude                               | Latitude (Coordinate)                                            |
| Ν                                      | Direction N=North, S=Sou                                         |
| Longitude                              | Longitude(Coordinate)                                            |
| Е                                      | Direction E= East, W=Wes                                         |
| FQ                                     | Fix Quality Data                                                 |
| NOS                                    | No. of Satellites being Use                                      |
| HPD                                    | Horizontal Dilution of Prec                                      |
| Altitude                               | Altitude from sea level                                          |
| М                                      | Meter                                                            |
| Height                                 | Height                                                           |
| Checksum                               | Checksum Data                                                    |
| reparing the Raspberry Pi to com       | municate with GPS:                                               |
| Step 1: Updating the Raspberry Pi      | i:                                                               |
| pi. So lets do the usual and run the c | ore starting every project is updating the raspoe ommands below; |

| sudo reboot                                   |                                                                          |
|-----------------------------------------------|--------------------------------------------------------------------------|
|                                               |                                                                          |
| Step 2: Setting up the                        | e UART in Raspberry Pi:                                                  |
| The first thing we wil<br>the commands below: | ll do under this is to edit the <i>/boot/config.txt</i> file. To do this |
| sudo nano /boot/config                        | .txt                                                                     |
| at the bottom of the co                       | onfig.txt file, add the following lines                                  |
| dtparam=spi=on                                |                                                                          |
| dtoverlay=pi3-disable-                        | bt                                                                       |
| core_freq=250                                 |                                                                          |
| enable_uart=1                                 | Cr.                                                                      |
| force_turbo=1                                 |                                                                          |
| ctrl+x to exit and pres                       | s y and enter to save.                                                   |
|                                               | °C,                                                                      |
|                                               |                                                                          |

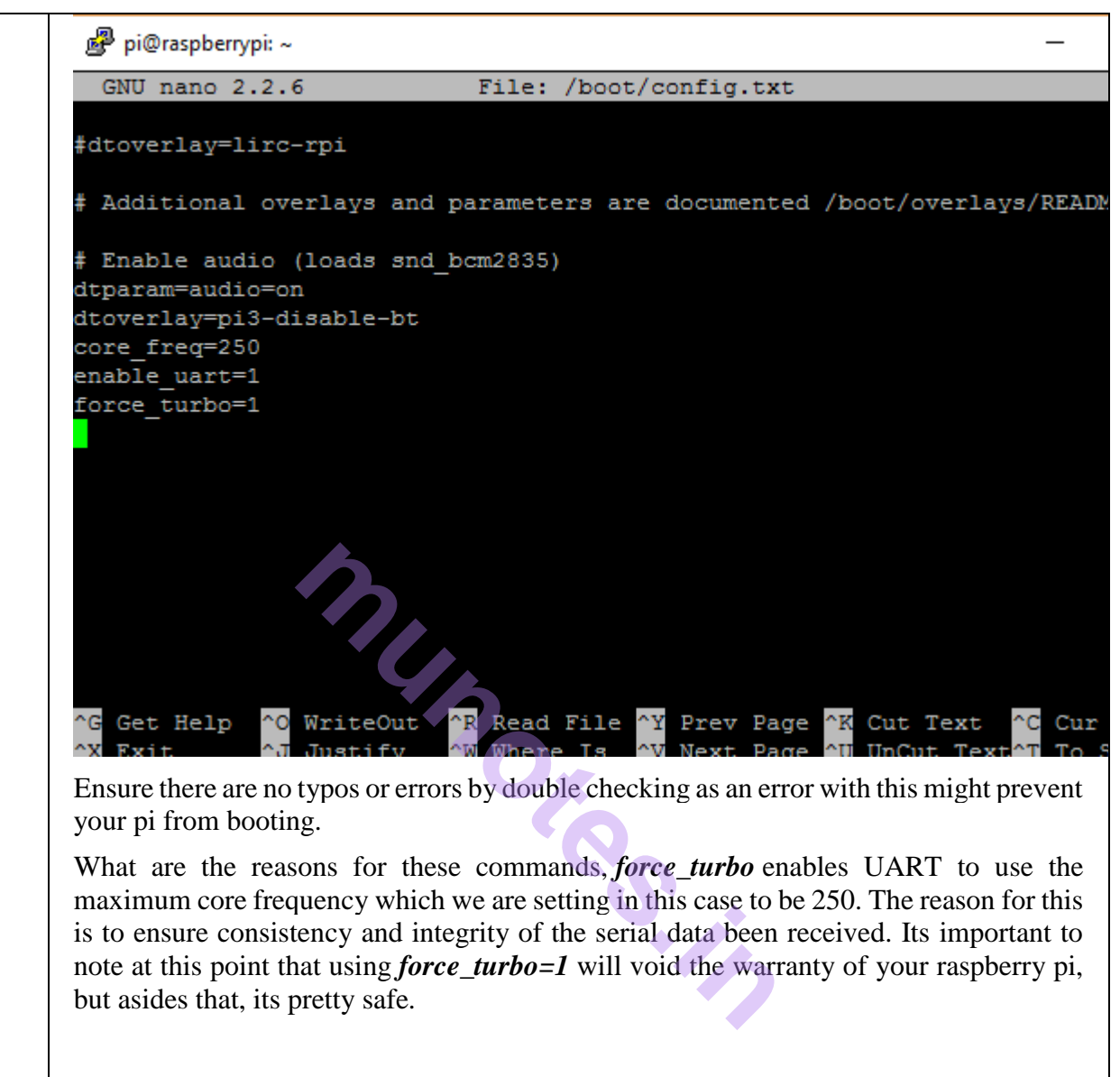

The *dtoverlay=pi3-disable-bt* disconnects the bluetooth from the *ttyAMA0*, this is to allow us access to use the full UART power available via *ttyAMAO* instead of the mini UART ttyS0.

#### Second step under this UART setup section is to edit the *boot/cmdline.txt*

I will suggest you make a copy of the cmdline.txt and save first before editing so you can revert back to it later if needed. This can be done using;

sudo cp boot/cmdline.txt boot/cmdline\_backup.txt

sudo nano /boot.cmdline.txt

Replace the content with;

dwc\_otg.lpm\_enable=0 console=tty1 root=/dev/mmcblk0p2 rootfstype=ext4 elevator=de adline fsck.repair=yes rootwait quiet splash plymouth.ignore-serial-consoles

Save and exit.

With this done then we will need to reboot the system again to effect changes (*sudo reboot*).

#### Step3: Disabling the Raspberry Pi Serial Getty Service

The next step is to disable the Pi's serial the *getty service*, the command will prevent it from starting again at reboot:

sudo systemctl stop serial-getty@ttyS0.service

sudo systemctl disable <u>serial-getty@ttyS0.service</u>

The following commands can be used to enable it again if needed

sudo systemctl enable serial-getty@ttyS0.service

sudo systemctl start serial-getty@ttyS0.service

Reboot the system.

#### **Step 4: Activating ttyAMAO:**

We have disabled the ttyS0, next thing is for us to enable the *ttyAMAO*.

sudo systemctl enable <a href="mailto:service">serial-getty@ttyAMA0.service</a>

#### Step5: Install Minicom and pynmea2:

We will be minicom to connect to the GPS module and make sense of the data. It is also one of the tools that we will use to test is our GPS module is working fine. An alternative to minicom is the daemon software GPSD.

sudo apt-get install minicom

To easily parse the received data, we will make use of the *pynmea2 library*. It can be installed using;

sudo pip install pynmea2

#### **Step 6: Installing the LCD Library:**

For this tutorial we will be using the AdaFruit library. The library was made for AdaFruit screens but also works for display boards using HD44780. If your display is based on this then it should work without issues.

I feel its better to clone the library and just install directly. To clone run;

git clone https://github.com/adafruit/Adafruit\_Python\_CharLCD.git

change into the cloned directory and install it

cd ./Adafruit\_Python\_CharLCD

sudo python setup.py install

**Connections for Raspberry Pi GPS module Interfacing:** 

Connect the GPS Module and LCD to the Raspberry Pi as shown in the Circuit Diagram below.

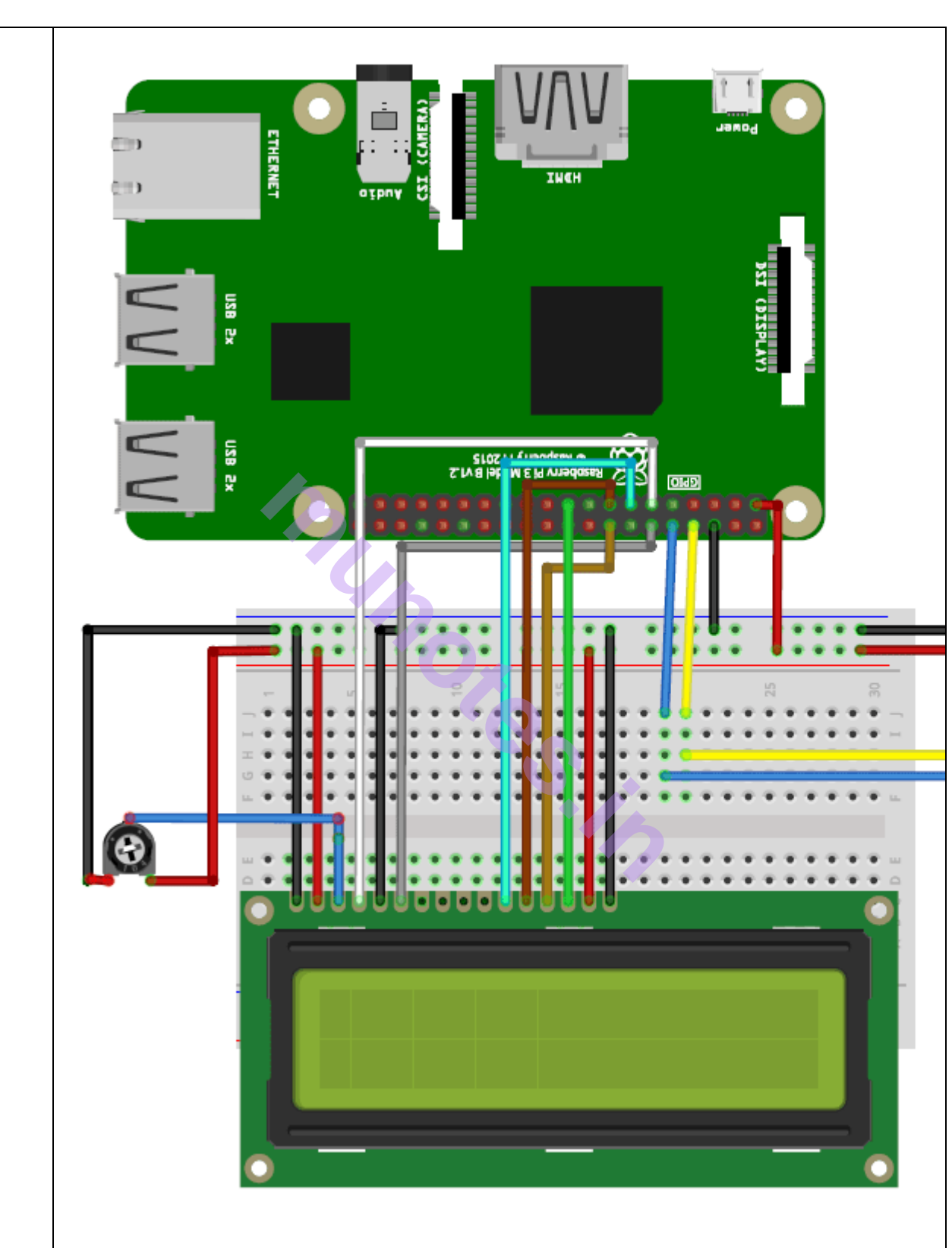

#### **Testing before Python Script:**

Its important to test the GPS module connection before proceeding to the python script, We will employ minicom for this. Run the command:

sudo minicom -D/dev/ttyAMA0 -b9600

where 9600 represents the baud rate at which the GPS module communicates. This may be used for once we are sure of data communication between the GPS and the RPI, its time to write our python script.

The test can also be done using cat

sudo cat /dev/ttyAMA0

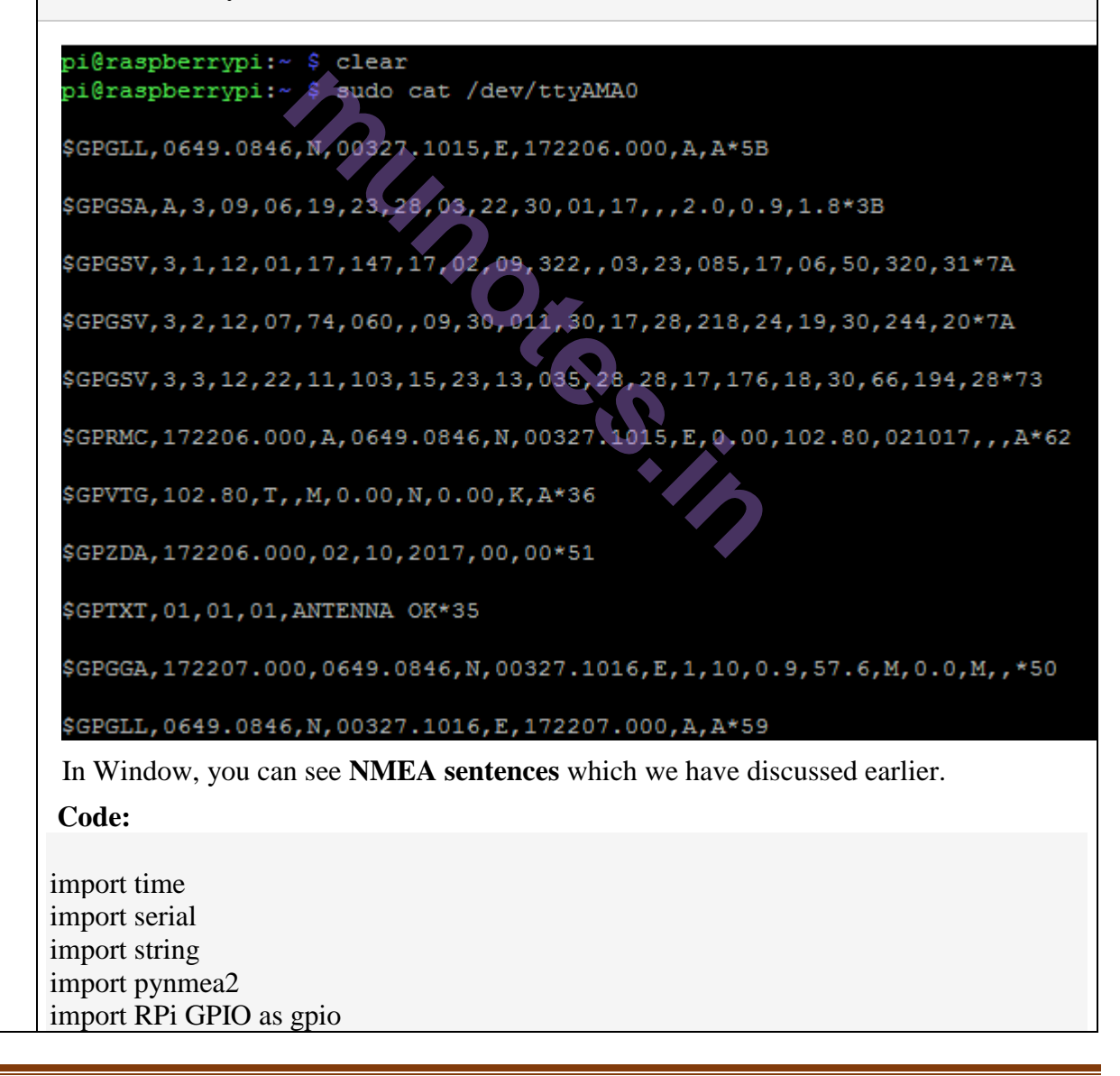

```
#to add the LCD library
import Adafruit CharLCD as LCD
gpio.setmode(gpio.BCM)
#declaring LCD pins
lcd rs = 17
lcd_en = 18
lcd_d4 = 27
lcd d5 = 22
lcd_d6 = 23
lcd d7 = 10
lcd_backlight = 2
lcd_columns = 16 #Lcd column
lcd rows = 2  #number of LCD rows
lcd = LCD.Adafruit_CharLCD(lcd = LCD.Adafruit_CharLCD(lcd_rs, lcd_en, lcd_d4,
lcd_d5, lcd_d6, lcd_d7, lcd_columns, lcd_rows, lcd_backlight)
port = "/dev/ttyAMA0" # the serial port to which the pi is connected.
#create a serial object
ser = serial.Serial(port, baudrate = 9600, timeout = 0.5)
                                                ....
while 1:
  try:
     data = ser.readline()
  except:
print("loading")
#wait for the serial port to churn out data
  if data[0:6] == '$GPGGA': # the long and lat data are always contained in the GPGGA
string of the NMEA data
    msg = pynmea2.parse(data)
#parse the latitude and print
    latval = msg.lat
concatlat = "lat:" + str(latval)
     print concatlat
lcd.set_cursor(0,0)
lcd.message(concatlat)
```

#parse the longitude and print longval = msg.lonconcatlong = "long:"+ str(longval) print concatlong  $lcd.set\_cursor(0,1)$ lcd.message(concatlong) time.sleep(0.5)#wait a little before picking the next data. 8 IoT based Web Controlled Home Automation using Raspberry Pi **Required Components:** For this project, the requirements will fall under two categories, Hardware and Software: **I. Hardware Requirements:** 1. Raspberry Pi 3 (Any other Version will be nice) 2. Memory card 8 or 16GB running Raspbian Jessie 3. 5v Relays 4. 2n222 transistors 5. Diodes 6. Jumper Wires 7. Connection Blocks 8. LEDs to test. 9. AC lamp to Test 10. Breadboard and jumper cables 11. 220 or 100 ohms resistor **II. Software Requirements:** Asides the Raspbian Jessie operating system running on the raspberry pi, we will also be using the **WebIOPi** frame work, **notepad**++ running on your PC and **filezila** to copy files from the PC to the raspberry pi, especially the web app files. Also you dont need to code in Python for this Home Automation Project, WebIOPi will do all the work.

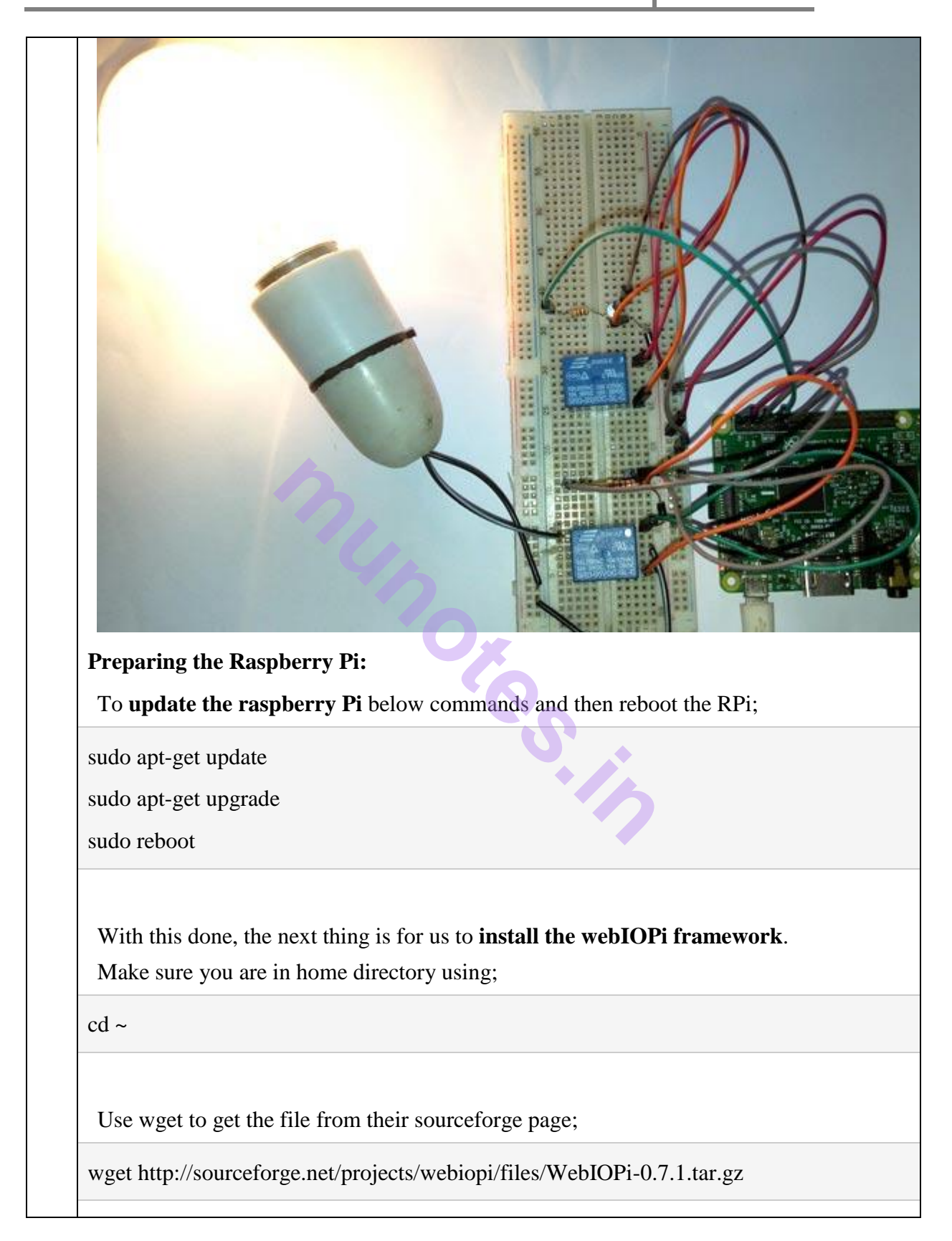

When download is done, extract the file and go into the directory;

tar xvzf WebIOPi-0.7.1.tar.gz

cd WebIOPi-0.7.1/

At this point before running the setup, we need to **install a patch as this version of the WebIOPi**does not work with the raspberry pi 3 which I am using and I couldn't find a version of the WebIOPi that works expressly with the Pi 3.

Below commands are used to install patch while still in the WebIOPi directory, run;

wget https://raw.githubusercontent.com/doublebind/raspi/master/webiopi-pi2bplus.patch

patch -p1 -i webiopi-pi2bplus.patch

Then we can run the setup installation for the WebIOPi using;

sudo ./setup.sh

Keep saying yes if asked to install any dependencies during setup installation. When done, reboot your pi;

sudo reboot

#### Test WebIOPi Installation:

Before jumping in to schematics and codes, With the Raspberry Pi back on, we will need to test our WebIOPi installation to be sure everything works fine as desired.

Run the command;

sudo webiopi -d -c /etc/webiopi/config

After issuing the command above on the pi, point the web browser of your computer connected to the raspberry pi to <u>http://raspberrypi.mshome.net:8000</u> or http://thepi'sIPaddress:8000. The system will prompt you for username and password.

Username is *webiopi* 

Password is *raspberry* This login can be removed later if desired but even your home automation system deserves some extra level of security to prevent just anyone with the IP controlling appliances and IOT devices in your home. After the login, look around, and then click on the GPIO header link.  $\leftarrow \rightarrow c$ (i) raspberrypi.mshome.net:8000 WebIOPi Main Menu **GPIO Header** Control and Debug the Raspberry Pi GPIO with a display which looks like the physical 1 **GPIO** List Control and Debug the Raspberry Pi GPIO ordered in a single column. Serial Monitor Use the browser to play with Serial interfaces configured in WebIOPi. **Devices Monitor** Control and Debug devices and circuits wired to your Pi and configured in WebIOPi. For this test, we will be connecting an LED to GPIO 17, so go on and set GPIO 17 as an output.

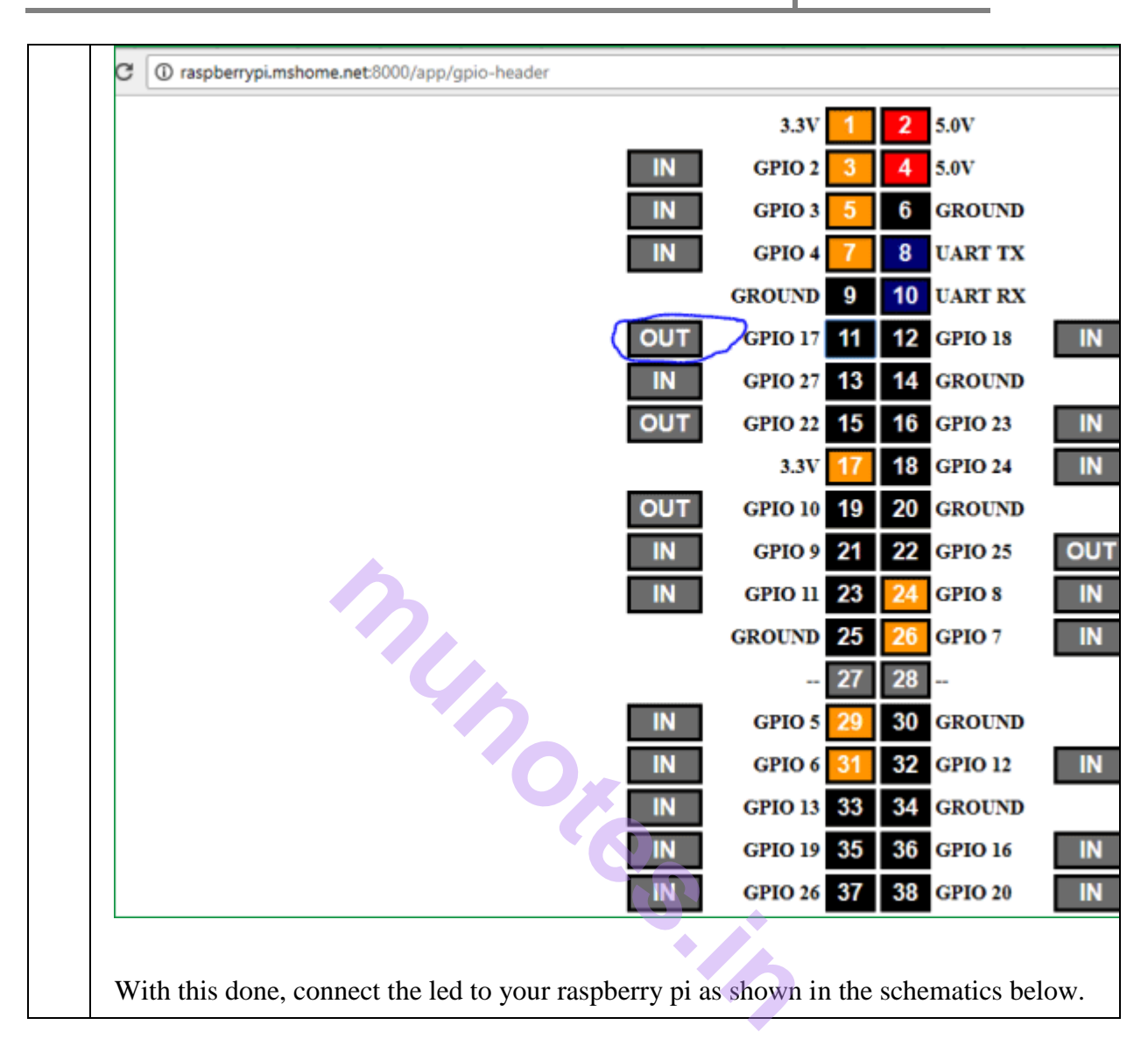

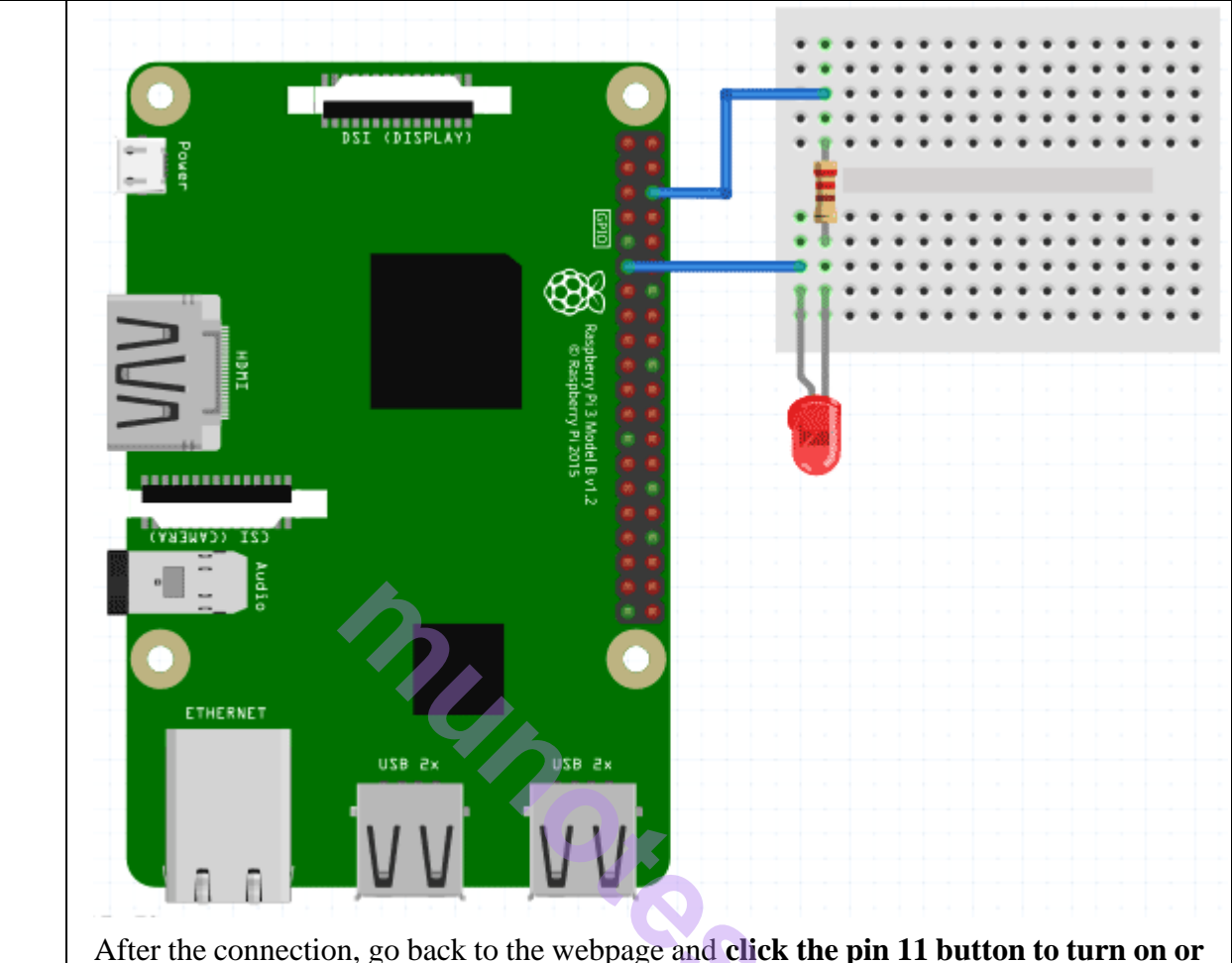

After the connection, go back to the webpage and **click the pin 11 button to turn on or off the LED**. This way we can control the Raspberry Pi GPIO using *WebIOPi*.

After the test, if everything worked as described, then we can go back to the terminal and stop the program with CTRL + C. If you have any issue with this setup, then hit me up via the comment section.

#### **Building the Web Application for Raspberry Pi Home Automation:**

Here we will be editing the default configuration of the WebIOPi service and add our own code to be run when called. The first thing we will do is get *filezilla* or anyother FTP/SCP copy software installed on our PC. You will agree with me that coding on the pi via the terminal is quite stressful, so filezilla or any other SCP software will come in handy at this stage. Before we start writing the html, css and java script codes for this **IoT Home automation Web application** and moving them to the Raspberry Pi, lets create the project folder where all our web files will be.

Make sure you are in home directory using, then create the folder, go into the created folder and create html folder in the directory:

cd ~ mkdir webapp cd webapp mkdir html Create a folder for scripts, CSS and images inside the html folder mkdir html/css mkdir html/img mkdir html/scripts pi@raspberrypi:~/projects \$ cd ~ pi@raspberrypi:~ 🖇 mkdir webapp pi@raspberrypi:~ \$ cd webapp pi@raspberrypi:~/webapp \$ mkdir html pi@raspberrypi:~/webapp \$ mkdir html/css pi@raspberrypi:~/webapp 🖇 mkdir html/img pi@raspberrypi:~/webapp \$ mkdir html/scripts pi@raspberrypi:~/webapp \$ cd html; pi@raspberrvpi:~/webapp/html \$ scripts pi@raspberrypi:~/webapp/html With our files created lets move to writing the codes on our PC and from then move to the Pi via filezilla. The JavaScript Code: The first piece of code we will write is that of the javascript. Its a simple script to communicate with the WebIOPi service. Its important to note that for this project, our web app will consist of four buttons, which means we plan to control just four GPIO pins, although we will be controlling just two relays in our demonstration. Check the full Video at the end. webiopi().ready(function() { webiopi().setFunction(17,"out"); webiopi().setFunction(18,"out");

webiopi().setFunction(22,"out");

webiopi().setFunction(23,"out");

var content, button;

content = \$("#content");

button = webiopi().createGPIOButton(17," Relay 1");

content.append(button);

button = webiopi().createGPIOButton(18, "Relay 2");

content.append(button);

button = webiopi().createGPIOButton(22, "Relay 3");

content.append(button);

button = webiopi().createGPIOButton(23, "Relay 4");

content.append(button);

});

The code above runs when the WebIOPi is ready.

Below we have explained the JavaScript code:

*webiopi().ready(function():* This just instructs our system to create this function and run it when the webiopi is ready.

*webiopi().setFunction(23,"out");* This helps us tell the WebIOPi service to set GPIO23 as output. We Have four buttons here, you could have more of it if you are implementing more buttons.

*var content, button;* This line tells our system to create a variable named content and make the variable a button.

*content* = \$(''#content''); The content variable is still going to be used across our html and css. So when we refer to #content, the WebIOPi framework creates everything associated with it.

*button = webiopi().createGPIOButton(17,''Relay 1'');* WebIOPi can create different kinds of buttons. The piece of code above helps us to tell the WebIOPi service to create a GPIO button that controls the GPIO pin in this case 17 labeled "Relay 1". Same goes for the other ones.

*content.append(button);* Append this code to any other code for the button created either in the html file or elsewhere. More buttons can be created and will all have the same properties of this button. This is especially useful when writing the CSS or Script.

#### The CSS Code:

The first part of the script represent the stylesheet for the body of the web app and its shown below;

body {

background-color:#ffffff; background-image:url('/img/smart.png');

background-repeat:no-repeat;

background-position:center;

background-size:cover;

font: bold 18px/25px Arial, sans-serif;

color:LightGray;

}

I want to believe the code above is self-explanatory, we set the background color as #ffffff which is white, then we add a background image located at that folder location (Remember our earlier folder setup?), we ensure the image doesn't repeat by setting the background-repeat property to no-repeat, then instruct the CSS to centralize the background. We then move to set the background size, font and color.

With the body done, we written the css for **buttons** to look pretty.

button {

display: block; position: relative; margin: 10px; padding: 0 10px; text-align: center; text-decoration: none; width: 130px; height: 40px; forth hold 18pp/25pp Arial, again again, color block

font: bold 18px/25px Arial, sans-serif; color: black;

text-shadow: 1px 1px 1px rgba(255,255,255, .22); -webkit-border-radius: 30px; -moz-border-radius: 30px;

border-radius: 30px;

To keep this brief, every other thing in the code was also done to make it look good. You can change them up see what happens, I think its called learning via trial and error but one good thing about CSS is things being expressed in plain English which means they are pretty easy to understand. The other part of the button block has few extras for text shadow on the button and button shadow. It also has a slight transition effect which helps it look nice and realistic when the button is pressed. These are defined separately for webkit, firefox, opera etc just to ensure the web page performs optimally across all platforms.

The next block of code is for the **WebIOPi service** to tell it that this is an input to the WebIOPi service.

input[type="range"] {

}

width: 160px;

display: block;

height: 45px;

The last thing we want to do is give some sort of indication **when button has been pressed**. So you can sort of look at the screen and the color of the buttons let you know the current state. To do this, the line of code below was implemented for every single button.

#gpio17.LOW {

background-color: Gray;

color: Black;

#gpio17.HIGH {

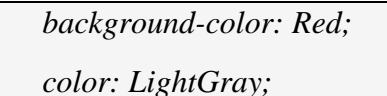

The lines of codes above simply changes the color of the button based on its current state. When the button is off(LOW) the buttons background color becomes gray to show its inactive and when its on(HIGH) the background color of the button becomes RED.

CSS in the bag, lets save as smarthome.css, then move it via filezilla(or anyother SCP software you want to use) to the styles folder on our raspberry pi and fix the final piece, the html code. Remember to <u>download full CSS from here</u>.

#### HTML Code:

}

The html code pulls everything together, javascript and the style sheet.

```
<!DOCTYPE html PUBLIC "-//W3C//DTD HTML 4.01 Transitional//EN" "http://www.w
3.org/TR/html4/loose.dtd">
```

<html>

<head>

```
<meta http-equiv="Content-Type" content="text/html; charset=UTF-8">
```

<meta name="mobile-web-app-capable" content="yes">

```
<meta name="viewport" content = "height = device-height, width = device-width, u ser-scalable = no" />
```

<title>Smart Home</title>

<script type="text/javascript" src="/webiopi.js"></script>

```
<script type="text/javascript" src="/scripts/smarthome.js"></script>
```

```
k rel="stylesheet" type="text/css" href="/styles/smarthome.css">
```

```
k rel="shortcut icon" sizes="196x196" href="/img/smart.png" />
```

</head>

<body>

</br>

<div id="content" align="center"></div>  $\langle br \rangle$  $\langle br \rangle$  $\langle br \rangle$ Push button; receive bacon </br> </br> </body>*</html>* Within the **head tag** exist some very important features. <meta name="mobile-web-app-capable" content="yes"> The line of code above enables the web app to be saved to a mobile desktop is using chrome or mobile safari. This can be done via the chrome menu. This gives the app an easy launch feel from the mobile desktop or home. The next line of code below gives some sort of responsiveness to the web app. It enables it occupy the screen of any device on which its launched. <meta name="viewport" content = "height = device-height, width = device-width, user-s calable = no'' />The next line of code declares the title shown on the title bar of the web page. <title>Smart Home</title> The next four line of codes each perform the function of linking the html code to several resources it needs to work as desired. <script type="text/javascript" src="/webiopi.js"></script> <script type="text/javascript" src="/scripts/smarthome.js"></script>

| <li>k rel="stylesheet" type="text/css" href="/styles/smarthome.css"&gt;</li> |
|------------------------------------------------------------------------------|
| <link href="/img/smart.png" rel="shortcut icon" sizes="196x196"/>            |

The **first line** above calls the main WebIOPi framework JavaScript which is hard-coded in the server root. This needs to be called every time the WebIOPi is to be used.

The **second line** points the html page to our jQuery script, **the third** points it in the direction of our style sheet. Lastly the last line helps set up an icon to be used on the mobile desktop in case we decide to use it as a web app or as a favicon for the webpage.

The body section of the html code just contains break tags to ensure the buttons aligned properly with the line below telling our html code to display what is written in the JavaScript file. The id="content" should remind you of the content declaration for our button earlier under the JavaScript code.

<div id="content" align="center"></div>

#### WebIOPi Server Edits for Home Automation:

At this stage, we are ready to start creating our schematics and test our web app but before then we need to **edit the config file of the webiopi** service so its pointed to use data from our html folder instead of the config files that came with it.

To edit the configuration run the following with root permission;

sudo nano /etc/webiopi/config

Look for the http section of the config file, check under the section where you have something like, *#Use doc-root to change default HTML and resource files location* 

Comment out anything under it using # then if your folder is setup like mine, point your doc-root to the path of your project file

doc-root = /home/pi/webapp/html

Save and exit. You can also change the port from 8000, in case you have another server running on the pi using that port. If not save and quit, as we move on.

Its Important to note that you can change the password of the WebIOPi service using the command;

sudo webiopi-passwd

|   | It will prompt you for a new username and password. This can also be removed totally but security is important right?                                                                                                    |
|---|----------------------------------------------------------------------------------------------------|
|   | Lastly run the WebIOPi service by issuing below command:                                                                                                    |
|   | sudo /etc/init.d/webiopi start                                                                                                    |
|   | The server status can be checked using;                                                                                                    |
|   | sudo /etc/init.d/webiopi status                                                                                                    |
|   | It can be stopped from running using;                                                                                                    |
|   | sudo /etc/init.d/webiopi stop                                                                                                    |
|   | To setup WebIOPi to run at boot, use;                                                                                                    |
|   | sudo update-rc.d webiopi defaults                                                                                                    |
|   | If you want to reverse and stop it from running at boot, use;                                                                                                    |
|   | sudo update-rc.d webiopi remove                                                                                                    |
| 9 | Visitor Monitoring with Raspberry Pi and Pi Camera.                                                                                                    |
|   | Components Required:                                                                                                    |
|   | <ol> <li>Raspberry Pi</li> <li>Pi camera</li> <li>16x2 LCD</li> <li>DC Motor</li> <li>IC L293D</li> <li>Buzzer</li> <li>LED</li> <li>Bread Board</li> <li>Resistor (1k,10k)</li> <li>Capacitor (100nF)</li> <li>Push Button</li> <li>Connecting wires</li> </ol> |
|   | 13. 10k Pot                                                                                                    |

#### 14. Power supply

#### Working Explanation:

Working of this **Raspberry Pi Monitoring System** is simple. In this, a **Pi camera** is used to capture the images of visitors, when a push button is pressed or triggered. A **DC motor is used as a gate**. Whenever anyone wants to enter in the place then he/she needs to push the button. After pushing the button, Raspberry Pi sends command to Pi Camera to click the picture and save it. After it, the gate is opened for a while and then gets closed again. The buzzer is used to generate sound when button pressed and LED is used for indicating that Raspberry Pi is ready to accept Push Button press, means when LED is ON, system is ready for operation.

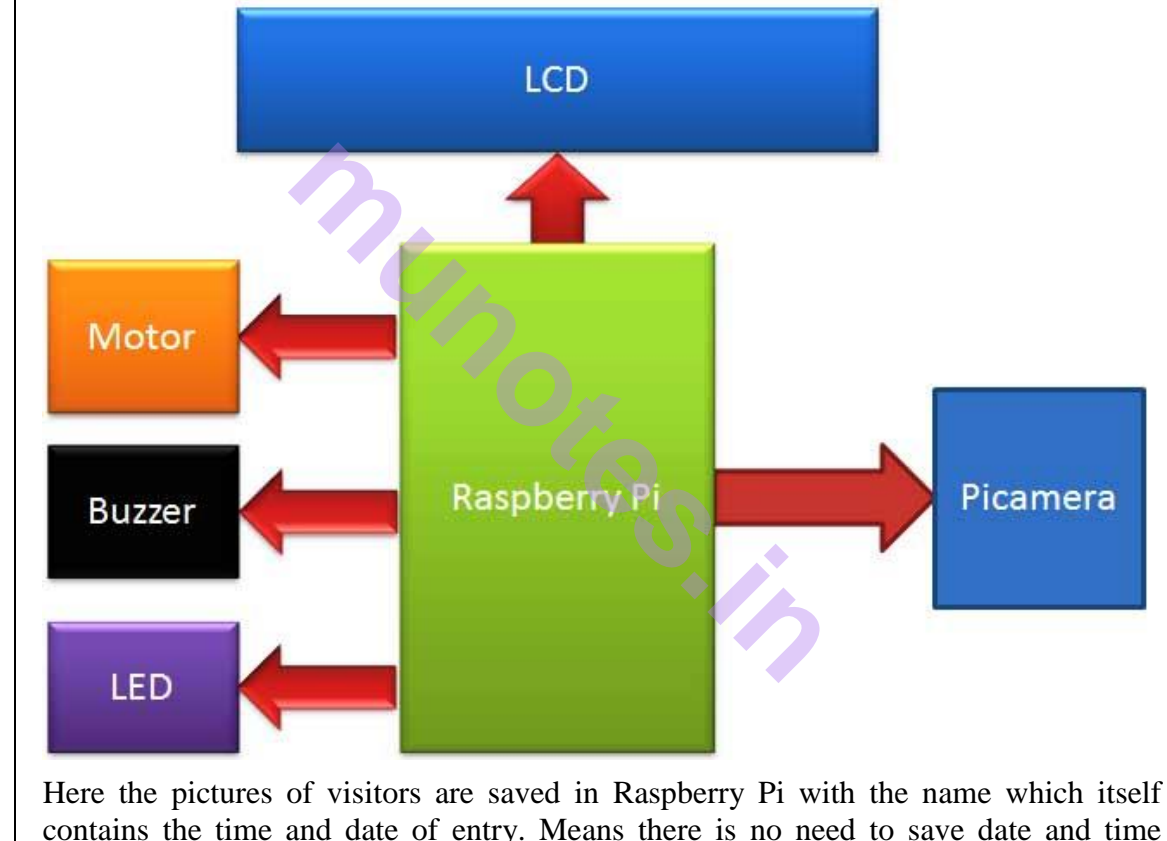

contains the time and date of entry. Means there is no need to save date and time separately at some other place as we have assigned the time and date as the name of the captured picture, see the image below. We have here taken the image of a box as visitor,
T.Y.B.Sc. (I.T.) 2018

|                          |                 | w                                        |                              | -C-                          | J.                           | 5                            |                              | 1 |
|--------------------------|-----------------|------------------------------------------|------------------------------|------------------------------|------------------------------|------------------------------|------------------------------|---|
| Visitors,                |                 |                                          |                              |                              |                              |                              | ĥ                            |   |
| File Edit View Bookmarks | Go Tools Help   |                                          |                              |                              |                              |                              |                              |   |
| 💫 🔹 🗸 🎲 🛜                | /home/pi/Deskto | p/Visitors                               |                              |                              |                              |                              |                              |   |
| Directory Tree           | ~               |                                          |                              |                              |                              | 1                            |                              |   |
| 🗆 🜆 Desktop              |                 | 1.1.1.1.1.1.1.1.1.1.1.1.1.1.1.1.1.1.1.1. |                              |                              |                              | THE R. SHOWER                |                              |   |
| 🕀 📷 gui                  |                 | New                                      | 06_Nov_2016<br>\16:53:03.jpg | 06_Nov_2016<br>\16:53:27.jpg | 06_Nov_2016<br>\16:54:04.jpg | 06_Nov_2016<br>\16:54:31.jpg | 06_Nov_2016<br>\16:54:56.jpg |   |
|                          |                 |                                          |                              |                              |                              |                              |                              |   |

### **Circuit Explanation:**

Circuit of this **Raspberry Pi Visitor Surveillance System** is very simple. Here a **Liquid Crystal Display**(LCD) is used for displaying Time/Date of visitor entry and some other messages. <u>LCD is connected to Raspberry Pi</u> in 4-bit mode. Pins of LCD namely RS, EN, D4, D5, D6, and D7 are connected to Raspberry Pi GPIO pin number 18, 23, 24, 16, 20 and 21. **Pi camera module** is connected at camera slot of the Raspberry Pi. A buzzer is connected to GPIO pin 26 of Raspberry Pi for indication purpose. LED is connected to GPIO pin 5 through a 1k resistor and **a push button** is connected to GPIO pin 19 with respect to ground, to trigger the camera and open the Gate. **DC motor (as Gate)** is connected with Raspberry Pi GPIO pin 17 and 27 through **Motor Driver IC (L293D)**. Rest of connections are shown in circuit diagram.

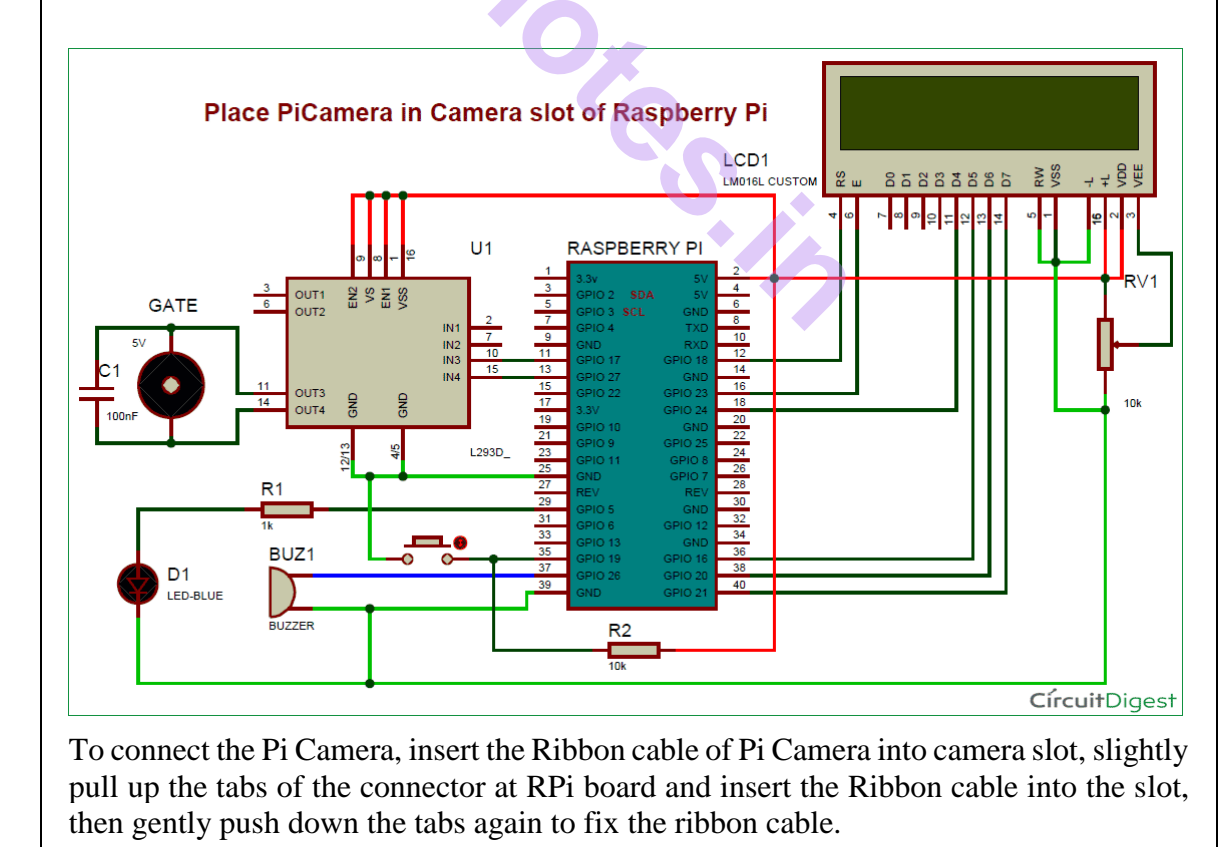

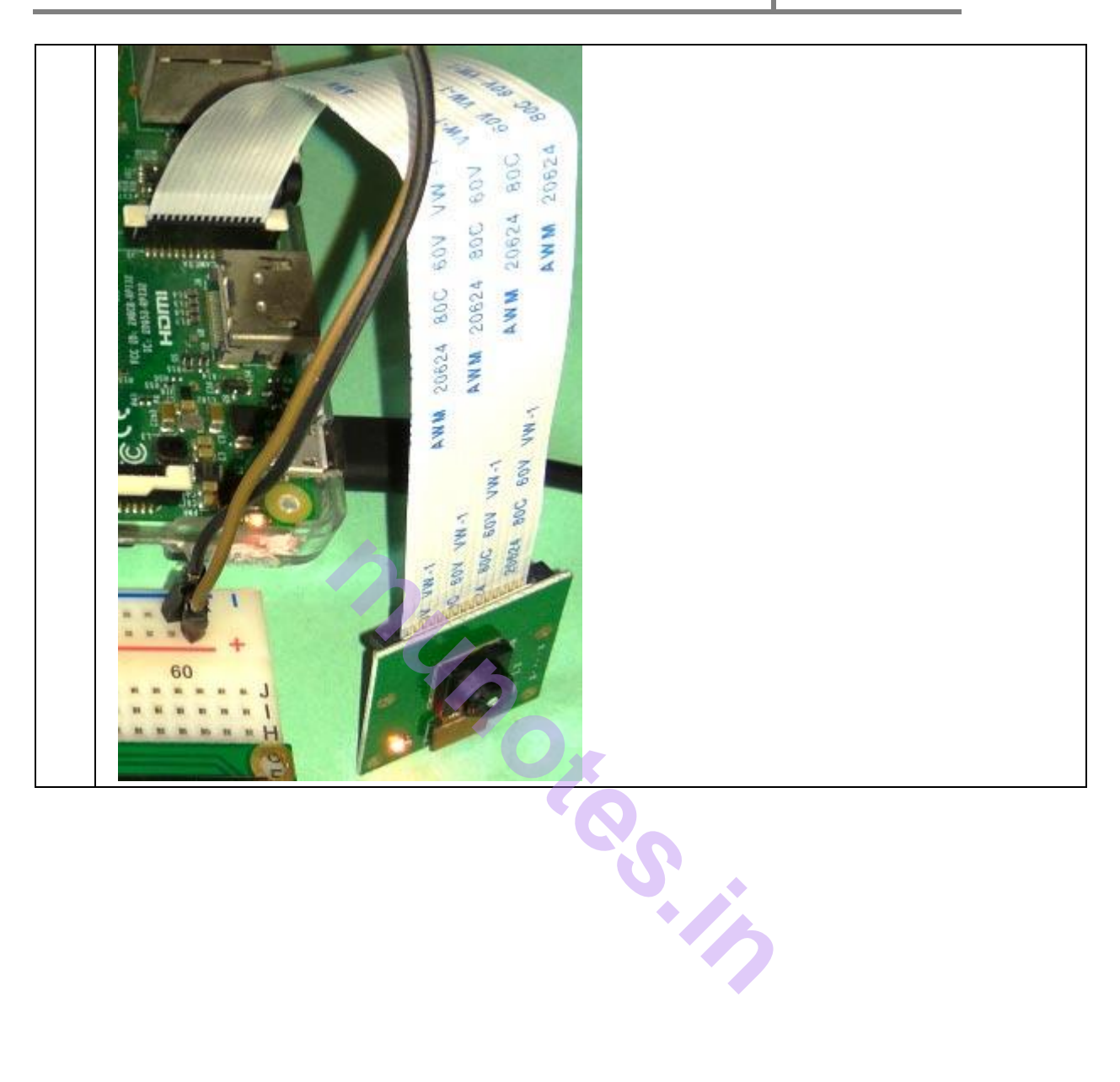

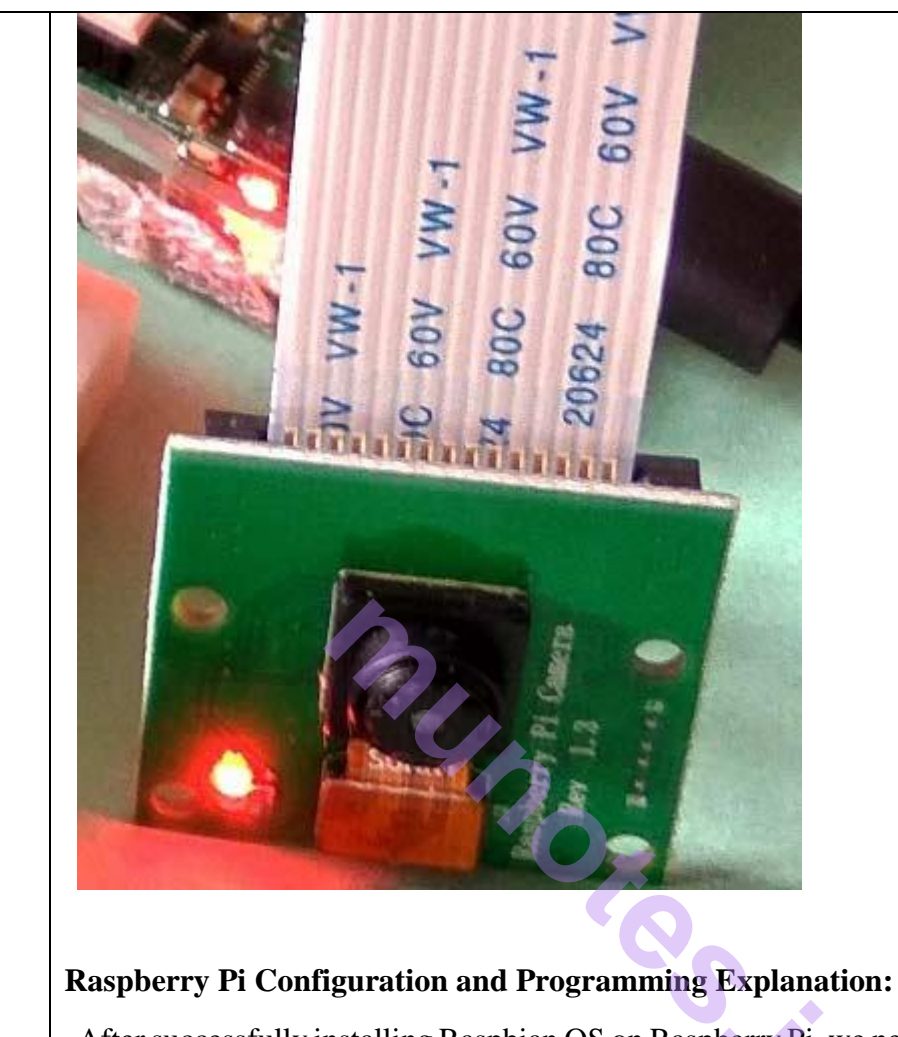

After successfully installing Raspbian OS on Raspberry Pi, we need to **install Pi camera library files**for run this project in Raspberry pi. To do this we need to follow given commands:

\$ sudo apt-get install python-picamera

\$ sudo apt-get install python3-picamera

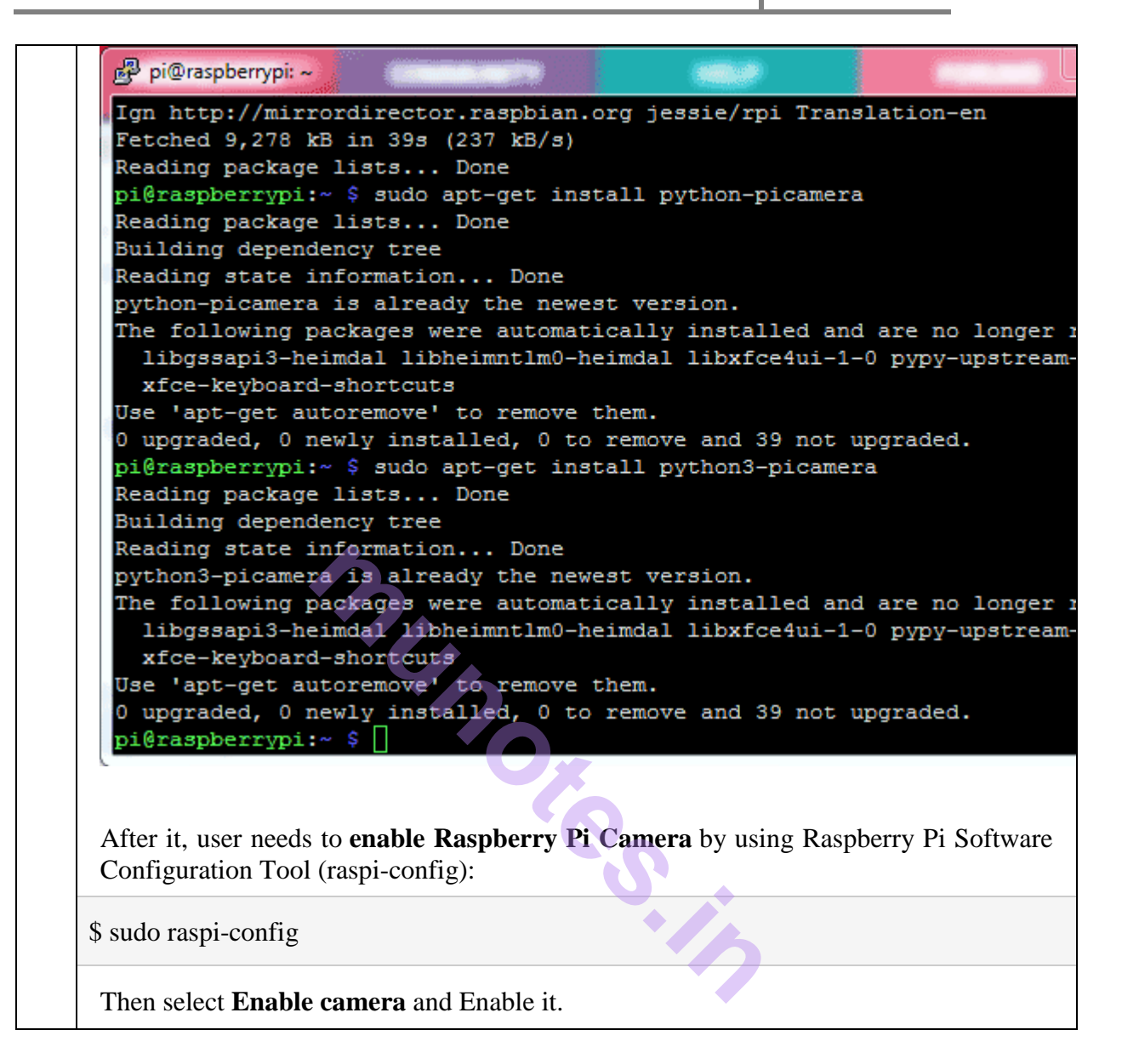

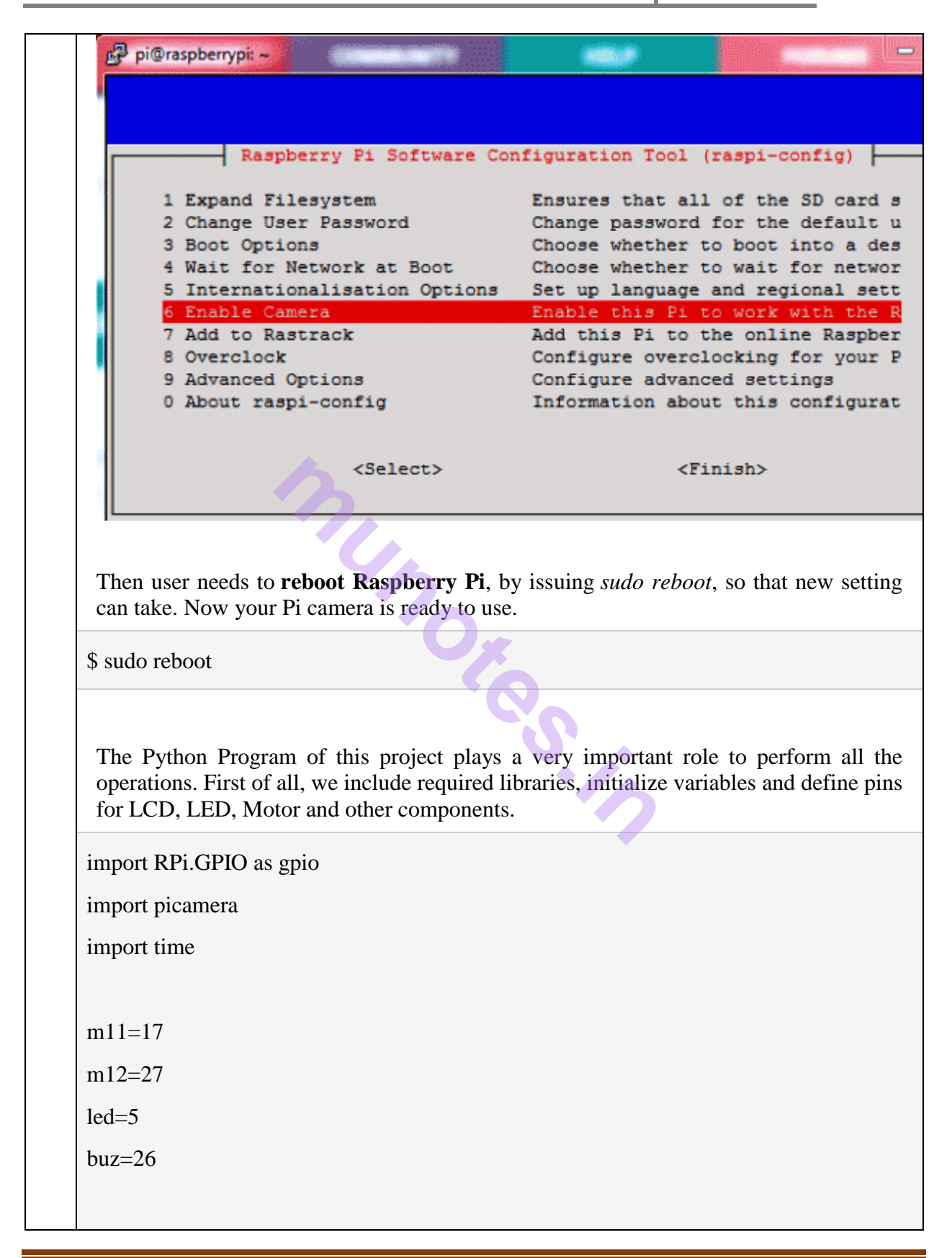

| ł | putton=19                                                                                                 |
|---|----------------------------------------------------------------------------------------------------|
|   |                                                                                                    |
| 1 | RS =18                                                                                                    |
|   |                                                                                                    |
|   |                                                                                                    |
|   |                                                                                                    |
|   | Function <i>def capture_image()</i> is created to <b>capture the image of visitor</b> with time and date. |
| c | lef capture_image():                                                                                      |
|   | lcdcmd(0x01)                                                                                              |
|   | lcdprint("Please Wait");                                                                                  |
|   | data= time.strftime("%d_%b_%Y\%H:%M:%S")                                                                  |
|   | camera.start_preview()                                                                                    |
|   | time.sleep(5)                                                                                             |
|   | print data                                                                                                |
|   | camera.capture('/home/pi/Desktop/Visitors/%s.jpg'%data)                                                   |
|   | camera.stop_preview()                                                                                     |
|   | lcdcmd(0x01)                                                                                              |
|   | lcdprint("Image Captured")                                                                                |
|   | lcdcmd(0xc0)                                                                                              |
|   | <pre>lcdprint(" Successfully ")</pre>                                                                     |
|   | time.sleep(2)                                                                                             |
|   |                                                                                                    |
|   | Function <i>def gate()</i> is written for <b>driving the DC motor</b> which is used as a Gate here.       |
| C | lef gate():                                                                                               |
|   | lcdcmd(0x01)                                                                                              |
|   | lcdprint(" Welcome ")                                                                                     |
|   | gpio.output(m11, 1)                                                                                       |
|   |                                                                                                    |

gpio.output(m12, 0)

time.sleep(1.5)

gpio.output(m11, 0)

gpio.output(m12, 0)

time.sleep(3)

gpio.output(m11, 0)

gpio.output(m12, 1)

time.sleep(1.5)

gpio.output(m11, 0)

gpio.output(m12, 0)

lcdcmd(0x01);

lcdprint(" Thank You ")

time.sleep(2)

Some functions are defined for LCD like *def begin()* function is used to initialize LCD, *def lcdcmd(ch)* function is used for sending command to LCD, *def lcdwrite(ch)* function is used for sending data to LCD and *def lcdprint(Str)* function is used to send data string to LCD. You can check all these functions in Code given afterwards.

Then we have initialized the LCD and Pi Camera, and **continuously read the Push button** using *while*loop. Whenever the push button is pressed, to open the gate for entry, image of the visitor is captured and saved at the Raspberry pi with date & time and gate gets opened.

while 1:

d= time.strftime("%d %b %Y")

t= time.strftime("%H:%M:%S")

lcdcmd(0x80)

lcdprint("Time: %s"%t)

lcdcmd(0xc0)

lcdprint("Date:%s"%d)

gpio.output(led, 1)

if gpio.input(button)==0:

gpio.output(buz, 1)

gpio.output(led, 0)

time.sleep(0.5)

gpio.output(buz, 0)

capture\_image()

gate()

time.sleep(0.5)

This Camera Monitoring System has lot of scope to upgrade, like a software can be built in Computer Vision or in OpenCV to match the captured picture of visitor with the already stored images and only authorized the visitor if some match has been found, this will only open the gate for authorised people. 0.05

#### Code:

| import RPi.GPIO as gpio  |
|--------------------------|
| import picamera          |
| import time              |
| m11=17                   |
| m12=27                   |
| led=5                    |
| buz=26                   |
| button=19                |
| RS =18                   |
| EN =23                   |
| D4 =24                   |
| D5 =16                   |
| D6 = 20                  |
| D7 =21                   |
| HIGH=1                   |
| LOW=0                    |
| gpio.setwarnings(False)  |
| gpio.setmode(gpio.BCM)   |
| gpio.setup(RS, gpio.OUT) |
| gpio.setup(EN, gpio.OUT) |
| gpio.setup(D4, gpio.OUT) |

| <pre>gpio.setup(D5, gpio.OUT) gpio.setup(D6, gpio.OUT) gpio.setup(D7, gpio.OUT) gpio.setup(led, gpio.OUT) gpio.setup(buz, gpio.OUT) gpio.setup(m11, gpio.OUT) gpio.setup(m12, gpio.OUT) gpio.setup(button, gpio.IN) gpio.output(led , 0) gpio.output(buz , 0) gpio.output(m11 , 0) gpio.output(m12 , 0) data=""</pre>                                                                          |
|----------------------------------------------------------------------------------------------------|
| <pre>def capture_image():<br/>lcdcmd(0x01)<br/>lcdprint("Please Wait");<br/>data= time.strftime("%d_%b_%Y\%H:%M:%S")<br/>camera.start_preview()<br/>time.sleep(5)<br/>print data<br/>camera.capture('/home/pi/Desktop/Visitors/%s.jpg'%data)<br/>camera.stop_preview()<br/>lcdcmd(0x01)<br/>lcdprint("Image Captured")<br/>lcdcmd(0xc0)<br/>lcdprint(" Successfully ")<br/>time sleep(2)</pre> |
| def gate():<br>lcdcmd(0x01)<br>lcdprint(" Welcome ")<br>gpio.output(m11, 1)<br>gpio.output(m12, 0)<br>time.sleep(1.5)<br>gpio.output(m12, 0)<br>time.sleep(3)<br>gpio.output(m12, 1)<br>time.sleep(1.5)<br>gpio.output(m12, 0)<br>lcdcmd(0x01);<br>lcdprint(" Thank You ")<br>time.sleep(2)                                                                                                    |

| def begin():               |
|----------------------------|
| 1cdcmd(0x33)               |
| lcdcmd(0x32)               |
| lcdcmd(0x06)               |
| lcdcmd(0x0C)               |
| lcdcmd(0x28)               |
| lcdcmd(0x01)               |
| time sleep(0.0005)         |
|                            |
| def lcdcmd(ch):            |
| gpio.output(RS, 0)         |
| gpio.output(D4, 0)         |
| gpio.output(D5, 0)         |
| gpio.output(D6, 0)         |
| gpio.output(D7, 0)         |
| if $ch \& 0x10 = 0x10$ :   |
| gpio.output(D4, 1)         |
| if $ch \& 0x20 = = 0x20$ : |
| gpio.output(D5, 1)         |
| if ch&0x40==0x40:          |
| gpio.output(D6, 1)         |
| if ch&0x80==0x80:          |
| gpio.output(D7, 1)         |
| gpio.output(EN, 1)         |
| time.sleep(0.005)          |
| gpio.output(EN, 0)         |
| # Low bits                 |
| gpio.output(D4, 0)         |
| gpio.output(D5, 0)         |
| gpio.output(D6, 0)         |
| gpio.output(D7, 0)         |
| if $ch \& 0x01 = 0x01$ :   |
| gpio.output(D4, 1)         |
| if ch&0x02==0x02:          |
| gpio.output(D5, 1)         |
| if ch&0x04==0x04:          |
| gpio.output(D6, 1)         |
| if ch&0x08==0x08:          |
| gpio.output(D7, 1)         |
| gpio.output(EN, 1)         |
| time.sleep(0.005)          |
| gpio.output(EN, 0)         |
|                            |
| def lcdwrite(ch):          |
| gpio.output(RS, 1)         |

USIT5P2 – Internet of Things Practical

| gpio.output(D4, 0)                                                                                                    |
|----------------------------------------------------------------------------------------------------|
| gpio.output(D5, 0)                                                                                                    |
| gpio.output(D6, 0)                                                                                                    |
| gpio.output(D7, 0)                                                                                                    |
| if ch&0x10==0x10:                                                                                                    |
| gpio.output(D4, 1)                                                                                                    |
| if ch&0x20==0x20:                                                                                                    |
| gpio.output(D5, 1)                                                                                                    |
| if ch&0x40==0x40:                                                                                                    |
| gpio.output(D6, 1)                                                                                                    |
| if ch&0x80==0x80:                                                                                                    |
| gpio.output(D7, 1)                                                                                                    |
| gpio.output(EN, 1)                                                                                                    |
| time.sleep(0.005)                                                                                                    |
| gpio.output(EN, 0)                                                                                                    |
| # Low bits                                                                                                    |
| gnio output(D4_0)                                                                                                    |
| $g_{\text{pio}} = g_{\text{pio}} = g_{$ |
| gpio.output(D6, 0)                                                                                                    |
| gpio.output(D7, 0)                                                                                                    |
| if $ch \& 0x 01 == 0x 01$ :                                                                                                    |
| gpio.output(D4, 1)                                                                                                    |
| if $ch \& 0x 02 == 0x 02$ :                                                                                                    |
| gpio.output(D5, 1)                                                                                                    |
| if $ch & 0x04 = = 0x04$ :                                                                                                    |
| gpio.output(D6, 1)                                                                                                    |
| if ch&0x08==0x08:                                                                                                    |
| gpio.output(D7, 1)                                                                                                    |
| gpio.output(EN, 1)                                                                                                    |
| time.sleep(0.005)                                                                                                    |
| gpio.output(EN, 0)                                                                                                    |
|                                                                                                    |
| def lcdprint(Str):                                                                                                    |
|                                                                                                    |
| l=len(Str)                                                                                                    |
| range(1):                                                                                                    |
| Icawrite(ord(Str[1]))                                                                                                    |
| begin()                                                                                                    |
| lcdcmd(0x01)                                                                                                    |
| lcdprint("Visitor Monitoring")                                                                                                    |
| lcdcmd(0xc0)                                                                                                    |
| Icdprint(" Using RPI ")                                                                                                    |
| time.sleep(3)                                                                                                    |
| lcdcmd(0x01)                                                                                                    |
| lcdprint("Circuit Digest")                                                                                                    |

USIT5P2 – Internet of Things Practical

|    | lcdcmd(0xc0)                                                                           |
|----|----------------------------------------------------------------------------------------|
|    | lcdprint("Saddam Khan")                                                                |
|    | time sleen(3)                                                                          |
|    | lcdcmd(0x01)                                                                           |
|    | camera - nicamera PiCamera()                                                           |
|    | camera rotation=180                                                                    |
|    | camera awh mode- 'auto'                                                                |
|    | camera hrightness-55                                                                   |
|    | ledemd(0v01)                                                                           |
|    | ledprint(" Diago Pross ")                                                              |
|    | lodomd(0xo0)                                                                           |
|    | ledenint("")                                                                           |
|    | time clean(2)                                                                          |
|    | ume.steep(2)                                                                           |
|    | while 1:                                                                               |
|    | d= time.strftime("%d %b %Y")                                                           |
|    | t= time.strftime("%H:%M:%S")                                                           |
|    | lcdcmd(0x80)                                                                           |
|    | lcdprint("Time: %s"%t)                                                                 |
|    | lcdcmd(0xc0)                                                                           |
|    | lcdprint("Date:%s"%d)                                                                  |
|    | gpio.output(led, 1)                                                                    |
|    | if gpio.input(button)==0:                                                              |
|    | gpio.output(buz, 1)                                                                    |
|    | gpio.output(led, 0)                                                                    |
|    | time.sleep(0.5)                                                                        |
|    | gpio.output(buz, 0)                                                                    |
|    | capture image()                                                                        |
|    | gate()                                                                                 |
|    | time.sleep(0.5)                                                                        |
|    |                                                                                        |
| 10 |                                                                                        |
|    | Interfacing Raspberry Pi with RFID.                                                    |
|    | Setting up Raspberry Pi for Serial Communication                                       |
|    |                                                                                        |
|    | Before proceeding with the Interface of Raspberry Pi and RFID Reader Module, there     |
|    | are a few things you need to do in your Raspberry Pi in order to enable the Serial     |
|    | Communication in Raspberry Pi.                                                         |
|    |                                                                                        |
|    | In Raspherry Pi, the Serial Port can be used or configured in two ways: Access Console |
|    | and Serial Interface. By default, the Serial Port of the Raspherry Pi is configured to |
|    | access the Linux Console i.e. as Console I/O pins                                      |
|    | access are man console for as console i o pino.                                        |
|    |                                                                                        |

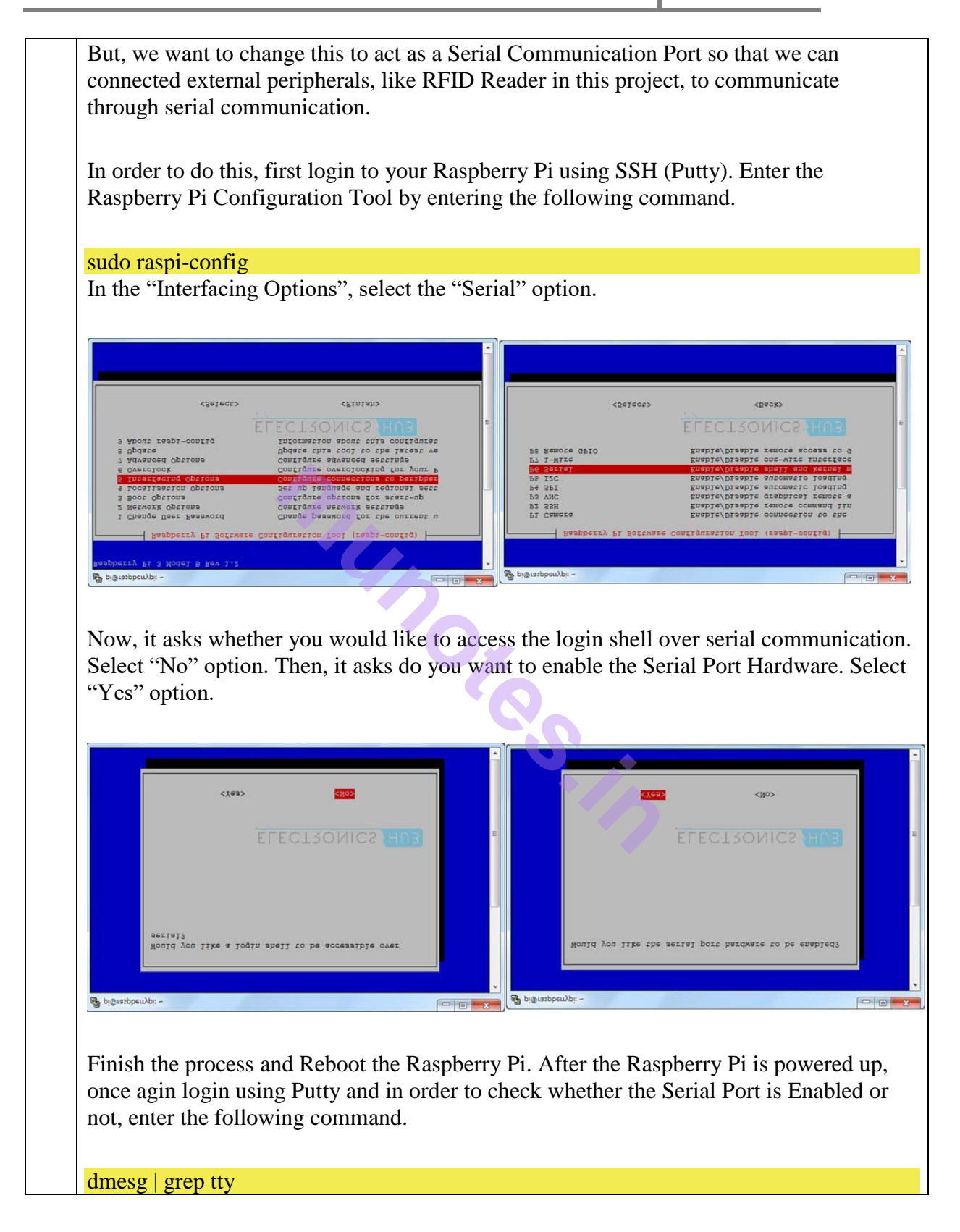

![](_page_85_Figure_1.jpeg)

#### Circuit Diagram of Raspberry Pi RFID Reader Interface

The following image shows the connections between the Raspberry Pi and the EM-18 RFID Reader.

![](_page_86_Figure_1.jpeg)

On Raspberry Pi, the GPIO14 and GPIO14 i.e. Physical Pins 8 and 10 are the UART TX and RX Pins respectively. As we have already enabled the Serial Port of the Raspberry Pi, you can connect these pins to the external peripherals.

It is now a good time to note that Raspberry Pi works on 3.3V Logic. Hence, the RX Pin of the Raspberry Pin must only be given with 3.3V Logic. In order to do that, we need to level convert the TX line of the RFID Reader to 3.3V using a simple Voltage Divider Network consisting to two resistors.

I have used  $680\Omega$  and  $1.5K\Omega$  resistors. The output of the voltage divider is connected to the UART RXD pin of the Raspberry Pi i.e. GPIO15. Make a common ground connection between the Raspberry Pi and the RFID Reader Module.

#### Code

A simple Python Script is written to read the values from the RFID Card, compare it with the predefined values (I have already collected the data of all the RFID Cards beforehand) and display specific information.

| import tin | ne                                                          |
|------------|-------------------------------------------------------------|
| import set | rial                                                        |
|            |                                                             |
|            |                                                             |
| data = ser | rial.Serial(                                                |
|            | port='/dev/ttyS0',                                          |
|            | baudrate = 9600,                                            |
|            | parity=serial.PARITY_NONE,                                  |
|            | stopbits=serial.STOPBITS_ONE,                               |
|            | bytesize=serial.EIGHTBITS                                   |
|            | )                                                           |
|            | <pre>#timeout=1 # must use when using data.readline()</pre> |
|            | #)                                                          |
| print " "  |                                                             |

| 5 |                                                            |
|---|------------------------------------------------------------|
| W | hile 1:                                                    |
|   | <pre>#x=data.readline()#print the whole data at once</pre> |
|   | <pre>#x=data.read()#print single data at once</pre>        |
|   | print "Place the card"                                     |
|   | x=data.read(12)#print upto 10 data at once and the         |
|   | #remaining on the second line                              |
|   | if x=="13004A29E191":                                      |
|   | print "Card No - ",x                                       |
|   | print "Welcome Bala"                                       |
|   | print " "                                                  |
|   |                                                            |
|   | elif x=="13006F8C7282":                                    |
|   | print "Card No - ",x                                       |
|   | print "Welcome Teja"                                       |
|   | print " "                                                  |
|   | else:                                                      |
|   | print "Wrong Card"                                         |
|   | print " "                                                  |
|   |                                                            |
|   | #print x                                                   |

except KeyboardInterrupt:

data.close()

#### Working

The Working of the Raspberry Pi RFID Reader Module Interface is very simple. After enabling the Serial Port on the Raspberry Pi, we must assign the rest of the parameters associated with UART Communication i.e. Baud Rate, Parity, Stop Bits and the Size of the Data. All these values are set in the Python code.

After this, you will get a message as "Place the Card". When you place your RFID Card on the RFID Reader, the RFID Reader Module it will read the data from the Card and sends the data to the Raspberry Pi over Serial Communication.

This data is further analyzed by the Raspberry Pi and appropriate messages are displayed in the screen.

![](_page_89_Picture_7.jpeg)

### Applications

Interfacing RFID Reader with Raspberry Pi can be very useful as you can implement a wide range of applications like:

1. Access Control

2. Authentication 3. e-Ticket 4. e-Payment 5. e-Toll 6. Attendance 11 **Building Google Assistant with Raspberry Pi. Equipment List** Recommended: 1. Raspberry Pi 2 or 3 2. Micro SD Card 3. USB Microphone **Speakers** 4. Ethernet Network Connection or Wifi dongle (The Pi 3 has WiFi inbuilt) 5. Optional: Raspberry Pi Case Testing your Audio for Google Assistant **1.** Before we get into all the hard work of setting up our Google Assistant and setting up the required API .we will first test to ensure our audio is working. At this stage, you must have your USB microphone and speakers attached to your Raspberry Pi. Once you are sure both are connected to the Raspberry Pi, we can test to make sure that the speakers are working correctly by running the following command. speaker-test -t wav You should hear sound from your speakers. This sound will be a person speaking. If you do not hear anything coming from your speaker's double check they are plugged in correctly and are turned up. 2. Now, let's test our microphone by making a recording, to do this we will run the following command on your Raspberry Pi. This command will make a short 5-second recording. arecord --format=S16\_LE --duration=5 --rate=16000 --file-type=raw out.raw If you receive an error when running this command make sure that you have your microphone plugged in, this command will only succeed if it can successfully listen to your microphone. 3. With our recording done we can now run the following command to read in our raw output file and play it back to our speakers. Doing this will allow you to test the playback volume and also listen to the recording volume. Doing this is a crucial task as you don't want your Raspberry Pi picking up every little noise but you also don't want it being able to barely hear you when you say "Ok Google". aplay --format=S16\_LE --rate=16000 out.raw **4.** If you find the playback volume or recording volume is either too high or too low, then you can run the following command to launch the mixer. This command will allow you to tweak the volumes for certain devices. alsamixer

Once you have confirmed that your microphone and speakers are working correctly, you can move onto setting up your very own Raspberry Pi Google Assistant.

#### **Registering for the Google API**

**1.** Before we get started with setting up the Google Assistant code on the Raspberry Pi itself, we must first register and setup oAuth access to Google's Assistant API. To do this, you will need to have a Google account already.

Once you have your Google account ready, go to the following <u>web address</u>. https://console.cloud.google.com/project

**2.** Once you have logged into your account, you will be greeted with the following screen. On here you will want to click the "Create Project" link as shown in our screenshot.

![](_page_91_Picture_6.jpeg)

|                                                                                  | are previous age- werknow reputive-manager warpinwark rotoerauitrivijet internetiongalitzationita=0 |
|----------------------------------------------------------------------------------|----------------------------------------------------------------------------------------------------|
| Google Cloud Platform                                                            | ٩                                                                                                   |
| New Project                                                                      |                                                                                                    |
| 10/29/00/10/2005-5-15-                                                           |                                                                                                    |
| You have 9 projects remaining in your quota. Learn more.                         |                                                                                                    |
| Project name 🚯                                                                   |                                                                                                    |
| Pimylifeup Google Assistant                                                      |                                                                                                    |
| Your project ID will be                                                          |                                                                                                    |
| Please email me updates regarding feature announcements, performance             | - • \                                                                                               |
| suggestions, feedback surveys and special offers.                                |                                                                                                    |
| U Yes . No                                                                       |                                                                                                    |
| I have read and agree to the Google Play Android Developer API Terms of Service. |                                                                                                    |
|                                                                                  |                                                                                                    |
| Create Cancel                                                                    |                                                                                                    |
|                                                                                  |                                                                                                    |
|                                                                                  |                                                                                                    |
|                                                                                  |                                                                                                    |
|                                                                                  | 1                                                                                                   |
|                                                                                  |                                                                                                    |
|                                                                                  |                                                                                                    |
|                                                                                  |                                                                                                    |
| ~                                                                                |                                                                                                    |
|                                                                                  |                                                                                                    |
|                                                                                  |                                                                                                    |
|                                                                                  |                                                                                                    |
|                                                                                  |                                                                                                    |
|                                                                                  |                                                                                                    |
|                                                                                  |                                                                                                    |
|                                                                                  |                                                                                                    |
|                                                                                  |                                                                                                    |
|                                                                                  |                                                                                                    |
|                                                                                  |                                                                                                    |
|                                                                                  |                                                                                                    |
| 1 The project exection process a                                                 | on take compating to be notiont. You should receive                                                 |
| <b>4.</b> The project creation process c                                         | an take some time, so be patient. You should receive                                                |
| notification in the top right-hand                                               | corner of the screen when it's complete. If it doesn'                                               |
| in the top right hund                                                            | Conter of the berefit when it is complete. If it doebin                                             |
| automatically annear atter some                                                  | time, try refreshing the page.                                                                      |
| automatically appear after some                                                  |                                                                                                    |
| Once it has appeared click the p                                                 | roject name to select it as shown below                                                             |

|                                                                                                    |                                                                               | sole.cloud.google.com/cloud-resour                                | rce-manager                                                                                                    |                                                            |
|----------------------------------------------------------------------------------------------------|-------------------------------------------------------------------------------|-------------------------------------------------------------------|----------------------------------------------------------------------------------------------------|------------------------------------------------------------|
| Manage resources   If life by name, (b, project number or label     Project name     Project D     Image: Project D     Image: Project D <th>Google Cloud Platfor</th> <th>m</th> <th>٩</th> <th></th>                                                                                                    | Google Cloud Platfor                                                          | m                                                                 | ٩                                                                                                    |                                                            |
| Filter by name, ID, project number or label       Columns -         Project ame       Project ID         Pimylifeug Googie Assistant       :                                                                                                    | ← Manage resources                                                            | CREATE PROJECT                                                    | DELETE                                                                                                    |                                                            |
| Pipetname pipetname pipetn | Filter by name, ID, project number or lab                                     | al                                                                |                                                                                                    | Columns -                                                  |
| Pimyiffet Google Assistant                                                                                                    | Project name                                                                  |                                                                   | Project ID                                                                                                    |                                                            |
|                                                                                                    | So Pimylifeup Google Assistant                                                |                                                                   |                                                                                                    | 1                                                          |
|                                                                                                    |                                                                               | -<br>nu                                                           |                                                                                                    |                                                            |
|                                                                                                    |                                                                               |                                                                   | 20                                                                                                    |                                                            |
|                                                                                                    |                                                                               |                                                                   | 20,                                                                                                    |                                                            |
| . Now on this screen click the <b>hamburger icon</b> (1.) in the top right-hand corner to                                                                                                    | <b>5.</b> Now on this sc                                                      | reen click the <b>h</b> a                                         | amburger icon (1.) in the top right                                                                             | it-hand corner to                                          |
| . Now on this screen click the <b>hamburger icon</b> (1.) in the top right-hand corner to but the side menu. Then on the side menu, you will want to select "API's and Servi                                                                                                    | <b>5.</b> Now on this scout the side menu                                     | reen click the <b>h</b> a<br>. Then on the sid                    | amburger icon (1.) in the top right<br>de menu, you will want to select "                                       | it-hand corner to<br>API's and Servi                       |
| <b>5.</b> Now on this screen click the <b>hamburger icon</b> (1.) in the top right-hand corner to but the side menu. Then on the side menu, you will want to select " <b>API's and Servi 2</b> .). This screen is where we will create all the authentication details that we need as                                                                                                    | <b>5.</b> Now on this sc<br>out the side menu<br>( <b>2.</b> ). This screen i | reen click the <b>h</b> a<br>. Then on the sid<br>s where we will | amburger icon (1.) in the top righ<br>de menu, you will want to select "<br>create all the authentication detai | nt-hand corner to<br>API's and Servi<br>Is that we need ar |

| ← → C B Secure In    | in resele cloud google.com/iam-admin/iam/project?project=valiant-nucleus-182417                                                                                                    |
|----------------------|----------------------------------------------------------------------------------------------------|
| Goog. Ioud Pla       | tform 🐤 Pine typ Google Assist Q                                                                                                    |
| A Home               | AM +2 ADD -2 REMOVE                                                                                                    |
| 📮 Pins appear here 💿 | × vermissions fc project "Pimylifeup Google Assistant"                                                                                                    |
| , Cloud Launcher     | nese permissions exit the entire 'Pimylifeup Google Assistant' project and all<br>its resource: Torgrant permissions, add a member and then select a role for<br>em. Members of the beople domains, rough or service accounts in the second second s |
| Billing              | ome roles are in beta development and might be changed or deprecated in the<br>rure. Learn more 12                                                                                                    |
| API APIs & services  | Filter by name or role View by: Members +                                                                                                    |
| * Support            | > The Members A Role(s)                                                                                                    |
| Getting started      | Owner - T                                                                                                    |
| IAM & admin          |                                                                                                    |
| COMPUTE              |                                                                                                    |
| - @- App Engine      |                                                                                                    |
| Compute Engine       | , , , , , , , , , , , , , , , , , , ,                                                                                                    |
| Container Engine     |                                                                                                    |
| (…) Cloud Functions  |                                                                                                    |
| STORAGE              |                                                                                                    |
| 🛞 BigTable           |                                                                                                    |
| Datastore            | <b>,</b>                                                                                                    |
| Storage              | ,                                                                                                    |
| SQL                  |                                                                                                    |
| 6. Now to get t      | o the more interesting part of enabling the correct API, we need to cli<br><b>PIS and SERVICES</b> " link like as shown below                                                                                                    |
| the Enable A         |                                                                                                    |

![](_page_94_Picture_2.jpeg)

| magnet states out 10       |                                                 |                    |                       |                     |      |
|----------------------------|-------------------------------------------------|--------------------|-----------------------|---------------------|------|
| <b>API</b> APIs & services | Dashboard E ENABLE APIS AND SERVICES            |                    |                       |                     |      |
| Dashboard                  | Enabled APIs and services                       |                    |                       |                     |      |
| H Library                  | Some APIs and services are enabled automaticate |                    |                       |                     |      |
| > Credentials              | Activity for the last hour                      |                    |                       |                     | 1 ho |
|                            | Traffic                                         | Errors             |                       |                     |      |
|                            | Requests/sec                                    | Percent of request |                       |                     |      |
|                            | nequesis/sec                                    | Percent of request | 3                     |                     |      |
|                            | There is no traffic for this time union         |                    | There are no errors f | or this time period |      |
|                            |                                                 |                    | nere are no enoron    | st the time period. |      |
|                            |                                                 |                    |                       |                     |      |
|                            |                                                 |                    |                       |                     |      |
|                            |                                                 |                    |                       |                     |      |
|                            | API                                             | ✓ Requests         | Errors                | Error ratio         |      |
|                            | BigQuery API                                    | 17                 | 10                    | 200                 |      |
|                            | Google Cloud APIs                               | 15                 | 100                   | 200                 |      |
|                            | Google Cloud Datastore API                      |                    | 20                    | 200                 |      |
|                            | Google Cloud SQL                                |                    | 87                    | 877                 |      |
|                            | Google Cloud Storage                            | .=                 | 200                   | 200                 |      |
|                            | Google Cloud Storage JSON API                   | .=                 | 200                   | 200                 |      |
|                            | Google Service Management API                   | 15                 | 100                   | 877                 |      |
|                            | Stackdriver Debugger API                        | 100                | 20                    | 8 <del></del>       |      |
|                            | Stackdriver Logging API                         |                    | -                     | -                   |      |
|                            | Stackdriver Monitoring API                      | -                  | 20                    | -                   |      |
|                            | Stackdriver Trace API                           | -                  | 200                   | -                   |      |

| API API Library - Pimylifeup ( ≯<br>← → C | tps://console.cloud.google.com/apis/library?p                      | vroject= &            | rq=Google%20Assistant |             |    |
|-------------------------------------------|--------------------------------------------------------------------|-----------------------|-----------------------|-------------|----|
|                                           | Platform 🔹 Pimylifeup Google Assist 👻                              |                       | ٩                     |             |    |
| 🔶 API Library                             | Q Google Assistant                                                 |                       | ×                     |             |    |
|                                           | 1 result<br>Google Assistant API<br>Google<br>Google Assistant API |                       | 2.                    | 1.          |    |
|                                           | nu                                                                 | 20,                   |                       |             |    |
| 8. On this scr                            | een, you need to clic                                              | k the " <b>Enable</b> | " button as s         | shown below | N. |
|                                           |                                                                    |                       |                       |             |    |

|              | Google Cloud Platform                                                                                                | Pimylifeup Google Assist * Q                                                                                                    |
|--------------|----------------------------------------------------------------------------------------------------|----------------------------------------------------------------------------------------------------|
| 4            | API Library                                                                                                    |                                                                                                    |
|              |                                                                                                    | Google Assistant API<br>Google Assistant API<br>ENABLE                                                                                                    |
|              | Type<br>APIs & services<br>Last updated<br>30/06/2017, 09:01<br>Service name<br>embeddedassistant.googl<br>eapis.com | Overview         Google Assistant API         About Google         Google's mission is to organize the world's information and make it universally accessible and useful. Through products and platforms like Search, Maps, Gmail, Android, Google Play, Chrome and YouTube, Google plays a meaningful role in the daily lives of billions of people.         Tutorials and documentation         Learn more [2]         Terms of Service         By using this product, you agree to the terms and conditions of the following licence(s): Google APIs Terms of Service 12, Google Assistant API 12 |
| 9. Y<br>"Cro | ou should now<br>e <b>dentials</b> " in t                                                                            | be taken back to the " <b>APIs &amp; services</b> " page, here you want to c<br>he sidebar.                                                                                                    |

| Google Cloud Pla                      | tform 💲 Pimylifeup Google Assist 👻                                                             | ۹                                                |
|---------------------------------------|------------------------------------------------------------------------------------------------|--------------------------------------------------|
| RPI APIs & services                   | ← Google Assistant API ■ DISABLE                                                               |                                                  |
| Dashboard     Library     Credentials | Truse this API, you may need credentials. Click 'Create credenti     your quotas               | is' to get started.                              |
|                                       | About this API                                                                                 |                                                  |
|                                       | All API versions  All API credentials  I API methods  Treffic                                  | 1 hour                                           |
|                                       | Requests/sec (1 min average)                                                                   |                                                  |
|                                       |                                                                                                | There is no data for this API in this time span. |
|                                       | 3                                                                                              |                                                  |
|                                       | Errors By API method  Percent of requests                                                      |                                                  |
|                                       | Ox.                                                                                            | There is no data for this API in this time span. |
| <b>10.</b> Now that we consent screen | re are on the " <b>Credentials</b> " scree<br>(1) tab (1.)<br>will need to enter a name in the | on we need to switch to the "OAuth               |
| (2.), for our tut                     | orial we named this " <b>Pi Assistan</b>                                                       | <b>t Project</b> ". If you use your name, ma     |

|                               | Pimylifeup Google Assist. • Q                                                                                                    |
|-------------------------------|----------------------------------------------------------------------------------------------------|
| APIS & services               | Credentials                                                                                                    |
| <ul> <li>Dashboard</li> </ul> | Credentials OAuth consent screen Domain verification                                                                                      |
| ₩ Library                     |                                                                                                    |
| o+ Credentials                | death2droid@gmail.com                                                                                                    |
|                               | Product name shown to users 🔞                                                                                                    |
|                               | PI Assistant Project                                                                                                    |
|                               | Homepage URL (Optional)                                                                                                    |
|                               | https:// or http:// users whenever you request access                                                                                     |
|                               | Product logo URL (Optional) @ ID. It will be shown for all                                                                                |
|                               | http://www.example.com/logo.png project.                                                                                                  |
|                               | This is how your logo will look to end users Max size: 120x120 px You must provide an email address and product name for OAuth to work. 2 |
|                               | Privacy policy URL                                                                                                    |
|                               | Optional until you deploy your app                                                                                                    |
|                               | impedi an unitedi                                                                                                    |
|                               | Afftas // or http://                                                                                                    |
|                               |                                                                                                    |
|                               | Save Cancel                                                                                                    |
|                               | 5.                                                                                                    |
|                               |                                                                                                    |
|                               |                                                                                                    |
|                               |                                                                                                    |
|                               |                                                                                                    |
| 4                             |                                                                                                    |
|                               |                                                                                                    |
| <b>11.</b> With the OAut      | consent screen now setup we can create some credentials for                                                                               |
| do this make sure y           | ou go back to the "Credentials" tab (1.).                                                                                                 |
| On this screen click          | the "Create credentials" button (2) which will open up a d                                                                                |
|                               | and create creating button (2.) which will open up a di                                                                                   |

| RPI APIs & services       Credentials         Dashboard       Dashboard         Coredentials       Credentials         Coredentials       Credentials         APIs       Credentials         APIs       Credentials         APIs       Credentials         APIs       Credentials         APIs       Credentials         APIs       Credentials         APIs       Credentials         APIs       Credentials         Credentials       APIs         Credentials       Nu need credentials to acco a APIs that you plan to use and then create to a definitiant that they requires account or an 0Autm 2 0 client ID. Reference APIs wand be careed to a definitiant they requires account or an 0Autm 2 0 client ID. Reference APIs wand be careed to account and access         APIs       Create credentials         Create credentials       Create credentials         API May       Create credentials         Create credentials       Create credentials         API May       Create credentials         Create credentials       Create credentials         API May       Create credentials         Create credentials       Create credentials         API May       Create credentials         Creater create to per eart oper eartoper eart                                                                                                    |                                                                   | 🐉 Pimylifeup Google Assist 👻                               | ٩                                                                                                    |
|----------------------------------------------------------------------------------------------------|-------------------------------------------------------------------|------------------------------------------------------------|----------------------------------------------------------------------------------------------------|
| <ul> <li>Dashboard</li> <li>Library</li> <li>Credentials</li> <li>APIs</li> <li>Credentials</li> </ul> APIs Credentials Credentials to access APJ Chable the APIs that you plan to access the target is a service account or an OAuth 2 O client ID. Request user consents and purpose account or an OAuth 2 O client ID. Request user consents and your app can access the user's data. API key Iteration of the provide target and access the outer's data. API key Iteration of the provide target and access the user's data. API key Iteration of the provide target and access the user's data. API key Iteration of the provide target and access the user's data. API key Iteration of the provide target and access the user's data. API key Iteration of the provide target and access the user's data. API key Iteration of the provide target and access the user's data. API key Iterations to your app can access the user's data. API key Iterations to be provide target authentication using robot accounts of the provide target authentication using robot accounts and the provide target authentication using robot accounts the provide target authentication using robot accounts and the provide target authentication using robot accounts and the provide target authentication using robot accounts and the provide target authentication using robot accounts and the provide target authentication using robot accounts access the user's data. Hey matches account key And the provide target authentication using robot accounts access the user's data. Hey matches account key And the provide target authentication using robot accounts access the user's data. Hey matches account key And target access access the user's data. Hey matches access the user's data. Hey matches access the user's data. Hey matches access the user's data. Hey | <b>RPI</b> APIs & services                                        | Credentials                                                |                                                                                                    |
| Library Credentials AFIS Credentials to access AFM-Enable the APIs that you plan to use and then create be to detail as the require base and then create be to detail as the require base and then create be used that they require a second or or an OAuth 2.0 client ID. Reference to use a second or or an OAuth 2.0 client ID. Reference to use a second or or or or or or or or or or or or or                                                                                                    | Dashboard                                                         | Credentials OAuth consent screen Domain verif              | cation                                                                                                    |
| Credentials         APIs         Credentials         Vou need credentials to acces is API is mable the APIs that you plan to use and then create the ordentials that they require. Plane not the API you or em API key, as envice account or an OAuth 2.0 client ID. Refer to the API key to check quota and acces         APIs         Create credentials         Vou need credentials to acces is API is mable the API strat you plan to use and then create the ordentials that they require. OAuth 2.0 client ID. Refer to the API key to check quota and access or a OAuth 2.0 client ID. Refer to the API key to check quota and access or a OAuth 2.0 client ID. Requests user consent so your app can access the user's data.         Service account key         Enables serve-to-server, app-level authentication using robot account.         Heip me choose         Asis a few questions to help you decide which type of credential to us                                                                                                    | 拙 Library                                                         |                                                            | 1.                                                                                                    |
| APIs<br>Credentials<br>Vou need credentials to access APIA Enable the APIs that you<br>plan to use and then create the originalis that they require<br>Depending on the API, you ne fer API key, a service account or<br>an OAuth 2 o client ID. Refer Law and they require<br>Depending on the API key and the commentation for details.<br>Create credentials<br>API key<br>Identifies your project using a simple API key to check quota and acce<br>Out client ID<br>Requests user consents to your app can access the user's data.<br>Service account key<br>Enables server-to-server, app-level authentication using robot account<br>Heip me choose<br>Asis a few questions to help you decide which type of credential to us                                                                                                    | o+ Credentials                                                    |                                                            |                                                                                                    |
|                                                                                                    |                                                                   | 3.                                                         | APIs<br>Credentials<br>You need credentials to acces API - Enable the APIs that you<br>plan to use and then create the ordentials that they require.<br>Depending on the API, you hear API keys a service account or<br>an OAuth 2.0 client ID. Refore<br>API key<br>Identifies your project using a simple API key to check quota and acces<br>OAuth client ID<br>Requests user consent so your app can access the user's data.<br>Service account key<br>Enables server-to-server, app-level authentication using robot accounts<br>Help me choose<br>Asks a few questions to help you decide which type of credential to us |
|                                                                                                    | <b>2.</b> Now while creation and also decide to the default name. | ating your client ID, se<br>change the " <b>Name</b> " for | t the " <b>Application type</b> " to " <b>Other</b> " (1.).<br>the client id, in our case we just left it set                                                                                                    |

| Google Cloud Platform                                                                                                    | 🗧 Pimylifeup Google Assist 👻                                                  | ۹                                                                                                    |
|----------------------------------------------------------------------------------------------------|-------------------------------------------------------------------------------|----------------------------------------------------------------------------------------------------|
| API APIs & services                                                                                                    | ← Create client ID                                                            |                                                                                                    |
| Dashboard                                                                                                    |                                                                               |                                                                                                    |
| ᇤ Library                                                                                                    | Web application<br>Android Le manore                                          | *1.                                                                                                    |
| o+ Credentials                                                                                                    | Chrome Arol case fore                                                         |                                                                                                    |
|                                                                                                    | PlayStation 4<br>Other                                                        |                                                                                                    |
|                                                                                                    | Name                                                                          |                                                                                                    |
|                                                                                                    | Other client 1                                                                |                                                                                                    |
|                                                                                                    | Create Cancel                                                                 |                                                                                                    |
|                                                                                                    |                                                                               |                                                                                                    |
|                                                                                                    |                                                                               |                                                                                                    |
|                                                                                                    |                                                                               |                                                                                                    |
|                                                                                                    |                                                                               |                                                                                                    |
|                                                                                                    |                                                                               |                                                                                                    |
|                                                                                                    |                                                                               |                                                                                                    |
|                                                                                                    |                                                                               | <i>1</i> 2                                                                                                    |
|                                                                                                    |                                                                               | 2.                                                                                                    |
|                                                                                                    |                                                                               | 2.                                                                                                    |
|                                                                                                    | 3                                                                             | 2.                                                                                                    |
|                                                                                                    | 3                                                                             | 2.                                                                                                    |
|                                                                                                    | 3                                                                             | 2.                                                                                                    |
|                                                                                                    | nu                                                                            | 2.                                                                                                    |
|                                                                                                    | nus                                                                           | 2.                                                                                                    |
|                                                                                                    | nun                                                                           | 2.                                                                                                    |
|                                                                                                    | nun                                                                           | 2.                                                                                                    |
|                                                                                                    | nuno                                                                          | 2.                                                                                                    |
| 4                                                                                                    | nuno                                                                          | 2.                                                                                                    |
| م<br><b>13</b> Now we need t                                                                                                    | o download the creden                                                         | tials file for our newly created o Auth                                                                                         |
| <ul> <li><b>13.</b> Now we need to see the second second</li></ul> | o download the creden                                                         | tials file for our newly created oAuth                                                                                          |
| ہ<br><b>13.</b> Now we need t<br>credential. To do th                                                                                                    | o download the creden<br>his click the download                               | tials file for our newly created oAuth<br>button as shown in the screenshot below                                               |
| a<br><b>13.</b> Now we need t<br>credential. To do th<br>this somewhere saf                                                                                                    | o download the creden<br>his click the download<br>re, as we will the text in | tials file for our newly created oAuth<br>button as shown in the screenshot below<br>aside the file to the Raspberry Pi. (Of co |

|                                              | Google Cloud Platform                                                                                         | Pimylifeup Google Assist                                                                               |                                                                                                    |                                                              |                                                                                     |                                        |
|----------------------------------------------|----------------------------------------------------------------------------------------------------|----------------------------------------------------------------------------------------------------|----------------------------------------------------------------------------------------------------|--------------------------------------------------------------|-------------------------------------------------------------------------------------|----------------------------------------|
| API                                          | APIs & services                                                                                               | Credentials                                                                                            |                                                                                                    |                                                              |                                                                                     |                                        |
| •                                            | Dashboard                                                                                                    | Credentials OAuth consent s                                                                            | creen Domain verification                                                                           |                                                              |                                                                                     |                                        |
| ш                                            | Library                                                                                                    |                                                                                                    |                                                                                                    |                                                              |                                                                                     |                                        |
| 0+                                           | Credentials                                                                                                   | Create credentials * Delet                                                                             |                                                                                                    |                                                              |                                                                                     |                                        |
|                                              |                                                                                                    | Create credentials to access you                                                                       | ir enabled APIs. Refer to the API do                                                                | cumentation for details.                                     |                                                                                     |                                        |
|                                              |                                                                                                    | OAuth 2.0 client IDs                                                                                   |                                                                                                    |                                                              |                                                                                     |                                        |
|                                              |                                                                                                    | Name                                                                                                   | Creation date 😒                                                                                     | Туре                                                         | Client ID                                                                           |                                        |
|                                              |                                                                                                    | Other client 1                                                                                         | 10 Oct 2017                                                                                         | Other                                                        |                                                                                     | apps.go                                |
| ्<br>14.                                     | Finally, we nee                                                                                               | ed to go to the                                                                                        | URL display                                                                                         | ed below.                                                    | on here you will r                                                                  | need to activ                          |
| the f                                        | following activ                                                                                               | ity controls to                                                                                        | ensure that the                                                                                     | ne Google                                                    | Assistant API wo                                                                    | orks correct                           |
| •                                            | web a App                                                                                                    | Activity                                                                                               |                                                                                                    |                                                              |                                                                                     |                                        |
| •                                            | Location His                                                                                                  | story                                                                                                  |                                                                                                    |                                                              | 2                                                                                   |                                        |
| •                                            | Device Infor                                                                                                  | rmation                                                                                                |                                                                                                    |                                                              | •                                                                                   |                                        |
| •                                            | Voice & Au                                                                                                    | dio Activity                                                                                           |                                                                                                    |                                                              |                                                                                     |                                        |
| http:<br>Dov<br>1. N<br>a fev<br><u>open</u> | s://myaccount.<br>wnloading and<br>low that we hav<br>w things we ne<br>rating system to<br>lo this run the f | google.com/ac<br>I setting up G<br>ve setup your<br>ed to do. Befo<br>o ensure that w<br>following two | ctivitycontrols<br>Google Assista<br>Google accou<br>ore we begin,<br>ve are running<br>commands or | ant<br>ant with th<br>we should<br>g the lates<br>n the Rasp | e Google Assistan<br>l update the <u>Raspb</u><br>t available softwar<br>oberry Pi. | t API there<br><u>erry Pi's</u><br>re. |
| sude                                         | o apt-get update                                                                                              | e                                                                                                    |                                                                                                    |                                                              |                                                                                     |                                        |

On your Raspberry Pi, we will be creating a file where we will store the credentials we downloaded earlier on our computer.

To do this run the following two commands to create a folder and begin writing a file to store the credentials in.

mkdir ~/googleassistant

nano ~/googleassistant/credentials.json

**3.** Within this file, we need to copy the contents of the credentials file that we downloaded to your computer. You can open the **.json** file in any text editor and press CTRL + A then CTRL + C to copy the contents.

Now in your SSH window, right click and click "Paste".

4. Once you have copied the contents of your credentials over to our nano session, we can then save the file by pressing Ctrl + X then Y and then finally hitting Enter.
5. Now with the credentials file now saved safely to our Raspberry Pi we will start

installing some of the dependencies we rely on.

Run the following command to install Python3 and the Python 3 Virtual Environment to our Raspberry Pi.

sudo apt-get install python3-dev python3-venv

**6.** We can now enable python3 as our virtual environment variable by running the following command on our Raspberry Pi.

python3 -m venv env

7. With that now enabled we can go ahead and ensure that we have installed the latest versions of pip and the **setuptools**. To do this, we will run the following command on the Raspberry Pi.

env/bin/python -m pip install --upgrade pip setuptools --upgrade

**8.** To get into this new Python environment that we have set up we should run the following command in terminal.

source env/bin/activate

**9.** Now that we have all the packages we need to install the Google Assistant Library, to do this we will run the following command to utilize pip to install the latest version of the Python package.

python -m pip install --upgrade google-assistant-library

#### Getting the Google Assistant Running

**1.** Now that we have set up all the prerequisites to running the Google Assistant software on our Raspberry Pi we can finally get up to running it.

To do this, we must first install the Google authorization tool to our Raspberry Pi. This package will allow us to authenticate our device and give ourselves the rights to be able to make Google Assistant queries for your Google Account.

Run the following command on the Raspberry Pi to install the Python authorization tool. python -m pip install --upgrade google-auth-oauthlib[tool]

**2.** With the Google Authentication library now installed, we need to run it. To do this, we will be running the following command on our Raspberry Pi.

This command will generate a URL you will need to go to in your web browser so be prepared.

google-oauthlib-tool --client-secrets ~/googleassistant/credentials.json --scope https://www.googleapis.com/auth/assistant-sdk-prototype --save --headless

|    | 3. You will now be presented with the text "Please visit this URL to authorize this                                                                                                    |
|----|----------------------------------------------------------------------------------------------------|
|    | application:" followed by a very long URL. Make sure you copy this URL entirely to                                                                                                    |
|    | your web browser to open it.                                                                                                    |
|    | 4. On this screen login to your Google account, if you have multiple accounts make sure                                                                                                    |
|    | you select the one you set up your API key with.                                                                                                    |
|    | Afterward, you should be presented with a screen with the text "Please copy this code,                                                                                                    |
|    | Switch to your application and paste it there. followed by a long authentication code.                                                                                                    |
|    | If the authentication was accepted you should see the following line appear on your                                                                                                    |
|    | command line:                                                                                                    |
|    | "credentials saved: /home/pi/.config/google-oauthlib-tool/credentials.json"                                                                                                    |
|    | 5. Finally, we have finished setting up everything we need to ruin the Google Assistant                                                                                                    |
|    | sample on our Raspberry Pi. All that is left to do now is to run it. We can run the                                                                                                    |
|    | software by running the following command on your Raspberry Pi.                                                                                                    |
|    | google-assistant-demo                                                                                                    |
|    | 6. Say "Ok Google" or "Hey Google", followed by your query. The Google Assistant                                                                                                    |
|    | should give you a response. If the Assistant software doesn't respond to your voice, then                                                                                                    |
|    | cables                                                                                                    |
|    |                                                                                                    |
|    |                                                                                                    |
|    |                                                                                                    |
|    |                                                                                                    |
| 12 | Installing Windows 10 IoT Core on Raspberry Pi.                                                                                                    |
| 12 | Installing Windows 10 IoT Core on Raspberry Pi.         To get up and running you need a few bits and pieces:                                                                                                    |
| 12 | Installing Windows 10 IoT Core on Raspberry Pi.         To get up and running you need a few bits and pieces:         1. Raspberry Pi 3.                                                                                                    |
| 12 | Installing Windows 10 IoT Core on Raspberry Pi.         To get up and running you need a few bits and pieces:         1. Raspberry Pi 3.         2. 5V 2A microLISB power supply.                                                                                                    |
| 12 | Installing Windows 10 IoT Core on Raspberry Pi.         To get up and running you need a few bits and pieces:         1. Raspberry Pi 3.         2. 5V 2A microUSB power supply.         3. 8CB or larger Class 10 microSD cord with full circle SD edenter.                                                                                                    |
| 12 | Installing Windows 10 IoT Core on Raspberry Pi.         To get up and running you need a few bits and pieces:         1. Raspberry Pi 3.         2. 5V 2A microUSB power supply.         3. 8GB or larger Class 10 microSD card with full-size SD adapter.                                                                                                    |
| 12 | Installing Windows 10 IoT Core on Raspberry Pi.         To get up and running you need a few bits and pieces:         1.       Raspberry Pi 3.         2.       5V 2A microUSB power supply.         3.       8GB or larger Class 10 microSD card with full-size SD adapter.         4.       HDMI cable.                                                                                                    |
| 12 | Installing Windows 10 IoT Core on Raspberry Pi.         To get up and running you need a few bits and pieces:         1.       Raspberry Pi 3.         2.       5V 2A microUSB power supply.         3.       8GB or larger Class 10 microSD card with full-size SD adapter.         4.       HDMI cable.         5.       Access to a PC.                                                                                                    |
| 12 | Installing Windows 10 IoT Core on Raspberry Pi.         To get up and running you need a few bits and pieces:         1.       Raspberry Pi 3.         2.       5V 2A microUSB power supply.         3.       8GB or larger Class 10 microSD card with full-size SD adapter.         4.       HDMI cable.         5.       Access to a PC.         6.       USB WiFi adapter (older models of Raspberry Pi) or Ethernet cable.                                                                                                    |
| 12 | <ul> <li>Installing Windows 10 IoT Core on Raspberry Pi.</li> <li>To get up and running you need a few bits and pieces: <ol> <li>Raspberry Pi 3.</li> <li><u>5V 2A microUSB power supply</u>.</li> <li><u>8GB or larger Class 10 microSD card with full-size SD adapter</u>.</li> <li><u>HDMI cable</u>.</li> <li>Access to a PC.</li> <li><u>USB WiFi adapter (older models of Raspberry Pi)</u> or Ethernet cable.</li> </ol> </li> <li>At this point, the HDMI cable is only to plug the Raspberry Pi into a display so you can</li> </ul>                                                                                                    |
| 12 | Installing Windows 10 IoT Core on Raspberry Pi.         To get up and running you need a few bits and pieces:         1.       Raspberry Pi 3.         2.       5V 2A microUSB power supply.         3.       8GB or larger Class 10 microSD card with full-size SD adapter.         4.       HDMI cable.         5.       Access to a PC.         6.       USB WiFi adapter (older models of Raspberry Pi) or Ethernet cable.         At this point, the HDMI cable is only to plug the Raspberry Pi into a display so you can make sure your install worked. Some Raspberry Pi starter kits include everything you                                                                                                    |
| 12 | Installing Windows 10 IoT Core on Raspberry Pi.         To get up and running you need a few bits and pieces:         1.       Raspberry Pi 3.         2.       5V 2A microUSB power supply.         3.       8GB or larger Class 10 microSD card with full-size SD adapter.         4.       HDMI cable.         5.       Access to a PC.         6.       USB WiFi adapter (older models of Raspberry Pi) or Ethernet cable.         At this point, the HDMI cable is only to plug the Raspberry Pi into a display so you can make sure your install worked. Some Raspberry Pi starter kits include everything you need, but the list above covers the power, display, and something to install Windows 10                                                                                                    |
| 12 | Installing Windows 10 IoT Core on Raspberry Pi.         To get up and running you need a few bits and pieces:         1.       Raspberry Pi 3.         2.       5V 2A microUSB power supply.         3.       8GB or larger Class 10 microSD card with full-size SD adapter.         4.       HDMI cable.         5.       Access to a PC.         6.       USB WiFi adapter (older models of Raspberry Pi) or Ethernet cable.         At this point, the HDMI cable is only to plug the Raspberry Pi into a display so you can make sure your install worked. Some Raspberry Pi starter kits include everything you need, but the list above covers the power, display, and something to install Windows 10 IoT Core on.                                                                                                    |
| 12 | Installing Windows 10 IoT Core on Raspberry Pi.         To get up and running you need a few bits and pieces:         1.       Raspberry Pi 3.         2.       5V 2A microUSB power supply.         3.       8GB or larger Class 10 microSD card with full-size SD adapter.         4.       HDMI cable.         5.       Access to a PC.         6.       USB WiFi adapter (older models of Raspberry Pi) or Ethernet cable.         At this point, the HDMI cable is only to plug the Raspberry Pi into a display so you can make sure your install worked. Some Raspberry Pi starter kits include everything you need, but the list above covers the power, display, and something to install Windows 10 IoT Core on.         Go to the Windows 10 developer center.                                                                                      |
| 12 | Installing Windows 10 IoT Core on Raspberry Pi.         To get up and running you need a few bits and pieces:         1.       Raspberry Pi 3.         2.       5V 2A microUSB power supply.         3.       8GB or larger Class 10 microSD card with full-size SD adapter.         4.       HDMI cable.         5.       Access to a PC.         6.       USB WiFi adapter (older models of Raspberry Pi) or Ethernet cable.         At this point, the HDMI cable is only to plug the Raspberry Pi into a display so you can make sure your install worked. Some Raspberry Pi starter kits include everything you need, but the list above covers the power, display, and something to install Windows 10 IoT Core on.         Go to the Windows 10 developer center.       Click Get Windows 10 IoT Core Dashboard to download the necessary application. |

| Downloads and Tools                                                                                                    |
|----------------------------------------------------------------------------------------------------|
| Get the tools you need to build with Windows 10 IoT Core<br>For new users, make sure to check out the Get Started section. |
| Essentials                                                                                                    |
| Download Windows 10 IoT Core<br>The IoT Dashboard is essential for all users wanting to get started.                       |
| Get Windows 10 IoT Core Dashboard                                                                                          |
| Release notes E Try some samples Rapidly prototype.<br>To set up a device.                                                 |
| Set up a new<br>R, Sign in<br>(2) Settings                                                                                 |
| Insider Preview                                                                                                    |
|                                                                                                    |

| My devices               | Set up a new device                                     |
|--------------------------|---------------------------------------------------------|
| 📲 Set up a new device    | First, let's get Windows 10 IoT Core on your device.    |
| Connect to Azure         | Device type                                             |
| •— _                     | Raspberry Pi 2 & 3 v                                    |
| ITY some samples         | OS Build                                                |
|                          | Windows 10 IoT Core v                                   |
|                          | Drive                                                   |
|                          | E: 14Gb [SDHC Card] ~                                   |
|                          | Device name                                             |
|                          | RaspberryPi3                                            |
|                          | New Administrator password                              |
|                          | ••••                                                    |
|                          | Confirm Administrator password                          |
|                          |                                                         |
|                          |                                                         |
|                          | View software license terms                             |
| $R_{+}$ Sign in          | View the list of recommended SD cards                   |
| က် Settings              | View the list of supported Wi-Fi adapters               |
|                          |                                                         |
|                          |                                                         |
| Select the W1F1 network  | connection you want your Raspberry Pi to connect to, if |
| equired. Only networks   | your PC connects to will be snown.                      |
| The land arread and in a | tall.                                                   |
| LIICK download and ins   |                                                         |

| My devices                                                                              | Your SD card is ready.                                                                                                    |
|-----------------------------------------------------------------------------------------|----------------------------------------------------------------------------------------------------|
| ₩ Set up a new device                                                                   | 1. Insert your SD card into the device                                                                                                    |
| Connect to Azure                                                                        |                                                                                                    |
| Try some samples                                                                        | 2. Get Connected                                                                                                    |
|                                                                                         | Ethernet (recommended)<br>Connect your Ethernet cable to your local network and boot up your device                                                                                                    |
|                                                                                         | / Wi-Fi                                                                                                    |
|                                                                                         | Plug in your Wi-Fi adapter and boot up your device.<br>See a list of supported Wi-Fi adapters                                                                                                    |
|                                                                                         | 3. Find your device                                                                                                    |
|                                                                                         | Note: It will take a few minutes for your device to boot and appear in "My Devices"                                                                                                    |
|                                                                                         | My devices                                                                                                    |
|                                                                                         |                                                                                                    |
|                                                                                         | Set up another device                                                                                                    |
|                                                                                         |                                                                                                    |
|                                                                                         |                                                                                                    |
|                                                                                         |                                                                                                    |
|                                                                                         | Č,                                                                                                    |
|                                                                                         | Contraction of the second second seco |
|                                                                                         |                                                                                                    |
| A <sub>+</sub> Sign in                                                                  |                                                                                                    |
|                                                                                         |                                                                                                    |
| ည် Settings                                                                             |                                                                                                    |
| ည်လို့ Settings                                                                         |                                                                                                    |
| Settings Once the image has been                                                        | installed on the microSD card, it's time to eject it from your I                                                                                                    |
| Settings Settings Once the image has been and go over to the Raspb                      | installed on the microSD card, it's time to eject it from your I<br>erry Pi. First connect up the micro USB cable and power supp                                                                                                    |
| Settings<br>Once the image has been<br>and go over to the Raspb<br>HDMI cable and USB W | i installed on the microSD card, it's time to eject it from your l<br>erry Pi. First connect up the micro USB cable and power supp<br>'iFi adapter or Ethernet cable. Connect the HDMI cable to you                                                                                                    |